# Multi LABELIST V5 Training Manual - Basic Operations -Version 4

# SATO CORPORATION

August 16, 2019

# Disclaimer

- You may not copy or reproduce part or all of the manual provided with it without express permission from SATO CORPORATION.
- The contents of this manual are subject to change without notice for correction and improvement.
- SATO CORPORATION cannot accept responsibility for the results of using this manual.
- Every effort has been made to ensure the content of this manual is correct, but please contact us if you have any questions or concerns.
- SATO, the SATO logo, and Multi LABELIST are trademarks or registered trademarks of SATO CORPORATION.
- Microsoft and Windows are registered trademarks of the Microsoft Corporation in the United States.
- Other company names or product names used in this manual are the trademarks or registered trademarks of their respective companies.

# Contents

| Disclaimer                                                       | 2  |
|------------------------------------------------------------------|----|
| Contents                                                         | 3  |
| Introduction                                                     | 6  |
| Before Starting Training                                         | 6  |
| 1: Basic Settings and Creating Text Objects                      | 7  |
| 1. Creating a New Layout (Creating a Label Design)               | 7  |
| 2. Using Sample Layout                                           | 9  |
| 3. Setting the Printer                                           | 11 |
| 4. Setting the Paper                                             | 12 |
| 5. Creating Text                                                 | 13 |
| 6. Saving the Layout and Exiting ML Design                       | 16 |
| 7. Printing the Layout                                           | 17 |
| Useful Functions                                                 | 18 |
| 1. Print Alignment Function                                      |    |
| 2: Editing Entered Items and Print Screen                        | 19 |
| 1. Opening the layout file                                       | 19 |
| 2. Creating a Variable                                           | 22 |
| 3. Assigning Variables                                           | 25 |
| Method 1: Drag & drop the variables from the Local Variable List | 25 |
| Method 2: Select on the Properties Pane                          | 26 |
| Assigning Variables                                              | 28 |
| 4. Saving the Layout                                             | 29 |
| 5. Creating the Print Screen                                     |    |
| 6. Printing the Layout                                           | 35 |

| 3: Making Various Characters                                  | 36 |
|---------------------------------------------------------------|----|
| 1. Fixed Characters                                           | 36 |
| 2. Rotating the Characters and the Design Screen              |    |
| 3. Starting a New Line                                        | 44 |
| ■ For the text to paste                                       | 44 |
| ■ For the input variable character                            | 48 |
| 4. Editing Characters                                         | 50 |
| Comma editing and currency editing                            | 50 |
| ■ Leading zero editing                                        | 53 |
| Preview of Editing Results                                    | 54 |
| 5. Copying Characters                                         | 55 |
| Before editing copy                                           | 56 |
| ■ After editing copy                                          | 57 |
| 6. Checking the Print Results                                 | 60 |
| Useful Functions                                              | 61 |
| Opening the screen from the layout file                       | 61 |
| 4: Creating Barcodes and Making Various Settings for Barcodes | 62 |
| 1. Creating a Barcode                                         | 62 |
| ■ JAN/EAN code                                                | 62 |
| ■ CODE39                                                      | 66 |
| 2. Join                                                       | 69 |
| ■ Creating a JAN code using Join                              | 69 |
| 3. Sequential Numbers                                         | 74 |
| 4. Graphics                                                   | 77 |
| 5. Date                                                       | 80 |
| 5: Creating Tables                                            | 86 |
| 1. Creating a Table                                           | 86 |

| 2. Creating Table Variables                              | 89  |
|----------------------------------------------------------|-----|
| 3. Reflecting a Table in the Layout Design               | 91  |
| 4. Entering Table Items and Printing                     | 93  |
| 6: Setting the Input Check Table Function                | 95  |
| 1. Creating a Check Table                                | 95  |
| 2. Creating a Variable for the Check Table               | 98  |
| 3. Reflecting Variables Created in the Layout Design     | 100 |
| 4. Making Input Check Settings                           | 102 |
| 5. Checking the Input Check Function on the Print Screen | 105 |

# Introduction

Multi LABELIST V5 enables you to design layouts for tags and labels, and print them easily.

This manual provides training for creating label designs and the setups for making use of the various printing functions.

This training is important in order to get the most out of Multi LABELIST V5, so please try to follow it.

Note that the software will operate with limited features unless the HASP adaptor supplied with the production copy of Multi LABELIST V5 is used.

# **Before Starting Training**

Is the program installation complete?

Can Multi LABELIST V5 be launched?

If HASP is not connected, the program will not operate normally. In such event as this isn't possible, please refer to the Start-Up Guide.

Then let's start practice.

# 1: Basic Settings and Creating Text Objects

With basic operations, we will create a layout according to a sample layout for practice. As the settings are basic, proceed with the practice while understanding the steps one by one.

### ■ Sample layout for practice

Printer model: CL4NX-J 08 Name: Layout Label size: 45 mm x 70 mm (height x width) Print contents: Company name, Name, Phone No.

| SATO CORPORATION |  |
|------------------|--|
| TARO SATO        |  |
| 03-5549-4405     |  |

We will now explain how to create a label as above. Let's get started.

# 1. Creating a New Layout (Creating a Label Design)

Select Windows Start Menu > Multi LABELIST V5 Di MLDesign

The displayed location of "Multi LABELIST V5" may differ depending on your OS.

Enter "user" as the password.

Click "OK". The MLDesign screen will be displayed.

| D Password Confirmation       |                                 | ?     | $\times$ |
|-------------------------------|---------------------------------|-------|----------|
| Starting MLD<br>Enter the adn | esign.<br>ninistrator password. |       |          |
| Password:                     | ••••                            |       |          |
|                               | ОК                              | Cance | 2I       |

### The Layout Design screen starts.

| 📵 🐚 🖷 🗒 🗉 🥑 🗉 🗧 (Layout)* - SATO Multi LABELIST V5 Standard(MLDesign)                         | - 0                                         | ×   |
|-----------------------------------------------------------------------------------------------|---------------------------------------------|-----|
| HE File Home Design                                                                           |                                             | ۵   |
| ♥ Undo •       ☆ Cut       ☆ Delete       ↓ ↓ ↓ ↓ ↓ ↓ ↓ ↓ ↓ ↓ ↓ ↓ ↓ ↓ ↓ ↓ ↓ ↓ ↓               |                                             |     |
| Coliects 4 Design Input Definitions Table Format                                              | Properties                                  | 4   |
| Select                                                                                        | Layout                                      | 3   |
|                                                                                               | Basic settings                              | *   |
|                                                                                               | Printer model:                              |     |
|                                                                                               | L'esprit T408v/R408v                        | ••• |
|                                                                                               | Paper: Free size (label)                    | •   |
|                                                                                               | Sensor type: I-mark label                   | •   |
| Shape                                                                                         | Paper size<br>Height: 50 (mm) 1.9685 (inch) |     |
| Table                                                                                         | Width: 50 (mm) 1.9685 (inch)                |     |
| Reverse                                                                                       |                                             |     |
|                                                                                               | Global information file name:               |     |
|                                                                                               |                                             |     |
|                                                                                               | Advanced settings                           | *   |
| =<br>L'esprit T408v/B408v_Linselected Y: 43 5000_X: 117.9167_Quantity: 0/0_123%               |                                             |     |
|                                                                                               |                                             |     |
|                                                                                               |                                             |     |
| Add Edit Insert Cut Copy Paste Delete Batch Search Enter part of a variable name Help         |                                             |     |
| Variable name Type No. of digits Details                                                      |                                             |     |
|                                                                                               |                                             |     |
|                                                                                               |                                             |     |
|                                                                                               |                                             |     |
|                                                                                               |                                             |     |
|                                                                                               |                                             |     |
|                                                                                               |                                             |     |
|                                                                                               |                                             |     |
|                                                                                               |                                             |     |
|                                                                                               |                                             |     |
| Eocal Variable List      Local Table List      Local Check Table List      Local Graphic List | Paper width                                 |     |

# 2. Using Sample Layout

From the File menu, select "New" then "Layout (Specify Sample Format)".

| D   📄    | • 📱 🤊 • 🤆 • 🔻                                           |              |      | (Layout) - SATO Multi LABELIST V5 Standa                                                     | ard[   |
|----------|---------------------------------------------------------|--------------|------|----------------------------------------------------------------------------------------------|--------|
| - 🔚 File |                                                         |              |      |                                                                                              |        |
| 0        | New<br>Create a new file.                               | Ctrl+N 🕨     | A    | Layout<br>Create a new layout.                                                               | ł      |
|          | Open<br>Open an existing file.                          | Ctrl+O ▶     | A    | Layout (Specify Sample Format)<br>Specify a sample format from which to create a new layout. | e<br>• |
|          | Save<br>Save the file.                                  | Ctrl+S       | Head | Header and Tail Labels<br>Create new header and tail labels.                                 |        |
| B        | Save As<br>Save to a file with a different name.        | Ctrl+Shift+S | abc  | Global Information<br>Create new global information.                                         | 7      |
| i        | File Information<br>View and edit the file information. |              |      | Global Table<br>Create a new global table.                                                   |        |
|          | Close<br>Close the file.                                |              | Ì    | Global Check Table<br>Create a new global check table.                                       |        |
| 3        | Recent                                                  | Þ            |      |                                                                                              |        |
|          | Options<br>View and edit the options.                   |              |      |                                                                                              |        |
| ?        | Help<br>View the help.                                  | F1 →         |      |                                                                                              |        |
|          | Exit<br>Exit the application.                           |              |      |                                                                                              |        |
|          |                                                         |              |      |                                                                                              |        |

### Select a sample and click "OK".

| New Layout (Specify Sample Format)                                                                                                    | ?        | ×    |
|----------------------------------------------------------------------------------------------------|----------|------|
| Specify a sample format from which to create a new layout. Conditions can be specified to narrow down formats.                                                                                                    | n the sa | mple |
| Search condition (AND condition)                                                                                                    |          | *    |
| JANS-F5%A<br>JANS-F5%A<br>JF-ルJAN<br>SATOC ST308R<br>1234 ¥200,000<br>JC ST308R<br>25x32<br>JANS-STOC<br>JC ST308R<br>25x32<br>JC ST308R<br>25x32<br>JC ST308R<br>25x32<br>JC ST308R<br>25x32                                                                                                    |          | *    |
| 1524 #89625- #851203568<br>5678  サー部:<br>1586 第 大中離<br>1586 第 大中離<br>1586 第 大中<br>1586 第 大中<br>1586 |          |      |
| SCMラベル4-スキャントロニクス(4インチ)     サトー 987 / 5 / 5 / 5 / 5 / 5 / 5 / 5 / 5 / 5 /                                                                                                    |          | *    |
| ОК                                                                                                    | Cance    | el   |

Then you can use the selected sample layout.

| 1<br>1<br>1<br>1<br>1<br>1<br>1<br>1<br>1<br>1<br>1<br>1<br>1<br>1<br>1<br>1<br>1<br>1<br>1 | bjects 4 | Design Input Definitions Table Format                                                                     | <b>6</b>    |
|---------------------------------------------------------------------------------------------|----------|----------------------------------------------------------------------------------------------------|-------------|
|                                                                                             | Select   |                                                                                                    | Layo        |
| A                                                                                           | Text 🕨   |                                                                                                    | Basi        |
|                                                                                             | Barcode  |                                                                                                    | Prir<br>SAT |
|                                                                                             | 2D code  |                                                                                                    | Par         |
|                                                                                             | Graphic  |                                                                                                    | Ser         |
| 82                                                                                          | Shape 🕨  |                                                                                                    | Pa          |
|                                                                                             | Table    |                                                                                                    | He          |
|                                                                                             | Reverse  |                                                                                                    | W           |
|                                                                                             |          | 20 = ????? <b>????????</b>                                                                                | Gl          |
|                                                                                             |          |                                                                                                    |             |
|                                                                                             |          |                                                                                                    | Adv         |
|                                                                                             |          |                                                                                                    |             |
|                                                                                             |          | SATOC ST308R Unselected Y: -7.0000, X: 38.8750 Quantity: 0/4 200% 🕞 , , , , , , , , , . , , , . , , . , . |             |

### 3. Setting the Printer

Make settings for the printer to be used.

In "Basic Settings" of the Properties pane, select the printer in "Printer model:".

In this example, select "CL4NX-J 08".

In actual practice, select the printer you will use.

#### \*It may take several seconds until the "Select Printer Model" screen appears.

| 🖸   🗁 🕶 🖳 🄊 🔹 🦿 🗧 🔹 🗐                                                                                                    | - 0                                    | ×  |
|----------------------------------------------------------------------------------------------------|----------------------------------------|----|
| EFile Home Design                                                                                                    |                                        | ۵  |
| > Undo ~       ☆ Cut                                                                                                    | Properties pan                         | ie |
| Cobjects 4 Design Input Definitions Table Format                                                                                                    | Properties                             | 4  |
| ▶         Select         ↓         ↓         ↓         ↓         ↓         ↓         ↓         ↓         ↓         ↓         ↓         ↓         ↓         ↓         ↓         ↓         ↓         ↓         ↓         ↓         ↓         ↓         ↓         ↓         ↓         ↓         ↓         ↓         ↓         ↓         ↓         ↓         ↓         ↓         ↓         ↓         ↓         ↓         ↓         ↓         ↓         ↓         ↓         ↓         ↓         ↓         ↓         ↓         ↓         ↓         ↓         ↓         ↓         ↓         ↓         ↓         ↓         ↓         ↓         ↓         ↓         ↓         ↓         ↓         ↓         ↓         ↓         ↓         ↓         ↓         ↓         ↓         ↓         ↓         ↓         ↓         ↓         ↓         ↓         ↓         ↓         ↓         ↓         ↓         ↓         ↓         ↓         ↓         ↓         ↓         ↓         ↓         ↓         ↓         ↓         ↓         ↓         ↓         ↓         ↓         ↓         ↓         ↓         ↓         ↓ </td <td>Layout</td> <td></td>                                                                                                    | Layout                                 |    |
| A Text                                                                                                    | Basic settings                         |    |
| Will Barcode                                                                                                    | Printer model:<br>L'esprit T408v/R408v |    |
| 2D code                                                                                                    | Paper: Free size (label)               | -  |
| Graphic Graphic                                                                                                    | Sensor type: I-mark label              | •  |
| Shape 🕨 20                                                                                                    | Paper size                             |    |
| Table                                                                                                    | Height: 50 (mm) 1.9685 (inch)          |    |
| Reverse do a constanti de la constanti de la c | Wiath: 54 (mm) 1.9085 (inch)           |    |
|                                                                                                    | Global information file name:          |    |
|                                                                                                    |                                        |    |
|                                                                                                    | Advanced settings                      | *  |
| E'esprit T408v/R408v   Unselected   Y: 43.5000, X: 117.9167   Quantity: 0/0   123%                                                                                                    |                                        |    |
| E Local Variable List                                                                                                    |                                        |    |
| Add Edit Insert Cut Copy Paste Delete Batch Search: Enter part of a variable name IF Help                                                                                                    |                                        |    |
| Variable name Type No. of digits Details                                                                                                    |                                        |    |
|                                                                                                    |                                        |    |
| urable List 월 Local Table List 볼 Local Check Table List 드 Local Graphic List                                                                                                    | Paper width<br>Set the paper width.    |    |

#### Select the printer and click "OK".

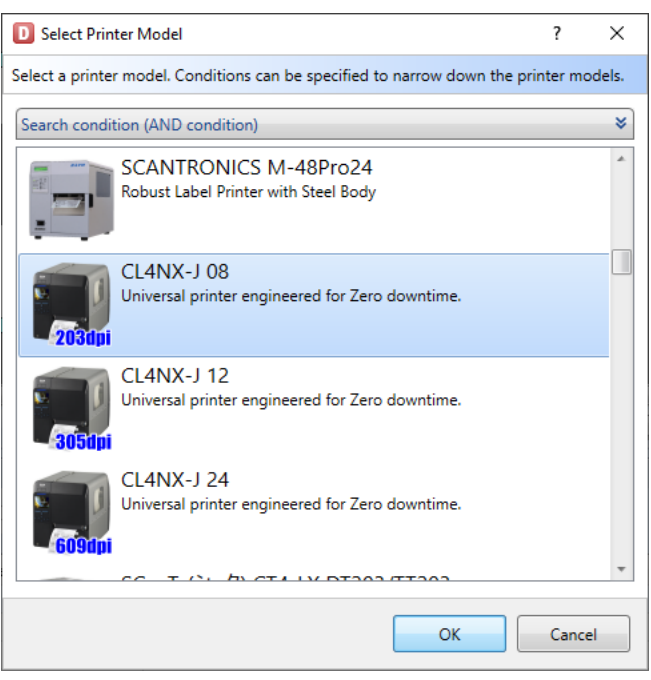

# 4. Setting the Paper

Then let's make settings for the label paper to be used for the sample layout for practice.

The size of the sample layout is 45 mm in height and 70 mm in width.

Enter the value in Height and Width of Paper size.

| 🚰 Proper    | ties                    | щ |
|-------------|-------------------------|---|
| Layout      |                         | ? |
| Basic setti | ngs                     | * |
| Printer m   | odel:                   |   |
| CL4NX-J     | 08                      |   |
| Paper:      | Free size (label)       | • |
| Sensor ty   | /pe: I-mark label       | • |
| - Paper siz | 7 <del>0</del>          |   |
| Height:     | 50 🗘 (mm) 1.9685 (inch) |   |
| Width:      | 85 🗘 (mm) 3.3465 (inch) |   |
| Global ir   | formation file name:    |   |

#### Did you enter the values?

The size of an image of the label will be changed according to the entered values.

| Design Input Definitions Table Format |                                                                  |
|---------------------------------------|------------------------------------------------------------------|
|                                       | 40  50  60  70  80  90  100  110                                 |
|                                       |                                                                  |
| 10                                    |                                                                  |
|                                       |                                                                  |
| 30                                    |                                                                  |
|                                       |                                                                  |
|                                       |                                                                  |
| <sup>50</sup>                         |                                                                  |
| L'esprit T408v/R408v Text (MS Gothic) | Y: 122.8750, X: 54.0000   Quantity: 1/1   123% ⊖ , , , , , , , ⊕ |

# 5. Creating Text

Click "Text" then "Paste" on the Objects pane.

| ×0 | bjects  | ų | Design Input Definitions |  |  |
|----|---------|---|--------------------------|--|--|
| R  | Select  |   | -30 -20 -10              |  |  |
| Α  | Text    | • | A Paste                  |  |  |
|    | Barcode | • | abc Input                |  |  |
|    | 2D code | • | 123▶ Sequence number     |  |  |
|    | Graphic |   | Oate                     |  |  |
| 82 | Shape   | • | 20                       |  |  |
|    | Table   |   |                          |  |  |
|    | Reverse |   | 30                       |  |  |

Click on the area where you wish to create a text object on the Design screen.

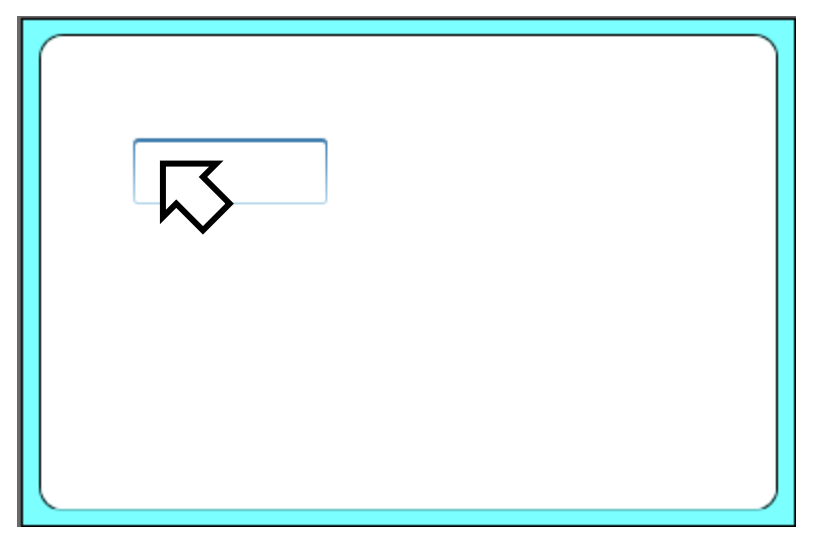

When the text object is selected, the font type and size can be set in Basic settings on the Properties pane.

| Design      | Input Definitions Table Format                                          | Properties 4                          |
|-------------|-------------------------------------------------------------------------|---------------------------------------|
|             |                                                                         | Text 🕡                                |
|             |                                                                         | Basic settings                        |
|             |                                                                         | Item name: Text-1                     |
| ľ-          |                                                                         | Data                                  |
| 10          | Error                                                                   | Paste •                               |
|             |                                                                         |                                       |
| 20          |                                                                         |                                       |
|             |                                                                         |                                       |
| 30          |                                                                         | * Lise the Ctria Enter keys to add LE |
|             |                                                                         | Ose the currenter keys to add Er.     |
| 40          |                                                                         | Font<br>Type: Windows fonts           |
|             |                                                                         | Arial                                 |
| 50          |                                                                         | Size (nt)                             |
|             |                                                                         | H: 9 W: Auto                          |
| L'esprit T4 | 8v/R408v Text (MS Gothic) Y: 57.5000, X: 32.2500 Quantity: 1/1 123% 😑 👤 |                                       |
|             |                                                                         | BIUABAdvanced                         |
| 3 🗱         | Sarethy Enter and of a unichile same                                    | Specify the area                      |

In this sample layout, the company name is displayed in Chinese characters.

### Change the font type.

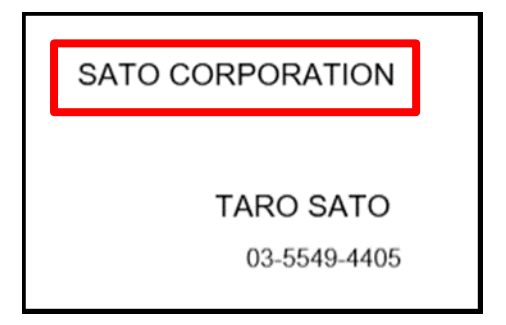

In this example, "Arial" is selected.

| Font    |             |       |         |       |      | _ |
|---------|-------------|-------|---------|-------|------|---|
| Type:   | Windows     | fonts |         |       | •    | • |
| Arial   |             |       |         |       | -    | • |
| Size (p | t)          |       |         |       |      | - |
| H:      | 9           | •     | W:      | Auto  | •    |   |
| B       | IU          |       | A<br>B↓ | Advar | nced |   |
| Spec    | ify the are | ea    |         |       |      | _ |

Double-click the text "Error" and enter the company name.

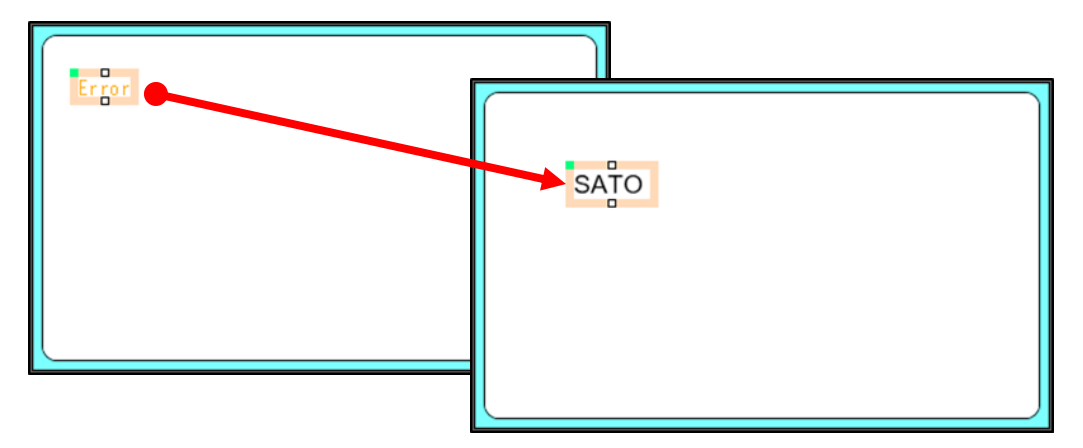

After entering the company name, press Enter. The company name will then appear on the image of the label.

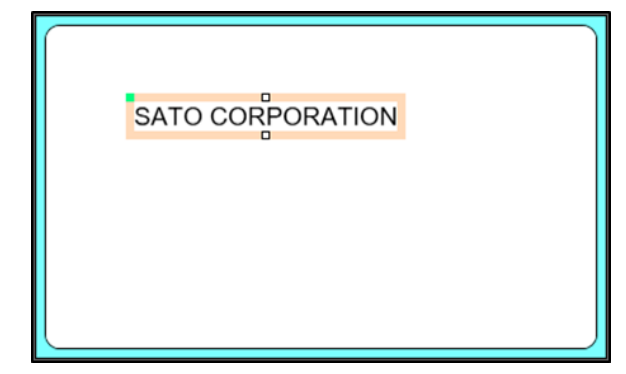

Is it displayed?

Then enter the name and telephone number in the same way. Then compare it against the completed label diagram shown below.

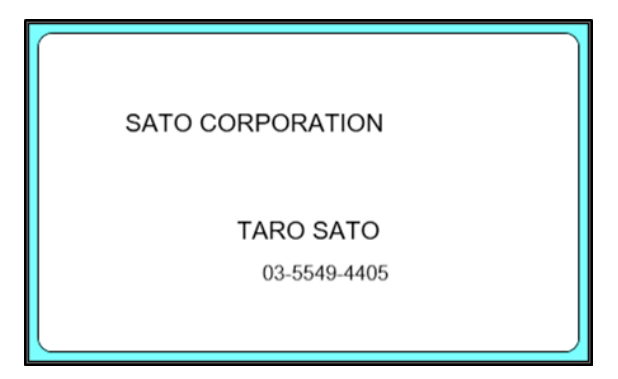

Is your label complete?

That's the end of layout design creation.

### 6. Saving the Layout and Exiting ML Design

Select "Save" from the File menu, name the file for example "Layout", and save it in your desired location. The saved file can be used later.

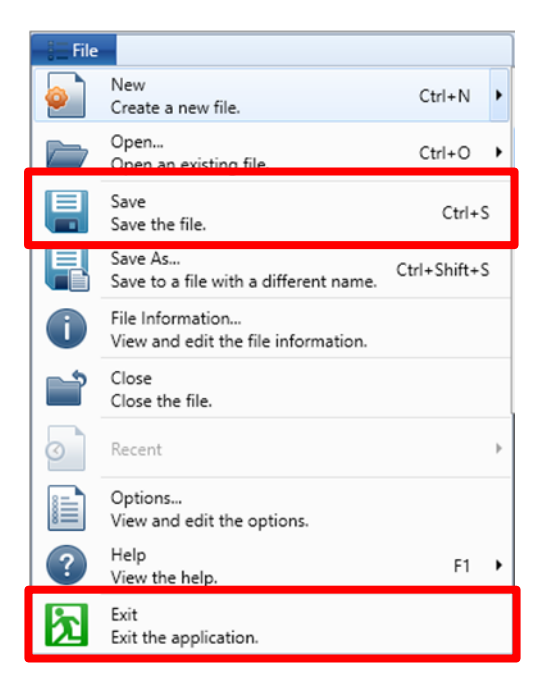

From the File menu, select Exit to finish MLDesign. Thank you for your efforts!

### 7. Printing the Layout

Double-click the "Layout.mllayx" file saved before in order to start MLPrint.

Enter the number of copies to be printed in "Print quantity" then click "Start Printing".

| <b>File</b>          | Home Edit View    |                  |                          |      |
|----------------------|-------------------|------------------|--------------------------|------|
| Output<br>Destinatio | Start<br>Printing | v Data File ODBC | First Previous Next Last | 1 /1 |
|                      | Print             | Data             | Page                     |      |
| 🔀 Fil                | ter 🐻 Clear       |                  |                          | 12   |
| т                    | (All)             |                  |                          | Ba   |
| No.                  | Print quantity    |                  |                          |      |
| X 1                  | 1                 |                  |                          | ^    |
| *                    |                   |                  |                          | _    |
|                      |                   |                  |                          |      |
|                      |                   |                  |                          |      |

#### Is the label printed?

This is the end of "1: Basic Settings and Creating Text Objects".

# **Useful Functions**

### **1. Print Alignment Function**

You can align multiple print items to the top or center with a click of a button.

Now we are ready to print. Move the mouse to select multiple items to be aligned.

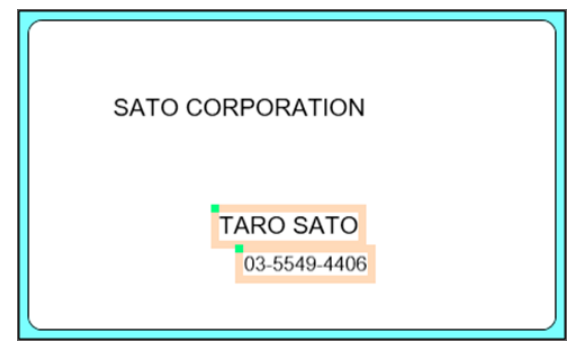

Select "Left" from the Position menu.

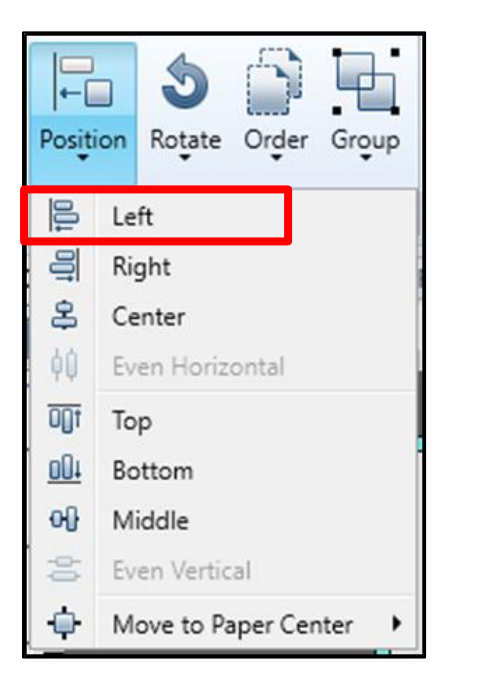

Is the top position for the selected items aligned? Let's check the other buttons.

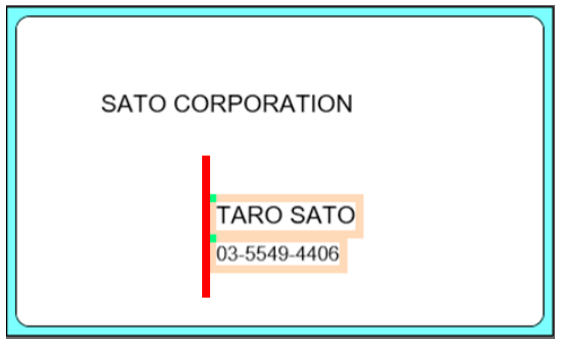

# 2: Editing Entered Items and Print Screen

We will now go to the next step, based on what we learned in "<u>1: Basic Settings and Creating Text Objects</u>". Also review "<u>1: Basic Settings and Creating Text Objects</u>" when required.

We will use the sample layout created in "<u>1: Basic Settings and Creating Text Objects</u>" for practice. In "<u>1: Basic Settings and Creating Text Objects</u>", we created text objects directly on a sample layout ("Layout"). In this section, insert a company name, name, and a telephone number when printing the label.

### Sample layout for practice

Printer model: CL4NX-J 08 Name: Layout 2 Label size: 45 mm x 70 mm (height x width) Print contents: Company name, Name, Phone No.

| SATO CORPORAT | ION        |
|---------------|------------|
| TARO SA       | <b>ATO</b> |
| 03-5549       | -4405      |

We will explain how to create the sample layout as shown above. Let's get started.

### 1. Opening the layout file

Select Windows Start Menu > Multi LABELIST V5 D MLDesign

The displayed location of "Multi LABELIST V5" may differ depending on your OS.

Enter "user" as the password.

Click "OK". The MLDesign screen will be displayed.

| D Password                                              | ?    | ×     |    |  |  |  |
|---------------------------------------------------------|------|-------|----|--|--|--|
| Starting MLDesign.<br>Enter the administrator password. |      |       |    |  |  |  |
| Password:                                               | •••• |       |    |  |  |  |
|                                                         | ОК   | Cance | el |  |  |  |

From the File menu, click "Open" then "Layout...".

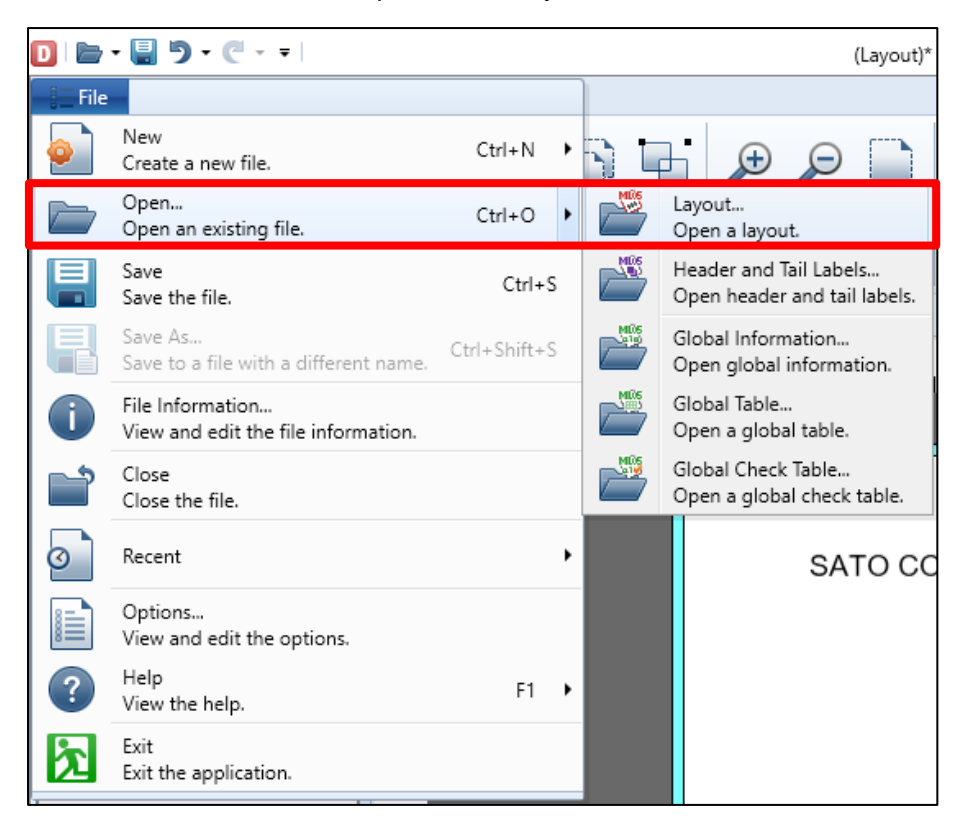

Select the layout created in "1: Basic Settings and Creating Text Objects", and click "Open".

| D Open Layout File                                                                                                    | ×                   |
|----------------------------------------------------------------------------------------------------|---------------------|
| $\leftarrow$ $\rightarrow$ $\checkmark$ $\uparrow$ $\bigcirc$ SATO $\rightarrow$ MLV5 $\checkmark$ $\circlearrowright$ Search | h MLV5 🔎            |
| Organize 🔻 New folder                                                                                                    | III 🔹 💶 (           |
| Documents Name                                                                                                    | Date modified       |
| Osawa 👑 Layout.mllayx                                                                                                    | 12/13/2019 11:32 AM |
| Pictures                                                                                                    |                     |
| - 電子メールの添付ファイル                                                                                                    |                     |
| 💻 This PC                                                                                                    |                     |
| 🧊 3D Objects                                                                                                    |                     |
| Cesktop                                                                                                    |                     |
| Documents                                                                                                    |                     |
| 🖶 Downloads                                                                                                    |                     |
| 👌 Music                                                                                                    |                     |
| E Pictures                                                                                                    |                     |
| Videos                                                                                                    |                     |
| " OS (C:)                                                                                                    |                     |
| ······································                                                                                        | >                   |
| File name: Layout.mllayx V Layo                                                                                               | ut (*.mllayx) ~     |
|                                                                                                    | Open Cancel         |

🖸 | 🖿 • 🖶 🤊 • 🦱 - = | (Layout)\* - SATO Multi LABELIST V5 Standard[MLDesign] ٥ × File Home Design G Ð Posițion Roțate Order Group  $\wp$ mm mm ÷ Display Unit of Rotate Items Coordinates Paper • Zoom In Zoom Out 🛱 Paste Screen Size▼ View Settings Edit Layout 🞘 Objects Design Input Definitions Table Format Properties Layout 0 Select \* Basic settings A Text ۲ Printer model Barcode ۲ CL4NX-J 08 2D code ۲ 10 Paper: Free size (label) SATO CORPORATION Graphic Graphic Sensor type: I-mark label 20 Shape ۲ Paper size 45 (mm) 1.7717 (inch) 70 (mm) 2.7559 (inch) Table Height: TARO SATO 30 Width: Reverse 03-5549-4405 Global information file name: 40 50 Advanced settings × L'esprit T408v/R408v Unselected Y: 43.5000, X: 117.9167 | Quantity: 0/0 | 123% 😑 💭 🕀 🕀 🔐 Local Variable List л 

 Image: Second Edit
 Image: Second Edit
 Image: Second Edit
 Image: Second Edit
 Image: Second Edit
 Image: Second Edit
 Image: Second Edit
 Image: Second Edit
 Image: Second Edit
 Image: Second Edit
 Image: Second Edit
 Image: Second Edit
 Image: Second Edit
 Image: Second Edit
 Image: Second Edit
 Image: Second Edit
 Image: Second Edit
 Image: Second Edit
 Image: Second Edit
 Image: Second Edit
 Image: Second Edit
 Image: Second Edit
 Image: Second Edit
 Image: Second Edit
 Image: Second Edit
 Image: Second Edit
 Image: Second Edit
 Image: Second Edit
 Image: Second Edit
 Image: Second Edit
 Image: Second Edit
 Image: Second Edit
 Image: Second Edit
 Image: Second Edit
 Image: Second Edit
 Image: Second Edit
 Image: Second Edit
 Image: Second Edit
 Image: Second Edit
 Image: Second Edit
 Image: Second Edit
 Image: Second Edit
 Image: Second Edit
 Image: Second Edit
 Image: Second Edit
 Image: Second Edit
 Image: Second Edit
 Image: Second Edit
 Image: Second Edit
 Image: Second Edit
 Image: Second Edit
 Image: Second Edit
 Image: Second Edit
 Image: Second Edit
 Image: Second Edit
 Image: Second Edit
 Image: Second Edit
 Image: Second Edit
 Image: Second Edit
 Image: Se Help Variable name Type No. of digits Details Paper width Set the paper 🎬 Local Variable List 🛛 😫 Local Table List 🛛 💥 Local Check Table List 🗔 Local Graphic List

The layout created in "1: Basic Settings and Creating Text Objects" is displayed.

Is it displayed?

Then go to the next step.

### 2. Creating a Variable

We will create a layout by entering "Company name," "Name" and "Phone No.", and print it. In this section, we will create variables to assign to these print items.

Let's open the Variable Settings screen.

Click "Add" on "Local Variable List" at the lower part of the screen.

| Cal Variable List     |                              |                                       |          | щ |
|-----------------------|------------------------------|---------------------------------------|----------|---|
| Add idit Insert Cu    | t Copy Paste Delete Batc     | Search: Enter part of a variable name | I P Help |   |
| Variable name         | Type No. of                  | digits Details                        |          |   |
|                       |                              |                                       |          | * |
| 🔛 Local Variable List | 😫 Local Table List 🛛 🕌 Local | Check Table List 🔚 Local Graphic List |          |   |

Multi LABELIST V5 has "Global variables" and "Local variables" as variables.

"Local variables" are unique information that can only be used in the layout being created. They are stored in a layout file.

"Global variables" are the global information that can be used by another layout. They are stored in a global information file other than a file for layout.

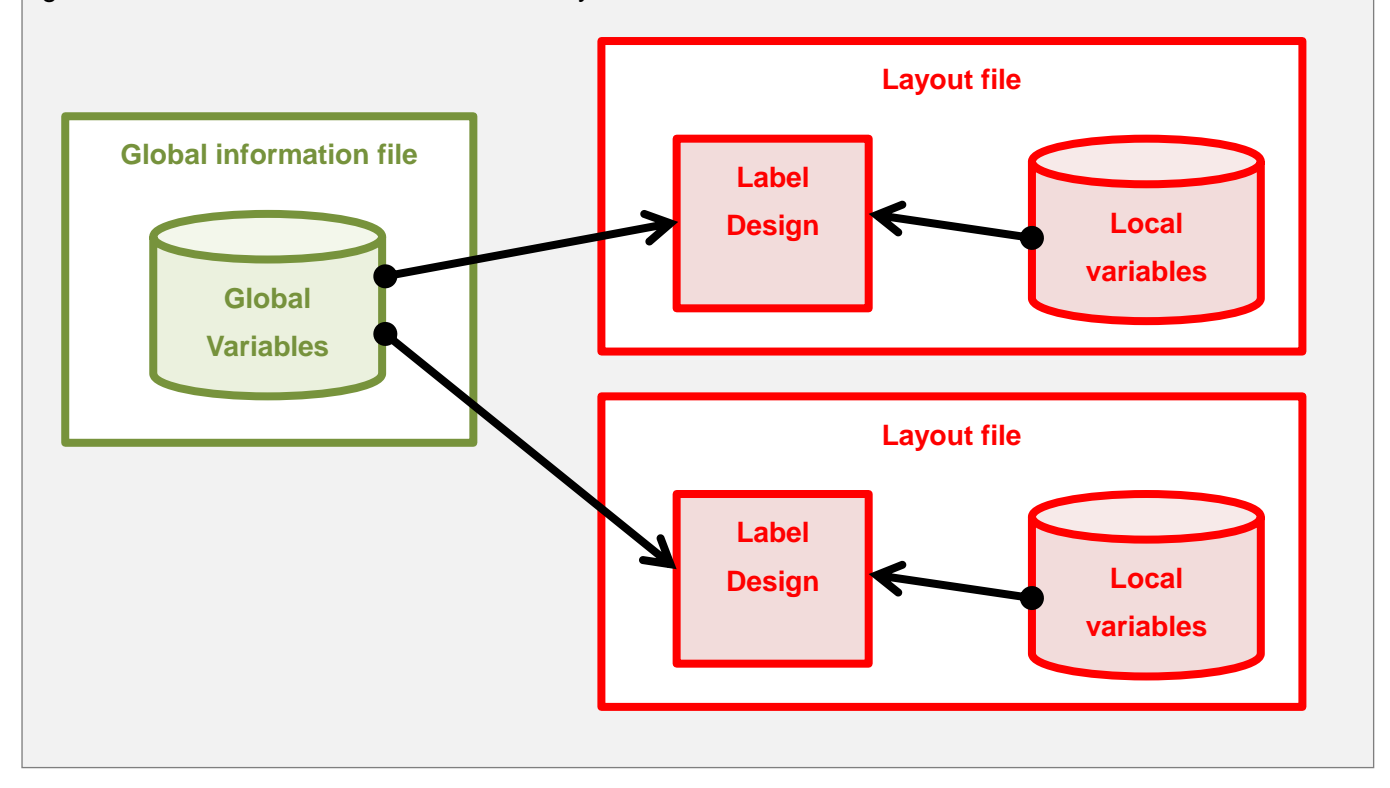

Setting items depend on the type of Variables.

| Туре                 | Description                                                                                                    |
|----------------------|----------------------------------------------------------------------------------------------------|
| Input                | Set variables of text such as product name or price that is input when printing.                                                                                                    |
| Сору                 | Set a variable that is a duplicate of another variable. By switching between "Before editing" and "After editing", specify whether to copy the original variable value or to copy the variable value after editing such as comma editing. |
| Join                 | Set a variable that joins the fixed value and variable.                                                                                                    |
| Sequential<br>number | Set variables that include condition settings such as count up by 1 or count down by 2, etc.                                                                                                    |
| Date                 | Set variables such as the current date and time and the date and time after adding the elapsed value.                                                                                                    |
| Calculation          | Set variables for calculation formula such as four arithmetic operations.                                                                                                    |
| Symbol               | Set variables for special symbols that set application identifiers (AI) such as GS1-128 barcodes in data.                                                                                                    |

In this example, we will use an Input variable.

Select "Input" as the variable type and "Character" as the Input variable type. Then enter "Company Name" as the Variable name and "20" as the No. of digits and click "OK".

| D Variable Settings      |           |          |                       |               |                        |               | ?    | ×  |
|--------------------------|-----------|----------|-----------------------|---------------|------------------------|---------------|------|----|
| Set the variable setting | IS.       |          |                       |               |                        |               |      |    |
|                          |           |          |                       |               |                        |               |      |    |
| Input                    | Inp       | ut varia | ble type: Character   | •             |                        |               |      |    |
| Сору                     | Edi       | it param | neters                |               |                        |               |      |    |
| Join                     |           | Order    | Edit items            | Setting items | Setting details        |               |      |    |
| Sequence number          | •         | 1        | Table conversion      | No ·          |                        |               |      |    |
|                          |           | 2        | Tax editing           | No            | -                      |               |      |    |
| Date                     |           | 3        | Comma editing         | None          | •                      |               |      |    |
| Calculation              |           | 4        | Currency editing      | No            | •                      |               |      |    |
| Symbol                   |           | 5        | Justification editing | None          | •                      |               |      |    |
| Symbol                   |           | 6        | Leading zero filling  | No            | •                      |               |      |    |
|                          |           |          |                       |               |                        |               |      | Ŧ  |
| 1                        | Ta<br>Var | riget ch | aracter:              |               | Preview After editing: | o. of digits: | 20   | :  |
|                          |           |          |                       |               |                        | ОК            | Cano | el |

The input variables are displayed on the Local Variable List.

| 🚰 Local Variable List            |                                                                                                    | <b></b> |
|----------------------------------|----------------------------------------------------------------------------------------------------|---------|
| Add Edit Insert Cut Copy Pas     | Image: Search:     Enter part of a variable name     Image: Search:     Image: Search: <t< td=""><td></td></t<> |         |
| Variable name Type               | No. of digits Details                                                                                                    |         |
| Company Name Input               | 20 Input type: Character                                                                                                    | *       |
|                                  |                                                                                                    |         |
| 🖀 Local Variable List 🛓 Local Ta | able List 🛛 🕌 Local Check Table List 🛛 🗔 Local Graphic List                                                                                                    |         |

#### Is it displayed?

Enter "Name (10 digits)" and "Phone No. (12 digits)", using the same procedure.

Then the screen shown below is displayed.

| 🚰 Local Variable List                                                                               |                                                  | щ |
|----------------------------------------------------------------------------------------------------|--------------------------------------------------|---|
| Image: Add     Image: Add Edit     Image: Add Add     Image: Add Add Add Add Add Add Add Add Add Ad | Batch Search: Enter part of a variable name Help |   |
| Variable name Type                                                                                  | No. of digits Details                            |   |
| Company Name Input                                                                                  | 20 Input type: Character                         | * |
| Name Input                                                                                          | 10 Input type: Character                         |   |
| ▶ 🖉 Phone No. Input                                                                                 | 12 Input type: Character                         |   |
|                                                                                                    |                                                  | - |
| Local Variable List                                                                                 | 🗳 Local Check Table List 🛛 🖾 Local Graphic List  |   |

Is it displayed?

We will continue the practice, using these variables.

### 3. Assigning Variables

Assign the variables set in the previous steps to the layout created in "<u>1: Basic Settings and Creating Text</u> <u>Objects</u>".

Display the set variables.

### Method 1: Drag & drop the variables from the Local Variable List.

While keeping the company name clicked on the Local Variable List, move the mouse to the object to which the variable is to be assigned, and release the mouse when the color of the frame around the object changes to yellow-green.

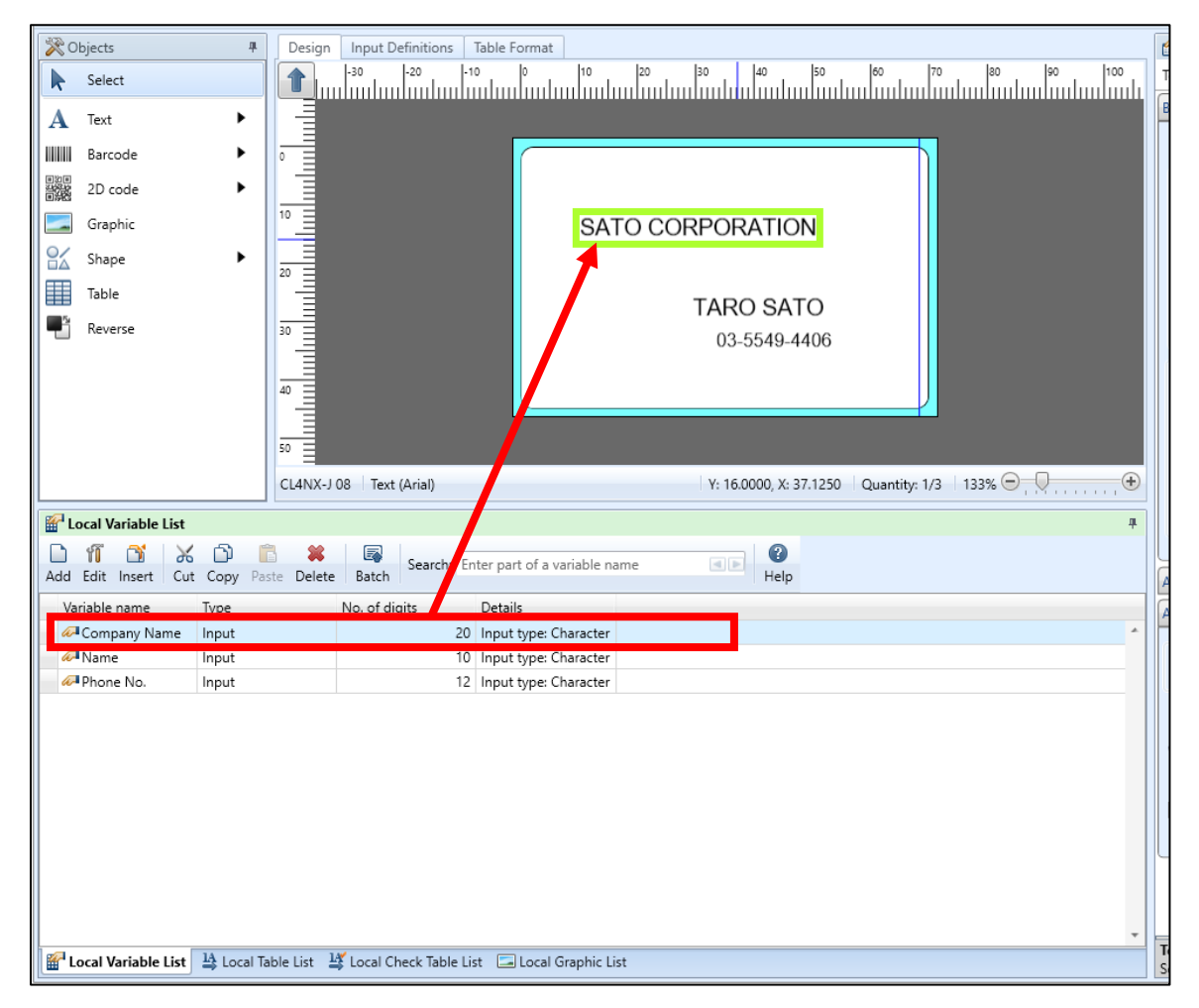

#### The display changes to "????????...".

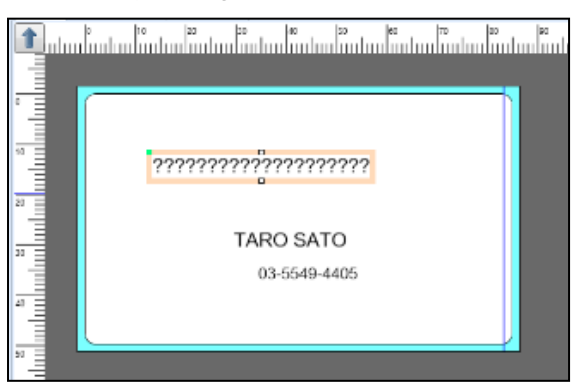

### Method 2: Select on the Properties Pane

Click the target object.

| D 🗁 • 🖶 🤊 • 🥙 - =                                                                                                    | Layout(Layout)* - SATO Multi LABELIST V5 Trial[MLDesign]                                                                                                    | o × |
|----------------------------------------------------------------------------------------------------|----------------------------------------------------------------------------------------------------|-----|
| File Home Design                                                                                                    |                                                                                                    | ۵   |
| <ul> <li>Undo </li> <li>Cut</li> <li>Redo </li> <li>Copy</li> <li>Select All</li> <li>Faste</li> </ul>                                                        | Image: Section Rotate     Organ     Image: Section Size     Image: Section Size     Image: Section Size       Lavout     Zoom     Zoom     Size     Unit of Items     Rotate                                                                                                    |     |
| X Objects #                                                                                                    | Design Input Definitions Table Format                                                                                                    | 4   |
| Select       A     Text       IIIII     Barcode       2D code       IIIII       Graphic       IIIIIIII       Shape       IIIIIIIIIIIIIIIIIIIIIIIIIIIIIIIIIIII | 1/30       10       10       10       10       10       10       10       10       10       10       10       10       10       10       10       10       10       10       10       10       10       10       10       10       10       10       10       10       10       10       10       10       10       10       10       10       10       10       10       10       10       10       10       10       10       10       10       10       10       10       10       10       10       10       10       10       10       10       10       10       10       10       10       10       10       10       10       10       10       10       10       10       10       10       10       10       10       10       10       10       10       10       10       10       10       10       10       10       10       10       10       10       10       10       10       10       10       10       10       10       10       10       10       10       10       10       10       10       10       10       10       < |     |
|                                                                                                    | L4NX-J 08 Text (Arial) Y: 21.6250, X: 106.3750 Quantity: 1/3   133% 😐 💭 🐨 🗍 👘 🗐 🖉 🖓 🗛 🗛 🗛 🗛 🗛 🗛 🗛 🗛 🗛 🗛 🗛 🗛 🗛                                                                                                    |     |

Set "Data" in "Basic settings" on the Properties pane to "Variable" and click "Name".

| Basic settings                                                    |
|-------------------------------------------------------------------|
| Item name: Text-4                                                 |
| Variable 🔹                                                        |
| Name:                                                             |
| Fill Pref.: Suffix:                                               |
| Font                                                              |
| Type: Windows fonts 🔹                                             |
| Arial                                                             |
| Size (pt)                                                         |
| H: 11 • W: Auto •                                                 |
| $\mathbf{B} \mathbf{I} \mathbf{U} \triangleq \mathbf{A} dvanced}$ |
| Specify the area                                                  |

The Select Variable dialog box is displayed. Select the variable to be connected and click "Select".

|   | D    | Select Variable    |               |               |                       | ?     | ×  |
|---|------|--------------------|---------------|---------------|-----------------------|-------|----|
| s | eleo | ct the variable.   |               |               |                       |       |    |
|   |      |                    |               |               |                       |       |    |
|   |      | ocal variable *    |               |               |                       |       |    |
|   | Se   | arch condition (AN | ID condition) |               |                       |       | ~  |
|   |      | Variable name      | Type          | No. of diaits | Details               | -     |    |
|   | •    | Company Name       | Input         | 20            | Input type: Character |       | ^  |
|   |      | Name               | Input         | 10            | Input type: Character |       | 1  |
|   |      | Phone No.          | Input         | 12            | Input type: Character |       |    |
|   |      |                    |               |               |                       |       |    |
|   |      |                    | [             | New           | Salaat                | (     |    |
|   |      |                    |               | <u>N</u> ew   | Select                | Cance | :1 |

The selected variable is connected to the text object.

| Basic settings             | * |
|----------------------------|---|
| Item name: Text-1          |   |
| Data                       |   |
| Variable 🔹                 |   |
| Name: (Local) Company Name |   |
| Fill Pref.: Suffix:        |   |
| Font                       |   |
| Type: Windows fonts        | • |
| Arial                      | • |
| Size (pt)                  |   |
| H: 11 • W: Auto •          |   |
| BIUA Advanced              | - |
| Specify the area           |   |

### **Assigning Variables**

Using the same method as <u>Method 1</u> or <u>Method 2</u>, assign the variables "Name" and "Phone No." to the corresponding items in the layout.

Does your Design screen look like as shown below?

| D 🖻 • 🗐 🤊 • 🥙 • =                                                                                                    | Layout(Layout)* - SATO Multi LABELIST V5 Trial[MLDesign]                                                                                                    | – 0 ×                                                                                                    |
|----------------------------------------------------------------------------------------------------|----------------------------------------------------------------------------------------------------|----------------------------------------------------------------------------------------------------|
| File Home Design                                                                                                    |                                                                                                    | ۵                                                                                                    |
| ♥ Undo ▼ ☆ Cut ♥ Delete<br>♥ Redo ▼ ○ Copy ♥ Select All Pos<br>Frit                                                                                                    | tition Rotate Order Group<br>I avoidt Javoidt J |                                                                                                    |
| Concerts The Design                                                                                                    | n Input Definitions Table Format                                                                                                    | Properties 4                                                                                                    |
| A Text                                                                                                    |                                                                                                    | Layout Constant Constant Const |
| Barcode Definition of the second second seco | 222222222222222222222222222222222222222                                                                                                    | CL4NX-J 08 ····<br>Paper: Free size (label) ··                                                                                                    |
| Shape 20 IIIIIIIIIIIIIIIIIIIIIIIIIIIIIIIIIII                                                                                                    | ?????????                                                                                                    | Sensor type.         Final Klader           Paper size         Height:         45 \$ (mm) 1.7717 (inch)           Width:         70 \$ (mm) 2.7559 (inch)         1.7717 (inch)                                                                                                    |
| 40 =                                                                                                    | 222222222222                                                                                                    | Global information file name:                                                                                                    |
| 50                                                                                                    |                                                                                                    | Advanced settings 😽                                                                                                    |
| CL4NX                                                                                                    | -J 08   Unselected   Y: 54.0000, X: 93.5000   Quantity: 0/3   133% 🕞 💭 🕀                                                                                                    |                                                                                                    |
| Image: Second system       Image: Second system       Image: Second system <td< td=""><td>#<br/>E Batch Search: Enter part of a variable name  Help</td><td></td></td<>                                                                                                    | #<br>E Batch Search: Enter part of a variable name  Help                                                                                                    |                                                                                                    |
| Variable name Type                                                                                                    | No. of digits Details                                                                                                    |                                                                                                    |
| Name Input                                                                                                    | 20 input type: Character<br>10 Input type: Character                                                                                                    |                                                                                                    |
| APhone No. Input                                                                                                    | 12 Input type: Character                                                                                                    |                                                                                                    |
|                                                                                                    |                                                                                                    | lauout                                                                                                    |
| 🖀 Local Variable List 🛓 Local Table List                                                                                                    | 🗳 Local Check Table List 🔚 Local Graphic List                                                                                                    | Set the layout.                                                                                                    |

This completes creating the design.

Then we will go to the next step to create the print screen for printing a name label.

### 4. Saving the Layout

Change the name of the currently opened file "Layout.mllay" to "Layout2.mllay" and save it.

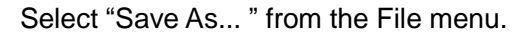

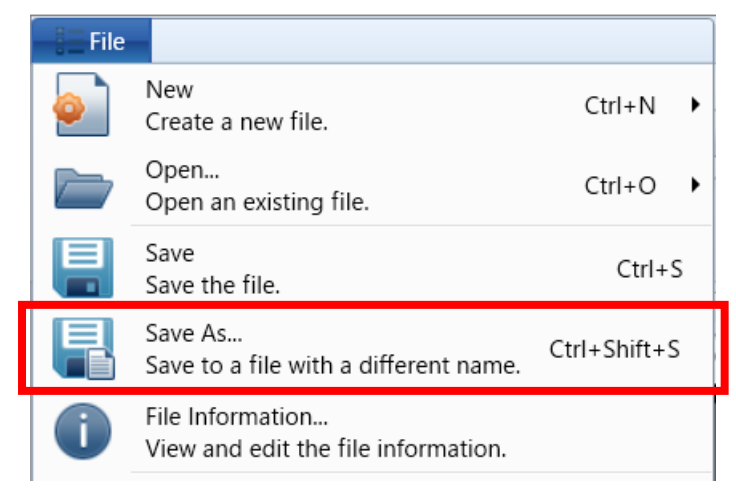

Enter the file name and click "Save". The file is saved with the new name.

| D Save As                                                                          | ×                           |
|------------------------------------------------------------------------------------|-----------------------------|
| $\leftarrow$ $\rightarrow$ $\checkmark$ $\bigstar$ This PC $\Rightarrow$ Documents | ✓ Č Search Documents        |
| Organize 💌 New folder                                                              |                             |
| This PC Name                                                                       | Date modified Type          |
| 🗊 3D Objects                                                                       | No items match your search. |
| E Desktop                                                                          |                             |
| 🔮 Documents                                                                        |                             |
| Downloads                                                                          |                             |
| k tr -                                                                             | ,                           |
| File <u>n</u> ame: Layout2                                                         | ~                           |
| Save as type: Layout (*.mllayx)                                                    | ~                           |
| ∧ Hide Folders                                                                     | <u>S</u> ave Cancel         |

# 5. Creating the Print Screen

Create the print screen.

To display the print screen, click the "Input Definitions" tab at the top left of the layout Design screen. To change to the layout Design screen, click the "Design" tab on the print screen.

| Design Input Definitions                                                                                                    | able Format                                                                                                    |
|----------------------------------------------------------------------------------------------------|----------------------------------------------------------------------------------------------------|
| Company Name                                                                                                    | Name: Phone Nd.                                                                                                    |
|                                                                                                    | 200000000x : B00000000000 : : : : : : : : : : : :                                                                                                    |
| : :                                                                                                    | •••••••••••••••••••••••••••••••••••••••                                                                                                    |
|                                                                                                    |                                                                                                    |
|                                                                                                    |                                                                                                    |
|                                                                                                    |                                                                                                    |
|                                                                                                    |                                                                                                    |
|                                                                                                    |                                                                                                    |
| No. Print quantity                                                                                                    |                                                                                                    |
| 1 XXXXXX                                                                                                    | · · · · · · · · · · · · · · · · · · ·                                                                                                    |
| 2 4                                                                                                    |                                                                                                    |
|                                                                                                    |                                                                                                    |
|                                                                                                    |                                                                                                    |
|                                                                                                    |                                                                                                    |
|                                                                                                    |                                                                                                    |
|                                                                                                    | *                                                                                                    |
|                                                                                                    |                                                                                                    |
| Unselected                                                                                                    | 🕒 Standard (100%) 100% 😑 🔶 🕂                                                                                                    |
| Unselected                                                                                                    | L Standard (100%) 100% - +                                                                                                    |
| Unselected Design Input Definitions                                                                                                    | Table Format                                                                                                    |
| Design Input Definitions                                                                                                    | Table Format     100%     100%     100%       0     0     10     20     30     40     50     60     70                                                                                                    |
| Design Input Definitions                                                                                                    | Table Format     100%     100%     ++       0     0     10     20     30     40     50     60     70                                                                                                    |
| Design Input Definitions                                                                                                    | Table Format         100%         9         9         9         9         9         9         9         9         9         9         9         9         9         9         9         9         9         9         9         9         9         9         9         9         9         9         9         9         9         9         9         9         9         9         9         9         9         9         9         9         9         9         9         9         9         9         9         9         9         9         9         9         9         9         9         9         9         9         9         9         9         9         9         9         9         9         9         9         9         9         9         9         9         9         9         9         9         9         9         9         9         9         9         9         9         9         9         9         9         9         9         9         9         9         9         9         9         9         9         9         9         9         9         9                                                                                                    |
| Design Input Definitions                                                                                                    | Table Format     100%     100%     100%       0     0     10     20     30     40     50     60     70                                                                                                    |
| Design Input Definitions                                                                                                    | Table Format     0     10     20     30     40     50     60     70                                                                                                    |
| Design Input Definitions                                                                                                    | Table Format       0       10       20       30       40       50       60       70                                                                                                    |
| Design Input Definitions                                                                                                    | Table Format       Image: Constraint of the second second se |
| Design Input Definitions                                                                                                    | Table Format       Image: Constraint of the second second se |
| Unselected<br>Design Input Definitions<br>-30 -20 -<br>-30 -20 -<br>-30 -20 -<br>-30 -20 -<br>-30 -20 -<br>-30 -20 -<br>-30 -20 -<br>-30 -20 -<br>-30 -20 -<br>-30 -20 -<br>-30 -20 -<br>-30 -20 -<br>-30 -20 -<br>-30 -20 -<br>-30 -20 -<br>-30 -20 -<br>-30 -20 -<br>-30 -20 -<br>-30 -20 -<br>-30 -20 -<br>-30 -20 -<br>-30 -20 -<br>-30 -20 -<br>-30 -<br>-30 -20 -<br>-30 -<br>-30 -<br>-<br>-30 -<br>-<br>-<br>-<br>-<br>-<br>-<br>-<br>-<br>-<br>-<br>-<br>-<br>- | Table Format       Image: Constraint of the second second se |
| Design Input Definitions                                                                                                    | Table Format       Image: Constraint of the second second se |
| Design Input Definitions                                                                                                    | Table Format       Image: Constraint of the second second se |
| Design Input Definitions                                                                                                    | Table Format       Image: Constraint of the second second se |
| Design         Input Definitions           -30         -20                                                                                                    | Table Format         10       10       20       30       40       50       60       70         10       10       20       30       40       50       60       70         10       10       20       30       40       50       60       70         10       10       20       30       40       10       10       10         10       10       10       10       10       10       10       10         10       10       10       10       10       10       10       10         10       10       10       10       10       10       10       10         10       10       10       10       10       10       10       10         11       10       10       10       10       10       10       10       10         11       10       10       10       10       10       10       10       10       10       10         12       10       10       10       10       10       10       10       10       10       10         13       10       10                                                                                                    |
| Design         Input Definitions           -30         -20           -30         -20           -30         -20           -30         -20           -30         -20           -30         -20           -30         -20           -30         -20           -30         -20           -30         -20           -30         -20           -30         -20           -30         -20           -30         -20           -30         -20           -30         -20           -30         -20           -30         -20           -30         -20           -30         -20           -30         -20           -30         -20           -30         -20           -30         -20           -30         -20           -30         -20           -30         -20           -30         -20           -30         -20           -30         -20           -30         -20           -30         -20                                                                                                    | Table Format         10       10       20       30       40       50       60       70         11       11       11       11       11       11       11       11       11         10       10       20       30       40       50       60       70         11       11       11       11       11       11       11       11         11       11       11       11       11       11       11       11       11         12       11       11       11       11       11       11       11       11       11       11       11       11       11       11       11       11       11       11       11       11       11       11       11       11       11       11       11       11       11       11       11       11       11       11       11       11       11       11       11       11       11       11       11       11       11       11       11       11       11       11       11       11       11       11       11       11       11       11       11       11       11       1                                                                                                    |
| Design         Input Definitions           -30         -20           -30         -20           -30         -20           -30         -20           -30         -20           -30         -20           -30         -20           -30         -20           -30         -20           -30         -20           -30         -20           -30         -20           -30         -20           -30         -30           -30         -30           -30         -30           -30         -30           -30         -30           -30         -30           -30         -30           -30         -30           -30         -30           -30         -30           -30         -30           -30         -30           -30         -30           -30         -30           -30         -30           -30         -30           -30         -30           -30         -30           -30         -30                                                                                                    | Table Format         0       10       20       30       40       50       60       70         1       1       1       1       1       1       1       1       1       1       1       1       1       1       1       1       1       1       1       1       1       1       1       1       1       1       1       1       1       1       1       1       1       1       1       1       1       1       1       1       1       1       1       1       1       1       1       1       1       1       1       1       1       1       1       1       1       1       1       1       1       1       1       1       1       1       1       1       1       1       1       1       1       1       1       1       1       1       1       1       1       1       1       1       1       1       1       1       1       1       1       1       1       1       1       1       1       1       1       1       1       1       1       1       1       1       1                                                                                                    |

Is the screen shown above displayed?

Start the practice from the print screen.

To print the label, what you only need to do is enter the data and the print quantity, and send the print instructions, regardless of the design. Creating the print screen independently of the design makes it possible to print labels easily and quickly.

Then let's create the print screen.

The "Company Name", "Name", and "Phone No." are displayed in the header. Move these three input items to the Row section.

| 🔆 Objects 🛛 🖡 | Design Input Definitions Table Format | Header |
|---------------|---------------------------------------|--------|
| Select        | Company Name Name Name Phone Nd.      |        |
| A Text        |                                       |        |
| Image         |                                       |        |
| XX Button     |                                       |        |
| Line          |                                       |        |
| Rectangle     | No. Print quantity                    |        |
| Triangle      | 1 XXXXXX                              | *      |
| Circle        | 2 4                                   |        |
|               |                                       | Powe   |

Operations differ depending on whether the input item is in the Header or the Rows section. Items in the Header are added to all Rows.

As an example, the same data are input on the print screens below.

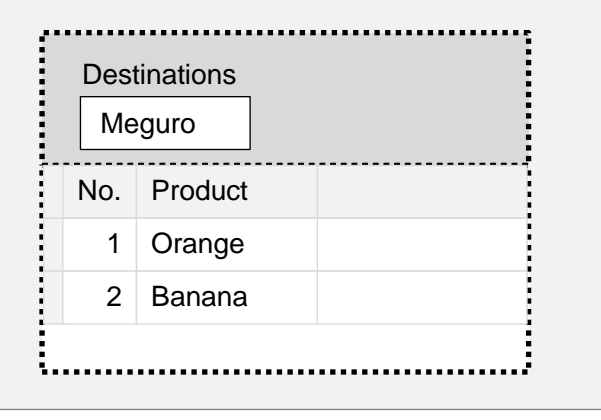

| - | No. | Destinations | Product Name |
|---|-----|--------------|--------------|
|   | 1   | Meguro       | Orange       |
|   | 2   | Meguro       | Banana       |
| _ |     |              |              |

Let's try moving items from the Header to the Rows.

Click "Company Name" and then drag and drop it to the Rows section.

|    | Desigr | 1  | Inp  | ut De | efini | tio | ns  | Ta | able | e Fr | orn      | nat |     |     |   |   |     |    |    |    |     |   |   |     |   |   |   |     |     |   |   |     |   |   |     |   |   |     |       |   |   |   |     |   |   |     |     |   |   |     |
|----|--------|----|------|-------|-------|-----|-----|----|------|------|----------|-----|-----|-----|---|---|-----|----|----|----|-----|---|---|-----|---|---|---|-----|-----|---|---|-----|---|---|-----|---|---|-----|-------|---|---|---|-----|---|---|-----|-----|---|---|-----|
| 3  | Comp   | an | y Na | me    | ::    | : : | : : | :: | Ν    | an   | ne       | ÷   | : : |     | ÷ | F | h   | bņ | e  | No | 5.  |   | ÷ |     |   | ÷ | ÷ |     |     | : | ÷ | : : | ÷ | ÷ |     | ÷ | ÷ |     | :     | ÷ | ÷ |   |     | : | ÷ |     |     | ÷ | ÷ | •   |
|    | kxxx   | ХΧ | XXX  | XXX   | XXX   | XX  | xx  | ¢  | 2    | xx   | $\infty$ | 00  | XX  | ХΧ  | : |   | x   | x  | XX | x  | хx  | x | x | Х   | : | : | : | : : | : : | : | : | : : | : | : | : : | : | : | : : | <br>: | : | : | - | : : | : | : | : : | : : | : | : | ::  |
| L  |        | ÷  |      |       |       | ÷   |     |    | ŀ    |      | : :      | :   | : : | • • | : | • | : : | :  | :  | :  | : : |   | : | : : |   | ÷ | ÷ |     |     | • | ÷ | : : | ÷ | ÷ |     | ÷ | ÷ | : : | ÷     | ÷ | ÷ |   |     | ÷ | ÷ | :   |     | ÷ | ÷ | : : |
| :: | :::    | :  | :::  | :::   | ::    | ::  | ::  | :: | ::   | :    | ::       | :   | : : | : : | : | : | : : | :  | :  | :  | : : | : | : | : : |   | : | : | : : | : : | : | : | : : | : | : | : : | : | : | : : | <br>: | : | : | : | : : | : | : | : : | : : | : | : | ::  |
|    | :::    | ÷  |      | :::   |       |     |     | :: | : :  |      | : :      | ÷   | : : |     | ÷ |   | : : |    | ÷  | ÷  | : : |   | ÷ | : : |   | ÷ | ÷ |     |     |   | ÷ | : : | ÷ | ÷ |     | ÷ | ÷ | : : | ÷     | ÷ | ÷ | - |     | ÷ | ÷ | :   |     | ÷ | ÷ | : : |
| :: | :::    | :  | :::  | :::   | ::    | : : | ::  | :: | ::   | :    | ::       | :   | : : | : : | : | : | : : | :  | :  | :  | : : | : | : | : : |   | : | : | : : | : : | : | : | : : | : | : | : : | : | : | : : | <br>: | : | : | - | : : | : | : | : : | : : | : | : | ::  |
|    | :::    | ÷  |      | :::   |       |     |     | :: | : :  |      | : :      | ÷   | : : |     | ÷ |   | : : |    | ÷  | ÷  | : : |   | ÷ | : : |   | ÷ | ÷ |     |     |   | ÷ | : : | ÷ | ÷ |     | ÷ | ÷ | : : | ÷     | ÷ | ÷ | - |     | ÷ | ÷ | -   |     | ÷ | ÷ | : : |
|    | No.    |    | Pri  | qua   | antil | ty  |     |    |      |      |          |     |     |     |   |   |     |    |    |    |     |   |   |     |   |   |   |     |     |   |   |     |   |   |     |   |   |     |       |   |   |   |     |   |   |     |     |   |   |     |
|    |        | 1  | xx   | xxx   |       |     |     |    |      |      |          |     |     |     |   |   |     |    |    |    |     |   |   |     |   |   |   |     |     |   |   |     |   |   |     |   |   |     |       |   |   |   |     |   |   |     |     |   |   | •   |
|    |        | 2  | 4    |       |       |     |     |    |      |      |          |     |     |     |   |   |     |    |    |    |     |   |   |     |   |   |   |     |     |   |   |     |   |   |     |   |   |     |       |   |   |   |     |   |   |     |     |   |   |     |
|    |        |    |      |       |       |     |     |    |      |      |          |     |     |     |   |   |     |    |    |    |     |   |   |     |   |   |   |     |     |   |   |     |   |   |     |   |   |     |       |   |   |   |     |   |   |     |     |   |   |     |

Does your screen now look like the figure below?

| Design | Input Definitions         | Table Format                                                                          |
|--------|---------------------------|---------------------------------------------------------------------------------------|
|        |                           | Name Phone No.                                                                        |
| ::::   | : : : : : : : : : : : : : | ::: <mark>1</mark> 0000000000 : <mark>2</mark> 00000000000 :::::::::::::::::::::::::: |
| ::::   |                           | •••••••••••••••••••••••••••••••••••••••                                               |
|        |                           |                                                                                       |
| ::::   |                           |                                                                                       |
|        | : : : : : : : : : : : : : |                                                                                       |
|        |                           |                                                                                       |
| _      |                           |                                                                                       |
| No.    | Print quantity C          | ompany Name                                                                           |
| -      | 1 XXXXXX X                | *                                                                                     |
|        | 2 3 4                     |                                                                                       |
|        |                           |                                                                                       |

Move the "Name" and "Phone No." items to the Rows using the same method.

| Desi     | gn  | Input Definitions | Table Format                            |                |               |
|----------|-----|-------------------|-----------------------------------------|----------------|---------------|
|          | ••• |                   |                                         |                |               |
|          | • • |                   |                                         |                |               |
|          | ••• |                   |                                         |                |               |
|          | ••• |                   |                                         |                |               |
|          | ÷÷  |                   |                                         |                |               |
|          | ::  |                   |                                         |                |               |
|          | ::  |                   |                                         |                |               |
| ::::     | ::  |                   |                                         |                |               |
| <u> </u> |     |                   |                                         |                |               |
| No       | •   | Print quantity C  | Company Name                            | Name           | Phone No.     |
|          | 1   | XXXXXXX           | 000000000000000000000000000000000000000 | XXXXXXXXXXXXXX | XXXXXXXXXXX * |
|          | 2   | 1 2               | 2                                       | 3              | 4             |
|          |     |                   |                                         |                |               |

Then sort the input items.

Move the input items for "Company Name" to the left of Print quantity.

Click the title for "Company Name", and then drag and drop it on "Print quantity".

|      | De  | sig | ın | 1 | I   | np  | ut  | D  | ef | in  | it  | io | ns | 5 | Γ  | Ta | ab | ole | e F | 0 | rn | na    | at |   |    |   |   |   |   |   |   |   |   |   |   |   |   |   |   |   |   |   |   |   |    |    |   |    |        |          |   |   |   |   |   |   |    |   |   |   |   |   |   |   |   |   |   |   |   |   |   |   |    |      |       |   |   |   |    |
|------|-----|-----|----|---|-----|-----|-----|----|----|-----|-----|----|----|---|----|----|----|-----|-----|---|----|-------|----|---|----|---|---|---|---|---|---|---|---|---|---|---|---|---|---|---|---|---|---|---|----|----|---|----|--------|----------|---|---|---|---|---|---|----|---|---|---|---|---|---|---|---|---|---|---|---|---|---|---|----|------|-------|---|---|---|----|
|      |     | -   | •  | - |     |     | 1   | 1  | 1  | -   | -   | -  | •  | 1 | 1  |    |    | -   |     |   |    | · · · |    |   | •  | - | • | - | • |   |   | • | • |   | • |   |   |   |   | • | • |   | • |   |    |    |   |    | •      |          | • | - | • | • |   | • |    |   |   | • | - |   |   |   |   | • | • |   |   | - |   |   |    |      |       |   |   | - | 1  |
| 11.1 |     | •   | •  | • | • • | •   | •   | •  | •  | •   | •   | •  | •  | • | •  | •  | •  |     |     | • |    |       |    | • | •  | • | • | • | • |   |   | • | • | • | • |   |   |   |   | • | • | • | • |   |    |    |   |    | •      | •        | • | • | • | • | • | • | •  | • | • | • | • |   |   |   |   | • | • | • |   |   |   |   |    | 1    | 1     | 1 | • | • | 1  |
| 11.1 |     | •   | •  | • | • • |     | •   | •  | •  | •   | •   | •  | •  | • | •  | •  | •  |     |     | • |    |       |    | • | •  | • | • | • |   |   |   | • | • | • | • |   |   |   |   | • | • | • | • |   |    |    |   |    | •      | •        | • | • | • | • | • | • | •  | • | • | • |   |   |   |   |   | • | • | • |   |   |   |   |    |      | 1     | • | • | • | 1  |
|      |     | •   | •  | • | • • | •   | •   | •  | •  | •   | •   | •  | •  | • | •  | •  | •  |     | •   | • |    |       |    | • | •  | • | • | • | • |   |   | • | • | • | • |   |   |   |   | • | • | • | • |   |    |    |   |    | •      | •        | • | • | • | • | • | • | ۰. | • | • | • |   |   |   |   |   | • | • | • |   |   |   |   |    |      | • •   | • | • | • | 1  |
|      |     | •   | •  | • | • • |     | •   | •  | •  | •   | •   | •  | •  | • | ۰. | ۰. | •  | 1   |     | • |    |       |    | • | •  | • | • | • |   |   |   | • | • | • | • |   |   |   |   | • | • | • | • |   |    |    | 1 |    | •      | •        | • | • | • | • | • | • | ۰. | • | • | • | • |   |   |   |   | • | • | • |   |   |   |   |    | 1    | 1.1   | • | • | • | 1  |
|      |     | •   | •  | • | • • | •   | •   | •  | •  | •   | •   | •  | •  | • | •  | •  | •  |     | •   | • |    |       |    | • | •  | • | • | • | • |   |   | • | • | • | • |   |   |   |   | • | • | • | • |   |    |    |   |    | •      | •        | • | • | • | • | • | • | •  | • | • | • | • |   |   |   |   | • | • | • | • |   |   |   |    |      | • •   | • | • | • | 4  |
|      |     | •   | •  | • | • • | •   | •   | •  | •  | •   | •   | •  | •  | • | •  | •  | •  |     | •   | • |    |       |    | • | •  | • | • | • | • | • |   | • | • | • | • |   |   |   |   | • | • | • | • |   |    |    |   |    | •      | •        | • | • | • | • | • | • | ۰. | • | • | • | • |   | • |   |   | • | • | • | • | • |   |   | •  |      |       | • | • | • | 4  |
|      | • • | •   | •  | • | • • | •   | •   | •  | •  | •   | •   | •  | •  | • | •  | •  | ٠  | •   | •   | • |    |       |    | • | •  | • | • | • | • | • |   | • | ٠ | ٠ | ٠ | • | • |   |   | • | • | ٠ | ٠ | • |    | •  |   |    | •      | •        | • | • | • | • | • | • | •  | • | • | ٠ | ٠ |   |   |   |   | • | • | ٠ | ٠ | • |   |   | •  |      | •     | • | • | • | 4  |
|      | • • | •   | •  | • | • • | •   | •   | •  | •  | •   | •   | •  | •  | • | •  | •  | •  | •   | •   | • |    |       |    | • | •  | • | • | ٠ | • | • |   | • | • | ٠ | ٠ | • |   |   |   | • | • | ٠ | ٠ | • | •  |    |   |    | •      | •        | • | • | • | • | • | • | •  | • | • | ٠ | ٠ | • | • |   |   | • | • | ٠ | ٠ | • |   |   | •  |      |       | • | • | • |    |
|      | • • | •   | •  | • | • • | •   | •   | •  | •  | •   | •   | •  | •  | • | •  | ۰. | ٠  | •   | •   | • |    |       |    | • | •  | • | • | ٠ | • | • |   | • | ٠ | ٠ | ٠ | • | • |   |   | • | • | ٠ | ٠ | • |    | •  |   | •  | •      | •        | • | • | • | • | • | • | •  | • | • | ٠ | ٠ | • | • |   |   | • | ٠ | ٠ | ٠ | • |   |   | •  |      | •     | • | • | • |    |
|      |     | •   | •  | • | • • | •   | •   | •  | •  | •   | •   | •  | •  | • | •  | •  | ٠  | •   | •   | • |    |       |    | • | •  | • | • | ٠ | • | • |   | • | ٠ | ٠ | ٠ |   |   |   |   | • | • | ٠ | ٠ | • |    |    |   |    | •      | •        | • | • | • | • | • | • | •  | • | • | ٠ | ٠ |   | • |   |   | • | ٠ | ٠ | ٠ | • |   |   | •  |      | •     | • | • | • | 4  |
|      |     | •   | •  | • | • • | •   | •   | •  | •  | •   | •   | •  | •  | • | •  | •  | ٠  |     |     |   |    |       |    | • | •  | • | • | ٠ | • |   |   | • | • | ٠ | ٠ |   |   |   |   | • | • | ٠ | ٠ |   |    |    |   |    | •      | •        | • | • | • | • | • | • | •  | • | • | ٠ | ٠ |   |   |   |   | • | • | ٠ | ٠ |   |   |   |    | 6. 8 |       | • | • | • | 4  |
|      |     | •   | •  | • | • • | •   | •   | •  | •  | •   | •   | •  | •  | • | •  | •  | ٠  |     |     | • |    |       |    | • | •  | • | • | • | • |   |   | • | • | ٠ | • |   | • |   |   | • | • | ٠ | ٠ | • |    |    |   |    | •      | •        | • | • | • | • | • | • | •  | • | • | ٠ | ٠ |   |   |   |   | • | • | ٠ | ٠ |   |   |   |    |      |       | • | • | • | 4  |
|      |     | •   |    | • |     |     |     |    |    | •   | •   | •  |    |   |    | х. |    |     |     |   |    |       |    |   | •  |   | • |   |   |   |   |   |   |   |   |   |   |   |   | • |   |   |   |   |    |    |   |    | •      |          | • |   |   | • |   |   |    |   |   |   |   |   |   |   |   | • |   |   |   |   |   |   |    | ί.   | ί.    |   | • |   | 4  |
|      |     | •   |    | • |     | •   | •   | •  | •  | •   | •   | •  |    | • | •  |    | •  |     |     |   |    |       |    |   | •  | • | • |   |   |   |   |   | • | ٠ |   |   |   |   |   | • | • |   |   |   |    |    |   |    | •      | •        | • | • | • | • | • | • |    | • | • | • |   |   |   |   |   | • | • | ٠ |   |   |   |   | ί. |      |       |   | • | • |    |
|      |     | •   |    | • |     |     |     |    |    | •   |     | •  |    |   | •  |    |    |     |     |   |    |       |    |   | •  |   |   |   |   |   |   |   |   |   |   |   |   |   |   | • | • |   |   |   |    |    |   |    | •      |          | • |   |   | • |   |   |    | • |   |   |   |   |   |   |   | • |   |   |   |   |   |   |    | ί,   | i - 1 |   |   |   |    |
|      |     | •   |    |   |     |     |     |    |    | •   |     | •  |    |   |    |    |    |     |     |   |    |       |    |   | •  |   |   |   |   |   |   |   |   |   |   |   |   |   |   | • |   |   |   |   |    |    |   |    | •      |          |   |   |   | • |   |   |    | • |   |   |   |   |   |   |   |   |   |   |   |   |   |   |    | ί,   |       |   |   |   |    |
|      |     |     |    |   |     |     |     |    |    |     |     |    |    |   |    |    |    |     |     |   |    |       |    |   |    |   |   |   |   |   |   |   |   |   |   |   |   |   |   |   |   |   |   |   |    |    |   |    |        |          |   |   |   |   |   |   |    |   |   |   |   |   |   |   |   |   |   |   |   |   |   |   |    |      |       |   |   |   |    |
|      | -   | -   | -  | - | -   | -   | -   | -  | -  | -   | -   | -  | -  | - | -  | -  | -  | -   | -   | - | -  | -     | -  | - | -  | - | - | - | - | - | - | - | - | - | - | - | - | - | - | - | - | = | - | - | -  | -  | - | -  | -      | -        | - | - | - | - | - | - | -  | - | - | - | - | - | - | - | - | - | - | - | - | - | - | - | -  | -    | -     | - | - | - | 41 |
|      | Ν   | 0.  |    |   | Ρ   | rin | t ( | qu | ar | nti | ity | /  | (  | C | on | np | 50 | n   | y   | N | a  | m     | le |   |    |   |   |   |   |   |   |   | N | a | m | e |   |   |   |   |   |   | Ρ | h | or | le | 1 | Vc | р.     |          |   |   |   |   |   |   |    |   |   |   |   |   |   |   |   |   |   |   |   |   |   |   |    |      |       |   |   |   |    |
|      |     |     | ,  | 1 | X   | x   | x   | X  | K  |     |     |    |    | x | x  | Ô  | 0  | 0   | α   | х | х  | X     | ю  | 0 | CX | X | х | x | X | x | х |   | Х | х | х | X | X | 0 | 0 | 0 | x | c | Х | x | х  | х  | X | X) | $\sim$ | $\alpha$ | x | X | Х |   |   |   |    |   |   |   |   |   |   |   |   |   |   |   |   |   |   |   |    |      |       |   |   |   |    |
|      | -   |     |    |   |     |     |     | -  |    |     |     |    |    |   |    |    |    |     |     |   |    |       |    |   |    |   |   |   |   |   |   |   | - |   |   |   |   |   |   |   |   |   |   |   |    |    |   |    |        |          |   |   |   | - |   |   |    |   |   |   |   |   |   |   |   |   |   |   |   |   |   |   |    |      |       |   |   |   | 1  |
|      |     |     | 2  | 2 | 1   |     |     |    |    |     |     |    | 1  | 2 |    |    |    |     |     |   |    |       |    |   |    |   |   |   |   |   |   |   | 3 |   |   |   |   |   |   |   |   |   | 4 |   |    |    |   |    |        |          |   |   |   |   |   |   |    |   |   |   |   |   |   |   |   |   |   |   |   |   |   |   |    |      |       |   |   |   |    |
|      |     |     |    |   |     |     |     |    |    |     |     |    |    |   |    |    |    |     |     |   |    |       |    |   |    |   |   |   |   |   |   |   |   |   |   |   |   |   |   |   |   |   |   |   |    |    |   |    |        |          |   |   |   |   |   |   |    |   |   |   |   |   |   |   |   |   |   |   |   |   |   |   |    |      |       |   |   |   |    |

Does your screen now look like the figure below?

|    | Desig | n | Input | Def | fini | tio | ns |   | Tab | le       | Fo | rn | nat | t   |     |     |    |     |   |   |    |    |    |   |    |   |    |   |    |    |    |    |    |    |   |    |   |   |   |   |       |   |   |   |   |   |   |   |   |   | - |   |   |   |   |   |   |
|----|-------|---|-------|-----|------|-----|----|---|-----|----------|----|----|-----|-----|-----|-----|----|-----|---|---|----|----|----|---|----|---|----|---|----|----|----|----|----|----|---|----|---|---|---|---|-------|---|---|---|---|---|---|---|---|---|---|---|---|---|---|---|---|
|    |       | ÷ |       | ••• | •••  | •   |    | • | • • | ÷        | •  |    | ÷   | ÷   |     |     | ÷  | ÷   | ÷ | ÷ | ÷  | ÷  |    |   |    | ÷ | ÷  | ÷ | ÷  | ÷  | ÷  | ÷  |    |    |   | •  | ÷ | ÷ | ÷ | ÷ |       | • | ÷ | ÷ | ÷ | ÷ | ÷ | ÷ | ÷ | ÷ | • | • | • | ÷ | ÷ | ÷ |   |
|    | • • • | ÷ |       | ••• | •••  | •   |    | • |     | ÷        | •  |    | ÷   | ÷   |     |     | ÷  | ÷   | ÷ | ÷ | ÷  | ÷  |    |   |    | ÷ | ÷  | ÷ | ÷  | ÷  | ÷  | ÷  |    |    |   | ÷  | ÷ | ÷ | ÷ |   |       |   | ÷ | ÷ | ÷ | ÷ | ÷ | ÷ | ÷ | ÷ | • | • |   | ÷ | ÷ | ÷ |   |
|    | • • • | ÷ |       | ••• | •••  | •   |    | • |     | ÷        | •  |    | ÷   | ÷   |     |     | ÷  | ÷   | ÷ | ÷ | ÷  | ÷  |    |   |    | ÷ | ÷  | ÷ | ÷  | ÷  | ÷  | ÷  |    |    |   | ÷  | ÷ | ÷ | ÷ | • |       |   | ÷ | ÷ | ÷ | ÷ | ÷ | ÷ | ÷ | ÷ | • | • |   | ÷ | ÷ | ÷ |   |
|    | • • • | ÷ |       | ••• | •••  | •   |    | • |     | ÷        | •  |    | ÷   | ÷   |     |     | ÷  | ÷   | ÷ | ÷ | ÷  | ÷  |    |   |    | ÷ | ÷  | ÷ | ÷  | ÷  | ÷  | ÷  |    |    |   | ÷  | ÷ | ÷ | ÷ | • |       |   | ÷ | ÷ | ÷ | ÷ | ÷ | ÷ | ÷ | ÷ | • | • |   | ÷ | ÷ | ÷ |   |
|    | • • • | ÷ |       | • • | • •  | •   |    | • |     | ÷        | •  |    | ÷   | ÷   |     |     | ÷  | ÷   | ÷ | ÷ | ÷  | ÷  | -  |   |    | ÷ | ÷  | ÷ | ÷  | ÷  | ÷  | ÷  | -  |    |   | ÷  | ÷ | ÷ | ÷ | ÷ |       | ÷ | ÷ | ÷ | ÷ | ÷ | ÷ | ÷ | ÷ | ÷ | ÷ | • |   | ÷ | ÷ | ÷ |   |
|    | • • • | ÷ |       | • • | • •  | •   |    | • |     | ÷        | •  |    | ÷   | ÷   |     |     | ÷  | ÷   | ÷ | ÷ | ÷  | ÷  | -  |   |    | ÷ | ÷  | ÷ | ÷  | ÷  | ÷  | ÷  | -  |    |   | ÷  | ÷ | ÷ | ÷ | ÷ |       | ÷ | ÷ | ÷ | ÷ | ÷ | ÷ | ÷ | ÷ | ÷ | ÷ | • |   | ÷ | ÷ | ÷ |   |
|    |       |   |       | ••• | • •  |     |    |   |     | ÷        | •  |    | ÷   | ÷   |     |     | ÷  | ÷   | ÷ | ÷ | ÷  | ÷  | -  |   |    |   | ÷  | ÷ | ÷  | ÷  | ÷  | ÷  | -  |    |   |    | ÷ | ÷ | ÷ | ÷ |       |   | ÷ | ÷ | ÷ | ÷ | ÷ | ÷ | ÷ | ÷ | ÷ |   |   | ÷ | ÷ | ÷ |   |
|    |       | • |       | ••• | •••  | : : |    | : |     | :        |    |    | :   | •   |     |     |    | :   | : | : | •  |    |    |   |    |   |    | • |    | ÷  |    |    |    |    |   |    | • | • | ÷ |   |       |   |   |   | : | • | • | • | • | • |   |   |   | : | • | • |   |
| j= |       | • |       |     |      |     | •  | • |     | <u>.</u> |    |    | •   | •   | •   |     | •  | •   | • | • | •  | •  | •  |   | •  | • | •  | • | •  | •  | •  | •  | •  | -  |   | •  | • | • | • | • | <br>- | • | • | • | • | • | • | • | • | • | • |   | • | • | • | ÷ | ļ |
|    | No.   |   | Comp  | any | Na   | am  | e  |   |     |          |    |    | Pr  | int | : c | ļua | an | tit | y |   | Na | an | ne | 1 |    |   |    |   | Pł | ho | ne | el | No | ). |   |    |   |   |   |   |       |   |   |   |   |   |   |   |   |   |   |   |   |   |   |   |   |
|    |       | 1 |       |     |      |     |    |   |     |          |    |    | Х   | XX  | X   | XХ  |    |     |   |   | Х  | X  | X  | X | ХX | X | X) | < | Х  | x  | 0  | X  | X  | X  | X | X) | X |   |   |   |       |   |   |   |   |   |   |   |   |   |   |   |   |   |   | * |   |
|    |       | 2 | 1     |     |      |     |    |   |     |          |    |    | 2   |     |     |     |    |     |   |   | 3  |    |    |   |    |   |    |   | 4  |    |    |    |    |    |   |    |   |   |   |   |       |   |   |   |   |   |   |   |   |   |   |   |   |   |   |   |   |
|    |       |   |       |     |      |     |    |   |     |          |    |    |     |     |     |     |    |     |   |   |    |    |    |   |    |   |    |   |    |    |    |    |    |    |   |    |   |   |   |   |       |   |   |   |   |   |   |   |   |   |   |   |   |   |   |   |   |

Move "Name" and "Phone No.", using the same method.

Does your screen now look like the figure below?

Save the current status of the screen.

|     | Desi    | gn      | Input Definitions | Table Format | t          |                         |                |      |
|-----|---------|---------|-------------------|--------------|------------|-------------------------|----------------|------|
| F   | •••     | •••     |                   |              |            |                         |                | <br> |
| I.  | :::     | ::      |                   |              |            |                         |                | <br> |
| ŀ   | • • •   | •••     |                   |              |            |                         |                | <br> |
| It. | :::     | ::      |                   |              |            |                         |                | <br> |
|     |         | •••     |                   |              |            |                         |                | <br> |
| ŀ   | • • •   | •••     |                   |              |            | • • • • • • • • • • • • |                | <br> |
| II. | :::     | ::      |                   |              |            |                         |                | <br> |
|     |         | • •     |                   |              |            |                         |                | <br> |
| ŀ   | • • •   | • •     |                   |              |            | • • • • • • • • • • • • |                | <br> |
| II. | :::     | ::      |                   |              |            |                         |                | <br> |
| ŀ   |         |         |                   |              |            |                         |                | <br> |
| ŀ   | • • •   | •••     |                   |              |            | • • • • • • • • • • • • |                | <br> |
| L P | <u></u> | <u></u> |                   |              |            |                         |                | <br> |
|     | No      |         | Company Name      | Na           | ame        | Phone No.               | Print quantity |      |
|     |         | 1       | ****              | XXXXXXX XX   | XXXXXXXXXX | *****                   |                | *    |
|     |         | 2       | 1                 | 2            |            | 3                       | 4              |      |
| ſ   |         |         |                   |              |            |                         |                |      |

In this practice, we will use the print screen we just designed.

Now, let's enter data and print a label.

### Complementary Information: Move the row items to the Header section

Click the title row of "Company Name" and drag and drop it to the Header section.

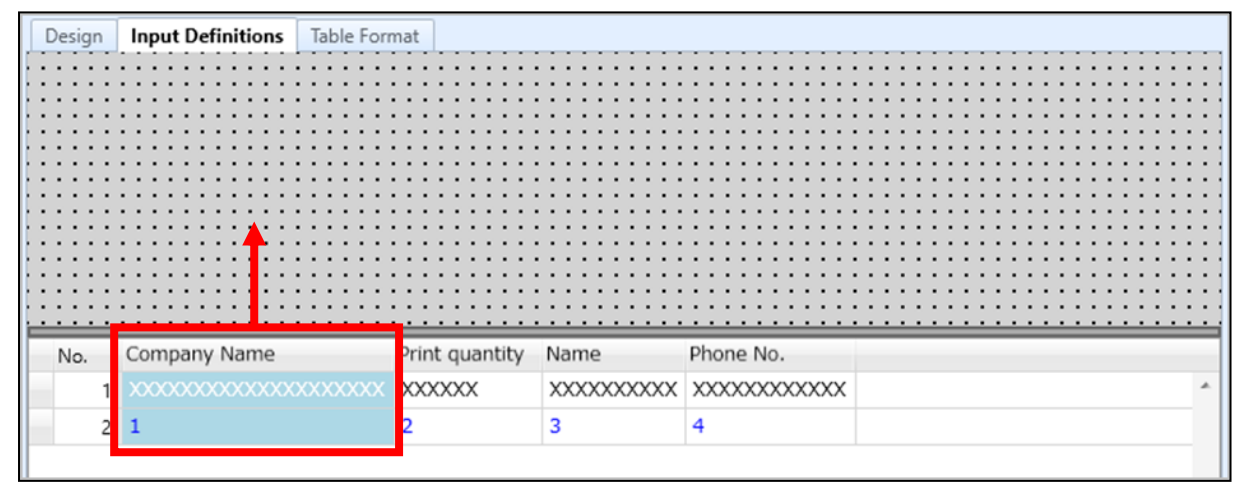

#### Is the item moved to the Header section?

| C   | )esign | Input Definitio | ns Table Format               |
|-----|--------|-----------------|-------------------------------|
| (   | Compan | iy Name         |                               |
|     | xxxx   | ****            | xxx ::::::                    |
| : : |        |                 | : : : : : : : :               |
| : : | ::::   |                 |                               |
| : : | ::::   |                 |                               |
| : : | ::::   |                 |                               |
| : : | ::::   |                 |                               |
| :   | ::::   |                 |                               |
| ÷   |        |                 | • • • • • • • • • • • • • • • |
|     | No.    | Name            | Phone No.                     |
|     | 1      | XXXXXXXXXXX     | XXXXXXXXXXXXX                 |
|     | 2      | 2               | 3                             |

### 6. Printing the Layout

We will print the label based on the layout and the layout print screen that have been created.

When you have finished creating the layout, be sure to save it.

If you finish creating the label without saving, the contents that you have created or changed will be lost.

Double-click the "Layout2" file that has been saved.

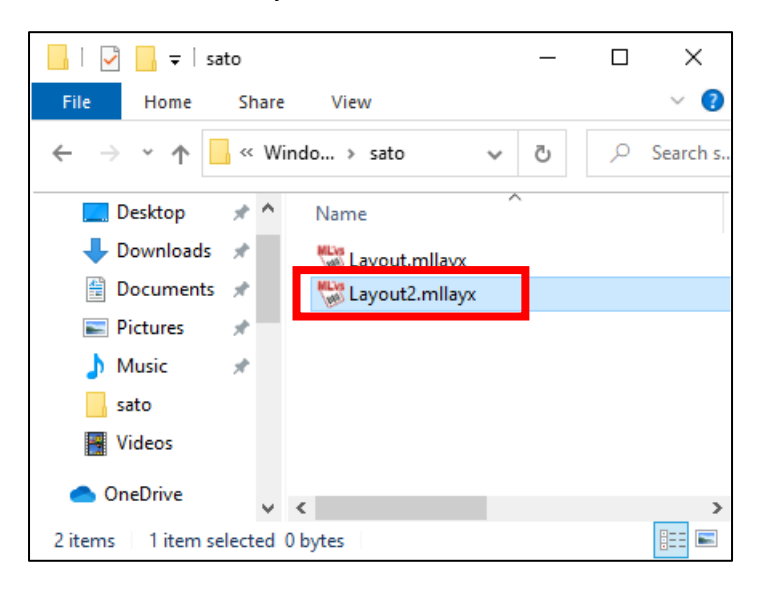

Enter each item and click "Start Printing". Printing the label will start.

| P  | - 🖻                 | 🖥 💿 + 📄 + 📼 I     |         |                  |           |            | Layou          | t3(Layout) - SAT( | O Multi LA |
|----|---------------------|-------------------|---------|------------------|-----------|------------|----------------|-------------------|------------|
|    | File                | Home Edit         | View    |                  |           |            |                |                   |            |
| De | Output<br>estinatio | Start<br>Printing | Preview | 🧿 🖆<br>Dąta File | ODBC      | 🗸<br>First | Previous Next  | Last Page:        | 1 / 1      |
|    |                     | Print             |         | Dat              | ta        |            | Pa             | age               |            |
| ×  | Filt                | er 🐻 Clear        |         |                  |           |            |                |                   |            |
| ۲  |                     | (All)             | (A      | JI)              | (All)     |            | (All)          |                   | В          |
|    | No.                 | Company Name      | Na      | ime              | Phone No. |            | Print quantity |                   |            |
| I  | 1                   | SATO CORPORATION  | N TA    | RO SATO          | 03-5549-4 | 4406       | 10             |                   | *          |
|    | *                   |                   |         |                  |           |            |                |                   |            |
|    |                     |                   |         |                  |           |            |                |                   |            |

Is the label printed?

This completes "2: Editing Entered Items and Editing the Print Screen".

# **3: Making Various Characters**

Let's try applying what we learned in 1. Basic Settings and Creating Text Objects, and use various characters.

### **1. Fixed Characters**

This is an application of "<u>1. Basic Settings and Creating Text Objects</u>". Let's try setting a fixed value and presenting characters.

Use the Printer font.

"Printer font" is a character font built-into the printer, which allows fast printing and reduces the amount of data that has to be sent.

Characters used in "1. Basic Settings and Creating Text Objects" is "Windows fonts". As "Windows fonts" are treated as image data, the printing process may be slow, and the amount of transmitted data may increase. When "Windows fonts" are used, larger characters will be produced with higher-resolution results compared with "Printer fonts".

Open the design screen for layout registration from MLDesign in Multi LABELIST V5, and create a new layout. If you don't remember how to create a layout, refer to "<u>1. Basic Settings and Creating Text Objects</u>".

### Basic Settings for the Layout

Printer model: CL4NX-J 08 Label size: 45 mm x 70 mm (height x width)
Select "Text" on the Objects pane and enter "12345".

| 90 100 110 |
|------------|
|            |
|            |
|            |
|            |
|            |
|            |
|            |
|            |
|            |
|            |
| 123% 🗩 🗍 🕂 |
|            |

As default, Font Type is "Windows fonts". Select "Printer fonts" and "X21" and specify Size (Magnification) to 2 for H (height) and 3 for Width.

| Basic settings 🔗                                                             | Basic settings 🔷                     |
|------------------------------------------------------------------------------|--------------------------------------|
| Item name: Text-1                                                            | Item name: Text-1                    |
| Data                                                                         | Data                                 |
| Paste •                                                                      | Paste 👻                              |
| 12345                                                                        | 12345                                |
| * Use the Ctrl+Enter keys to add LF.                                         | * Use the Ctrl+Enter keys to add LF. |
| Font                                                                         | Font                                 |
| Type: Windows fonts                                                          | Type: Printer fonts                  |
| Arial -                                                                      | X21(17x17) •                         |
| Size (pt)                                                                    | Size (Magnification)                 |
| H: 9 • W: Auto •                                                             | H: 2 🗘 Width: 3 🗘                    |
| $\mathbf{B} \mathbf{I} \mathbf{U} \mathbf{A} \mathbf{B} \mathbf{A}$ Advanced | B C P A B Advanced                   |
| Specify the area                                                             | Specify the area                     |

### Did you enter the values?

### Enter "ABCDE", using the same method.

Specify "Printer fonts" to "X23" and 2 for H (height) and 2 for Width.

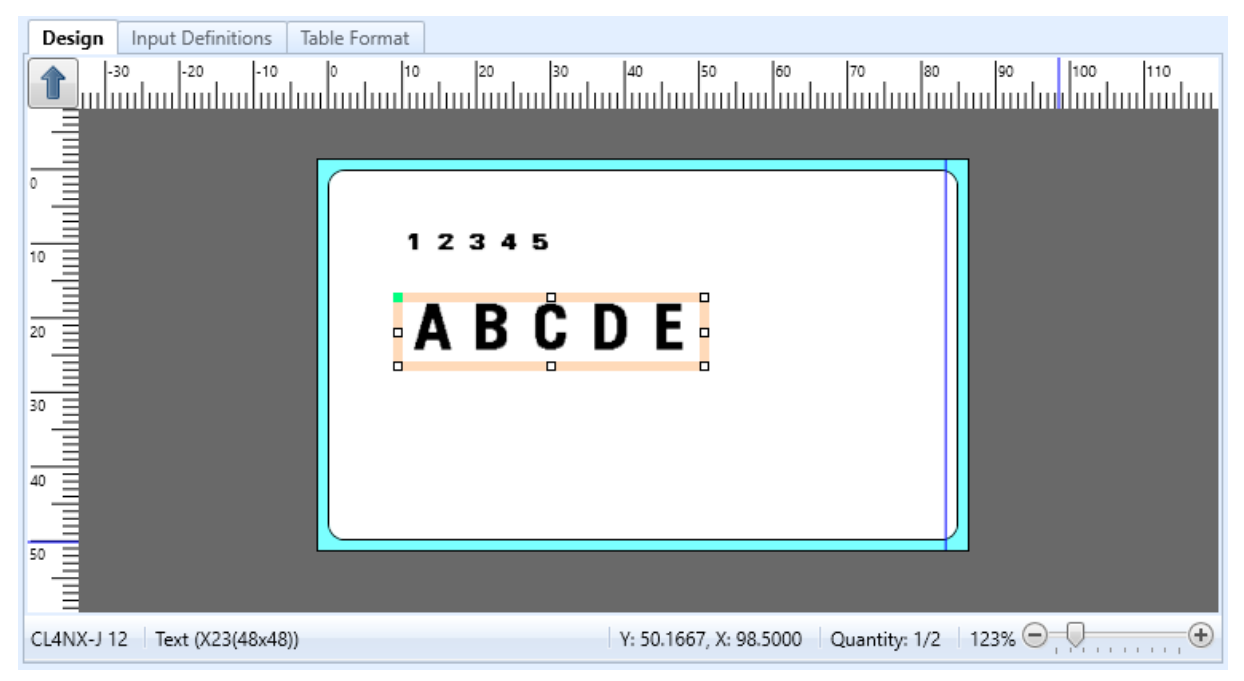

Does it look like the screen as above?

Then go to the next step.

## 2. Rotating the Characters and the Design Screen

First, let's practice rotating the displayed characters.

Select the item you want to rotate. (You can select the item by clicking it with your mouse.)

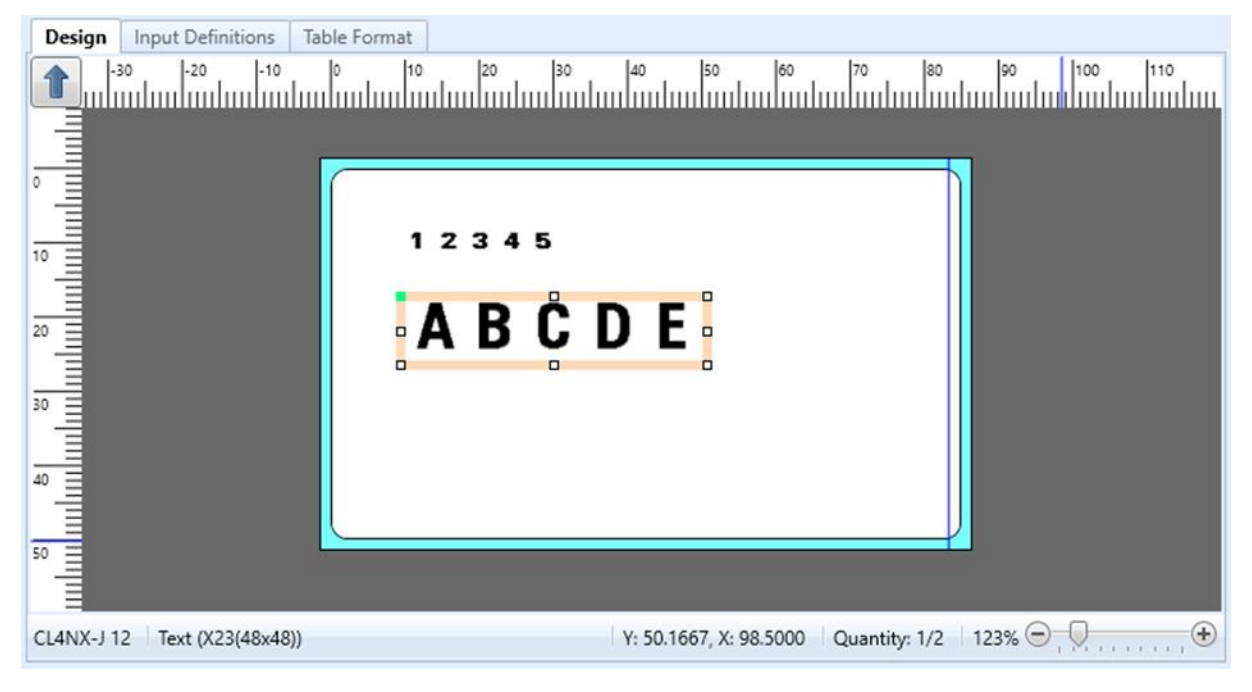

Click "Rotate" on the tool bar to display the sub-menu and select the type of rotation.

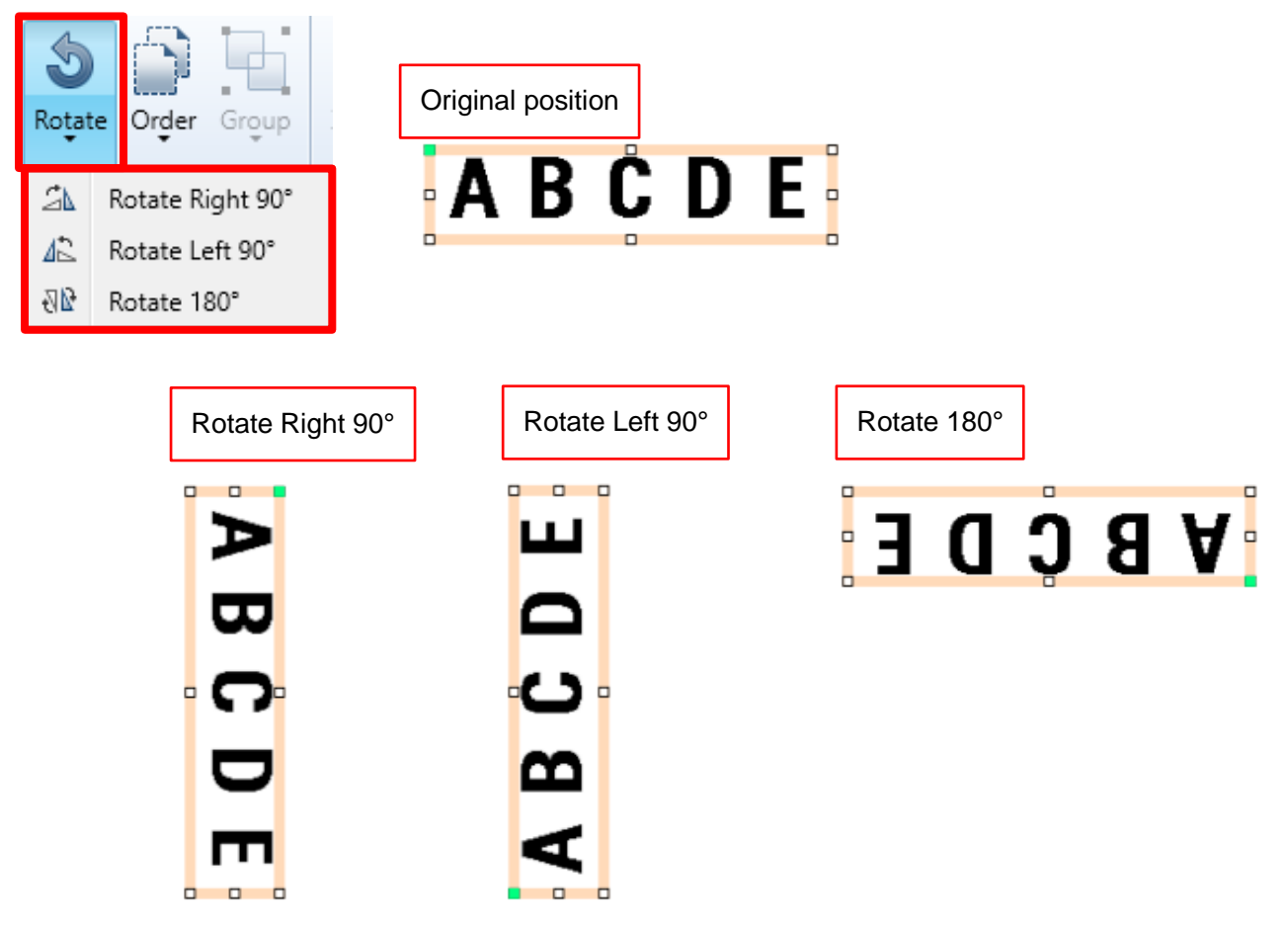

Do you understand how to rotate the selected text? Then rotate multiple items.

Select the area where there are items to be rotated.

| Design     | Input Definitions | Table Format |       |            |            |               |            |             |
|------------|-------------------|--------------|-------|------------|------------|---------------|------------|-------------|
| -30        | -20 -10           | 0 10         | 20 30 | 40 5       | 0 60       | 70 80         | 90 100     | 110         |
|            |                   |              |       |            |            |               |            |             |
| •          |                   |              |       |            |            |               |            |             |
| 10         |                   | 1            | 2345  |            |            |               |            |             |
| Ĩ          |                   |              |       |            |            |               |            |             |
| 20         |                   |              | ABC   | DΕ         |            |               |            |             |
| 30         |                   |              |       |            |            |               |            |             |
|            |                   |              |       |            |            |               |            |             |
| 40         |                   |              |       |            |            |               |            |             |
| 50         |                   |              |       |            |            | /             | ]          |             |
|            |                   |              |       |            |            |               |            |             |
| CL4NX-J 12 | Unselected        |              |       | Y: 39.4167 | X: 58.0833 | Quantity: 0/2 | 123% 😑 🚬 🖓 | • • • • • • |

When you specify the area, characters in the area are selected.

| Design    | Input Definitions  | Table Format |       |                |                 |                                       |    |
|-----------|--------------------|--------------|-------|----------------|-----------------|---------------------------------------|----|
|           | 30  -20  -10       | 0 10         | 20 30 | 40 50          | 60 70           | 00   00   00   00   00   00   00   00 |    |
|           |                    |              |       |                |                 |                                       |    |
| 10        |                    |              | 2345  |                |                 |                                       |    |
| 20        |                    |              | ABC   | DE             |                 |                                       |    |
| 30        |                    |              |       |                |                 |                                       |    |
| 40        |                    |              |       |                |                 |                                       |    |
| 50        |                    |              |       |                |                 |                                       |    |
| CL4NX-J 1 | 2 Text (X21(17x17) | )            |       | Y: 32.7500, X: | 119.4167 Quanti | ity: 2/2   123% 😑                     | )( |

Click "Rotate180°" of "Rotate" on the tool bar.

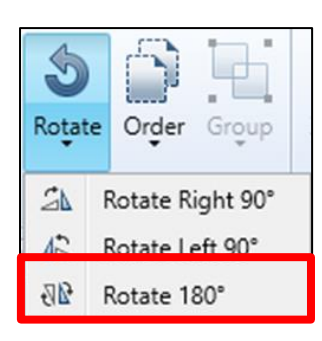

Did the character items turn as shown below?

| Design     | Input Definitions | Table Format |       |           |                |               |          |                       |
|------------|-------------------|--------------|-------|-----------|----------------|---------------|----------|-----------------------|
| -30        | -20 -10           |              | 20 30 | 40<br>    | 50 60          | 70 80         | 90 10    | 20  110<br>           |
|            |                   |              |       |           |                |               | ]        |                       |
| 10         |                   | L D          | רחב   | a A       |                |               |          |                       |
| 20         |                   |              | 303   |           |                |               |          |                       |
| 30         |                   |              | 9     | 1 2 3 4   | L              |               |          |                       |
| 40         |                   |              |       |           |                |               |          |                       |
|            |                   |              |       |           |                |               |          |                       |
|            |                   |              |       |           |                |               |          |                       |
| CL4NX-J 12 | Text (X21(17x17)  | )            |       | Y: 45.916 | 57, X: 73.3333 | Quantity: 2/2 | 123% 😑 📙 | · · · · · · · · · · · |

Until now the items are selected and rotated. The MLV5 can change the print direction so that you can create a label as usual and print it by turning by 90° or 270°.

For example, to print the label rotated by 90° or 270° from the normal direction (characters can be read normally) as shown below, you have to rotate the objects or you have to tilt your head to check the label balance.

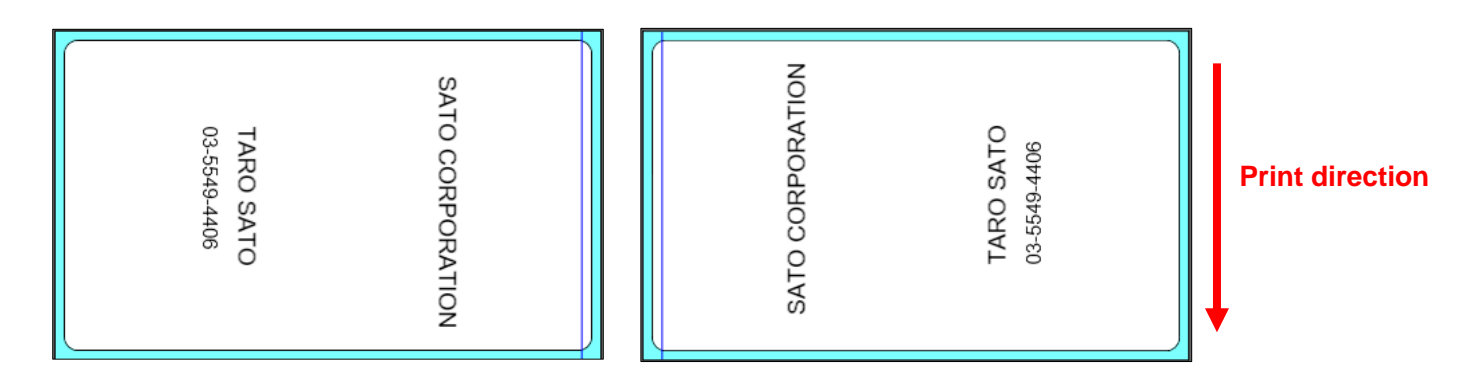

To create a new layout, make settings as described below. Printer model:CL4NX-J 08 Label size:45 mm x 70 mm (height x width)

Click the arrow button at the top left to change the print direction.

| Design Input Definitions Table Format                   |        |
|---------------------------------------------------------|--------|
|                                                         | 60     |
|                                                         |        |
| 50                                                      | /      |
| CL4NX-J 12         Unselected         Y: -2.5000, X: 43 | 3.6667 |

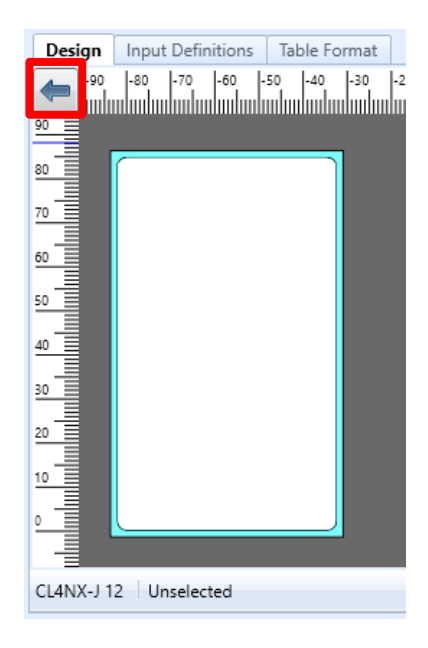

When the arrow direction is 90° or 270°, the orientation of the paper is changed.

The arrow changes as shown below each time the button is clicked.

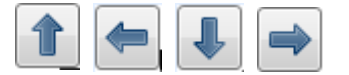

Design the label by setting the arrow direction to 90°, and print it.

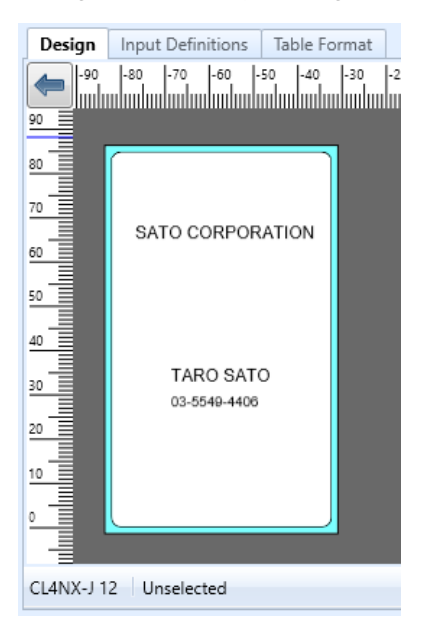

## Is the label printed in the direction shown below?

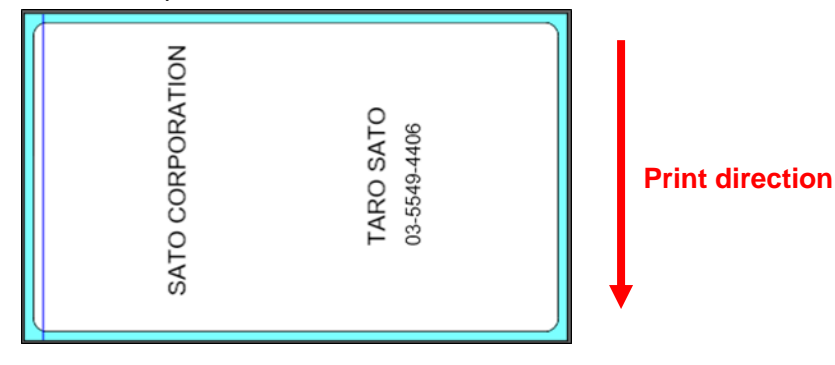

## 3. Starting a New Line

If there are too many characters in the print item and they cannot fit into the label area, you can start a new line and perform multi-line printing. Let's practice to start a new line easily.

### For the text to paste

Click "Text" on the Objects pane.

| 🔀 Objects |         |   |
|-----------|---------|---|
| k         | Select  |   |
| Α         | Text    | • |
|           | Barcode | • |
|           | 2D code | • |

### Enter the characters before starting a new line.

| Design Input Definitions Ta | ole Format                                                                                                    |
|-----------------------------|----------------------------------------------------------------------------------------------------|
| -30 -20 -10                 | 0     10     20     30     40     50     60     70     80     90     100     110       0     100     100     100     100     100     110     100     110       ABCD     ABCD <td< th=""></td<> |
|                             |                                                                                                    |
| CLANX 112 Text (Aria)       | V. 50 4167 V. 107 1667 Output the 1/1 1229                                                                                                    |
| CL4NX-J 12 Text (Arial)     | Y: 59.4167, X: 107.1667 Quantity: 1/1   123% 😑 💛                                                                                                    |

### To start a new line, press the Enter key while holding down the Ctrl key.

| Design Input Definitions Ta | le Format                                           |
|-----------------------------|-----------------------------------------------------|
|                             |                                                     |
| CL4NX-J 12 Text (Arial)     | Y: 29.9167, X: 55.3333 Quantity: 1/1   123% 😑 🚬 🕂 🕂 |

### Enter the characters on the next line.

| Design    | Input Definitions | ble Format                                        |
|-----------|-------------------|---------------------------------------------------|
|           | 30 -20 -10        | 0 10 20 30 40 50 60 70 80 90 100 110              |
| CL4NX-J 1 | 2 Text (Arial)    | Y: 22.6667, X: 62.0000 Quantity: 1/1   123% 😑 💭 🕕 |

Enable the "Line feed" button on the Basic setting pane.

| Basic settings                       | * |
|--------------------------------------|---|
| Item name: Text-1                    |   |
| Data                                 |   |
| Paste 🔹                              |   |
| ABCD<br>FEG                          |   |
| * Use the Ctrl+Enter keys to add LF. |   |
| Font                                 | _ |
| Type: Windows fonts                  | - |
| Arial                                | • |
| Size (pt)                            |   |
| H: 9 • W: Auto •                     |   |
| BIUA Advanced                        |   |
| Specify the area                     |   |

#### How does that look?

Could you start a new line?

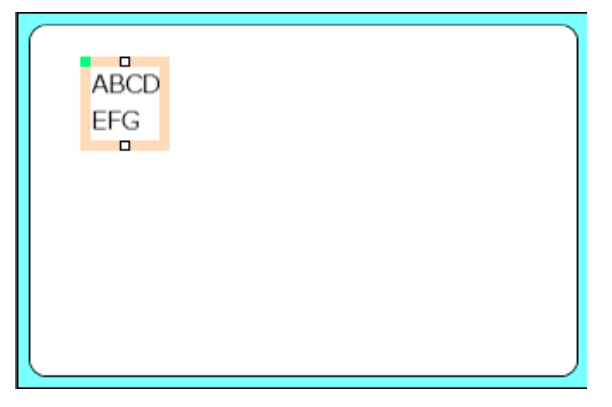

When the "Line feed" button is disabled, you cannot start a new line on the Preview.

| ABCDEFG |  |
|---------|--|
|         |  |

You can also start a new line in character strings that have already been pasted.

Display the Basic settings pane for the text to paste.

Move the cursor to the point where you want to start a new line and press the Enter key while holding down the Ctrl key.

| Basic settings                       | Basic settings 🔷                     |
|--------------------------------------|--------------------------------------|
| Item name: Text-1                    | Item name: Text-1                    |
| Data<br>Paste •                      | Paste -                              |
| ABCDFEG                              | ABCD<br>FEG                          |
| * Use the Ctrl+Enter keys to add LF. | * Use the Ctrl+Enter keys to add LF. |
| Font                                 | Font                                 |
| Type: Windows fonts 🔹                | Type: Windows fonts 🔹                |
| Arial                                | Arial                                |
| Size (pt)                            | Size (pt)                            |
| H: 9 • W: Auto •                     | H: 9 • W: Auto •                     |
| BILA Advanced                        | BIUA Advanced                        |
| Specify the area                     | Specify the area                     |

### Enable the "Line feed" button.

| Basic settings          |                            | ~ |
|-------------------------|----------------------------|---|
| Item name:              | Text-1                     |   |
| Data                    |                            |   |
| Paste                   | •                          |   |
| ABCD<br>FEG             |                            |   |
| * Use the C             | Ctrl+Enter keys to add LF. |   |
| Font                    |                            |   |
| Type: Wind              | dows fonts                 | • |
| Arial                   |                            | • |
| Size (pt)               |                            |   |
| H: 9                    | • W: Auto •                |   |
| <b>BI</b><br>Specify th | L Advanced                 |   |
|                         |                            |   |

Could you start a new line?

### For the input variable character

Click "Advanced..." on the Basic settings pane for the input variable character

| Basic settings          |
|-------------------------|
| Item name: Text-2       |
| Data<br>Variable •      |
| Name: (Local) Name ···· |
| Fill Pref.: Suffix:     |
| Font                    |
| Type: Windows fonts 🔹   |
| Arial                   |
| Size (pt)               |
| H: 9 • W: Auto •        |
| BIUA Advanced           |
| Specify the area        |

Enable the "Line feed" button in "Adjust text" block on the Printer Font Settings screen.

| Printer Font Settings                                                                                                    | ? ×                                                                                                    |                                       |
|----------------------------------------------------------------------------------------------------|----------------------------------------------------------------------------------------------------|---------------------------------------|
| Set the printer font.                                                                                                    |                                                                                                    |                                       |
| Character type: X20(5x9)<br>Font size (zoom level) (x)<br>Height: 1 Vidth:<br>Adjust text<br>B P P A B                                                                                                    | 1                                                                                                    |                                       |
| D Windows Font Settings                                                                                                    |                                                                                                    | ? ×                                   |
| Set the Windows font.                                                                                                    |                                                                                                    |                                       |
| Font:         Agency FB         Algerian         Arial         Arial Rounded MT         Bahnschrift         Baskerville Old Face         Bauhaus 93         Bell MT         Bernard MT         Font size (pt)         Height:       11         Line feed settings         Pitch between lines:       0 \$ (mm)         Line feed character length:       0 \$ (mm)         Forced line feed symbol:       \$\$\$\$\$\$\$\$\$\$\$\$\$\$\$\$\$\$\$\$\$\$\$\$\$\$\$\$\$\$\$\$\$\$\$\$ | Style:<br>Normal<br>Condensed<br>Italic<br>Condensed Italic<br>Bold<br>Condensed Bold<br>Bold Italic<br>Condensed Bold Italic<br>Black<br>Obliaue<br>Effect setting<br>Pitch between fixed characters<br>Angle (horizontal direction reference, clockwise<br>Character set: Standard character set | ■ ■ ■ ■ ■ ■ ■ ■ ■ ■ ■ ■ ■ ■ ■ ■ ■ ■ ■ |
|                                                                                                    |                                                                                                    | OK Cancel                             |

Setting items for Line-feed settings depend on the Font type.

·When Printer fonts are used

Set the "Pitch between lines" and "No. of line feed digits (Line-feed character length)" and then click "OK". The display, "No. of line feed digits" or "Line feed character length", depends on the font selected.

| Line feed settings       |               |
|--------------------------|---------------|
| Pitch between lines:     | 1 🗘 (mm)      |
| No. of line feed digits: | 10 🗘 (digits) |
| Forced line feed symbol: | •             |

 $\cdot \text{When Windows fonts are used}$ 

Set the "Pitch between lines" and "Line feed character length", and then click "OK".

| Line feed settings           |            |
|------------------------------|------------|
| Pitch between lines:         | 1 🗘 (mm)   |
| Line feed character length:  | 10. 🗘 (mm) |
| Forced line feed symbol:     | •          |
| Supported line feed symbols: |            |

Can you start a new line?

The line-feed method for "<u>Input variable character</u>" is also used for "<u>Text to paste</u>". Line feed is enabled using the Line-feed character length without using Ctrl+Enter.

## 4. Editing Characters

Up to now, we have printed entered characters and set characters as they are. In this section, we will edit the entered characters to make them easier to read or to enter them easily.

This example shows how to add "¥" and "," to the entered characters when printing the price.

Set variables for editing characters.

Add "Price" to the variable used in "2: Editing Entered Items and Editing the Print Screen".

### Comma editing and currency editing

Open the layout and click "Add" in "Local Variable List" at the lower part of the screen.

| Recal Variable List            |                        | 4                           |
|--------------------------------|------------------------|-----------------------------|
| D ¶ D D C Cut Copy Paste Delet | e Batch Search: Er     | ter part of a variable name |
| Variable name Type             | No. of digits          | Details                     |
| Company Name Input             | 20                     | Input type: Character       |
| Ame Input                      | 10                     | Input type: Character       |
| Phone No. Input                | 12                     | Input type: Character       |
|                                |                        | •                           |
| Local Variable List            | 🗳 Local Check Table Li | st 🔚 Local Graphic List     |

#### Select "Input".

| D Variable Settings ?      |    |           |                       |               |                 |  |   |  |  |  |
|----------------------------|----|-----------|-----------------------|---------------|-----------------|--|---|--|--|--|
| Set the variable settings. |    |           |                       |               |                 |  |   |  |  |  |
| Input                      | In | put varia | ble type: Character   | •             |                 |  |   |  |  |  |
| Сору                       | Ec | dit paran | neters                |               |                 |  |   |  |  |  |
| Join                       |    | Order     | Edit items            | Setting items | Setting details |  |   |  |  |  |
| Sequence number            | ٠  | 1         | Table conversion      | No ··         |                 |  | * |  |  |  |
|                            |    | 2         | Tax editing           | No •          |                 |  |   |  |  |  |
| Date                       |    | 3         | Comma editing         | None -        |                 |  |   |  |  |  |
| Calculation                |    | 4         | Currency editing      | No 🝷          |                 |  |   |  |  |  |
| Combal                     |    | 5         | Justification editing | None -        |                 |  |   |  |  |  |
| Symbol                     |    | 6         | Leading zero filling  | No -          |                 |  |   |  |  |  |
|                            |    |           |                       |               |                 |  |   |  |  |  |

Set "Setting items" for "Comma editing" on the "Edit parameters" tab to "Single-byte".

| ٠  | D Variable Settings        |                                |           |                      |              |               |   |                 |  |  |  |
|----|----------------------------|--------------------------------|-----------|----------------------|--------------|---------------|---|-----------------|--|--|--|
| Se | Set the variable settings. |                                |           |                      |              |               |   |                 |  |  |  |
| 1  |                            |                                |           |                      |              |               |   |                 |  |  |  |
|    | Input                      | Input variable type: Character |           |                      |              |               |   |                 |  |  |  |
|    | Сору                       | Ec                             | dit paran | neters               |              |               |   |                 |  |  |  |
|    | Join                       |                                | Order     | Edit items           |              | Setting items |   | Setting details |  |  |  |
|    | Sequence number            |                                | 1         | Table co             | onversion    | No            |   |                 |  |  |  |
|    |                            |                                | 2         | Tax edit             | ing          | No            | • |                 |  |  |  |
|    | Date                       | r                              | 3         | Comma                | editing      | Single-byte   | • |                 |  |  |  |
|    | Calculation                |                                | 4         | Currence             | y editing    | None          |   |                 |  |  |  |
|    | Control                    |                                | 5         | Justifica            | tion editing | Single-byte   |   |                 |  |  |  |
|    | Symbol                     |                                | 6         | Leading zero filling |              | Double-byte   |   |                 |  |  |  |
|    |                            |                                |           |                      |              |               |   |                 |  |  |  |

Select "Setting items" for "Currency editing", check "Edit currency", select "¥" for "Character", and click "OK".

| ۵ | D Variable Settings        |  |                 |                 |                       |                     |                 |  |  |  |  |
|---|----------------------------|--|-----------------|-----------------|-----------------------|---------------------|-----------------|--|--|--|--|
| S | Set the variable settings. |  |                 |                 |                       |                     |                 |  |  |  |  |
|   |                            |  |                 |                 |                       |                     |                 |  |  |  |  |
|   | Input                      |  | Inp             | ut varia        | able type: Character  | •                   |                 |  |  |  |  |
|   | Сору                       |  | Edit parameters |                 |                       |                     |                 |  |  |  |  |
|   | Join                       |  |                 | Order           | Edit items            | Setting items       | Setting details |  |  |  |  |
|   | Sequence number            |  |                 | 1               | Table conversion      | No                  |                 |  |  |  |  |
|   |                            |  |                 | 2               | Tax editing           | No •                |                 |  |  |  |  |
|   | Date                       |  |                 | 3               | Comma editing         | None 🔹              |                 |  |  |  |  |
|   | Calculation                |  | •               | 4               | Currency editing      | No •                |                 |  |  |  |  |
|   | Sumbol                     |  |                 | 5               | Justification editing |                     |                 |  |  |  |  |
|   | Symbol                     |  |                 | 6               | Leading zero filling  | Edit currency       |                 |  |  |  |  |
|   |                            |  |                 | Character: ¥(U- |                       | Character: ¥(U+0    | 00A5) -         |  |  |  |  |
|   |                            |  |                 |                 |                       | 🔲 Make blank if zer | o               |  |  |  |  |
|   |                            |  |                 |                 |                       |                     |                 |  |  |  |  |
|   |                            |  |                 |                 |                       |                     |                 |  |  |  |  |
|   |                            |  |                 |                 |                       | OK                  | Cancel .::      |  |  |  |  |
|   |                            |  |                 |                 |                       |                     |                 |  |  |  |  |

Enter "Price" in Variable name, set "8" in No. of digits, and click "OK". Then the variables are added.

| Target character:   Preview   IIII After editing: |                |        |
|---------------------------------------------------|----------------|--------|
| Variable name: Price                              | No. of digits: | 8 🗘    |
|                                                   | ОК             | Cancel |

### Are they displayed?

| Image: Search       Image: Search       Image: Search< | H      | C Local | Variable      | List     |       |       |             |            |            |                           |         |      |  | ф |
|----------------------------------------------------------------------------------------------------|--------|---------|---------------|----------|-------|-------|-------------|------------|------------|---------------------------|---------|------|--|---|
| Variable name Type No of digits Details                                                                                                    | [<br>A | dd Edi  | 🗂<br>t Insert | X<br>Cut | Copy  | Paste | 🗱<br>Delete | Batch      | Search: En | nter part of a variable n | ame 🔳 🗈 | Help |  |   |
| Variable hame hyper holor digits becaus                                                                                                    |        | Variab  | e name        |          | Туре  |       |             | No. of dig | gits       | Details                   |         |      |  |   |
| Company Name Input 20 Input type: Character                                                                                                    |        | 🕢 🖉     | npany Na      | me       | Input |       |             |            | 20         | Input type: Character     |         |      |  |   |
| Name Input 10 Input type: Character                                                                                                    |        | 🛹 Nar   | ne            |          | Input |       |             |            | 10         | Input type: Character     |         |      |  |   |
| APhone No. Input 12 Input type: Character                                                                                                    |        | 🛹 Pho   | ne No.        |          | Input |       |             |            | 12         | Input type: Character     |         |      |  |   |
| APrice Input B Input type: Character                                                                                                    | •      | 🛹 Pric  | e             |          | Input |       |             |            | 8          | Input type: Character     |         |      |  |   |

### Leading zero editing

If you wish to automatically add 0s (zeros) to the start of the character string, use "Leading zero editing".

Open the layout and click "Add" in "Local Variable List" at the lower part of the screen.

| Cocal V  | /ariable List  |            |             |            |            |                           |       |      |     |  | <b>4</b> |
|----------|----------------|------------|-------------|------------|------------|---------------------------|-------|------|-----|--|----------|
| Add idit | M K Insert Cut | Copy Paste | 🗱<br>Delete | Batch      | Search: En | ter part of a variable na | ame 🔄 | ► He | elp |  |          |
| Variable | e name         | Туре       |             | No. of dig | its        | Details                   |       |      |     |  |          |
| «Com     | pany Name      | Input      |             |            | 20         | Input type: Character     |       |      |     |  | *        |
| 🛹 Nam    | e              | Input      |             |            | 10         | Input type: Character     |       |      |     |  |          |
| 🛹 Phor   | ne No.         | Input      |             |            | 12         | Input type: Character     |       |      |     |  |          |
| Price    | 2              | Input      |             |            | 8          | Input type: Character     |       |      |     |  |          |

#### Select "Input".

| D Variable Settings      | D Variable Settings ? X |           |                       |               |                   |  |  | × |
|--------------------------|-------------------------|-----------|-----------------------|---------------|-------------------|--|--|---|
| Set the variable setting | IS.                     |           |                       |               |                   |  |  |   |
| Input                    | Inp                     | out varia | ble type: Character   | •             |                   |  |  |   |
| Сору                     | Edit parameters         |           |                       |               |                   |  |  |   |
| Join                     |                         | Order     | Edit items            | Setting items | s Setting details |  |  |   |
| Sequence number          | •                       | 1         | Table conversion      | No            |                   |  |  | * |
| Data                     |                         | 2         | Tax editing           | No            | •                 |  |  |   |
| Date                     |                         | 3         | Comma editing         | None          | •                 |  |  |   |
| Calculation              |                         | 4         | Currency editing      | No            | •                 |  |  |   |
| Symbol                   |                         | 5         | Justification editing | None          | ٠                 |  |  |   |
| Symbol                   |                         | 6         | Leading zero filling  | No            | •                 |  |  |   |
|                          |                         |           |                       |               |                   |  |  |   |

#### Set "Leading zero filling" on the "Edit parameters" tab to "Yes".

| ٦ | D Variable Settings ? X |    |           |                       |               |                 |  | × |   |
|---|-------------------------|----|-----------|-----------------------|---------------|-----------------|--|---|---|
| S | et the variable setting | s. |           |                       |               |                 |  |   |   |
|   | Input                   | In | put varia | ble type: Character   | •             |                 |  |   | ٦ |
|   | Сору                    | E  | dit paran | neters                |               |                 |  |   |   |
|   | Join                    |    | Order     | Edit items            | Setting items | Setting details |  |   |   |
|   | Sequence number         |    | 1         | Table conversion      | No            |                 |  | * |   |
|   |                         |    | 2         | Tax editing           | No 🝷          |                 |  |   |   |
|   | Date                    |    | 3         | Comma editing         | Single-byte 🔹 |                 |  |   |   |
|   | Calculation             |    | 4         | Currency editing      | No 🝷          |                 |  |   |   |
|   | Sumbal                  |    | 5         | Justification editing | None 👻        |                 |  |   |   |
|   | Symbol                  | 1  | 6         | Leading zero filling  | No            |                 |  |   |   |
|   |                         |    |           |                       | No            |                 |  |   |   |
|   |                         |    |           |                       | Yes           |                 |  |   |   |

Set "Leading zero filling" in Variable name, "10" in No. of digits, and click "OK". Then the variables are added.

|   | Variable name          | Туре  | No. of digits | Details               |  |
|---|------------------------|-------|---------------|-----------------------|--|
|   | 🛹 Company Name         | Input | 20            | Input type: Character |  |
|   | 🛹 Name                 | Input | 10            | Input type: Character |  |
|   | 쟫 Phone No.            | Input | 12            | Input type: Character |  |
|   | 🛹 Price                | Input | 8             | Input type: Character |  |
| ۲ | 쟫 Leading zero filling | Input | 10            | Input type: Character |  |

Set variables for "Price" and "Leading zero filling" to the print items using the procedure in "<u>2: Editing Entered</u> <u>Items and Editing the Print Screen</u>" and print it.

### Preview of Editing Results

When editing ¥ Fill or Zero Fill in Variables, the results after editing can be checked in preview.

Double-click the variable "Price" created before.

Enter the original value in "Target character" and click "Preview". Then the value after "Comma editing" and "Currency editing" set in "After editing" is displayed.

| Variable Settings                                  |                                                | ? ×       |  |  |  |  |  |
|----------------------------------------------------|------------------------------------------------|-----------|--|--|--|--|--|
| Set the variable setting                           | 5.                                             |           |  |  |  |  |  |
| Input                                              | Input variable type: Character                 |           |  |  |  |  |  |
| Сору                                               | Edit parameters                                |           |  |  |  |  |  |
| Join                                               | Order Edit items Setting items Setting details |           |  |  |  |  |  |
| Sequence number                                    | Table conversion     No     ···                | <u> </u>  |  |  |  |  |  |
| Date                                               | 2 Tax editing No *<br>3 Comma editing None *   |           |  |  |  |  |  |
| Calculation                                        | 4 Currency editing No •                        |           |  |  |  |  |  |
| Symbol                                             | 5 Justification editing None                   |           |  |  |  |  |  |
|                                                    | 6 Leading zero filling No •                    |           |  |  |  |  |  |
| Target character:      Preview      After editing: |                                                |           |  |  |  |  |  |
| Target character: Preview III After editing:       |                                                |           |  |  |  |  |  |
|                                                    | Variable name: Price No. of digits: 8          |           |  |  |  |  |  |
|                                                    |                                                | OK Cancel |  |  |  |  |  |

When "1200" is entered, "¥1,200" is displayed.

| Target character:     1200     Preview     IIIIIIIIIIIIIIIIIIIIIIIIIIIIIIIIIIII | I |                   |      |             |                |        |
|---------------------------------------------------------------------------------|---|-------------------|------|-------------|----------------|--------|
|                                                                                 |   | Target character: | 1200 | Preview III | After editing: | ¥1,200 |
|                                                                                 | L |                   |      |             |                |        |

## 5. Copying Characters

As practiced in the previous procedure, there may be a case to print with "¥" or "," filling for one and with "Zero Fill" for another for one Input item.

In this situation, use the variable "Copy" for editing.

"Copy timing" of "Copy" enables you to select when the target variable is to be copied, "Before editing" or "After editing". "Before editing copy" copies the value before editing such as the input value of input variables and "After editing copy" copies the value after editing the input value, using the settings for Edit parameters such as Comma editing.

We will now practice "Before editing copy" and "After editing copy".

Specify "Before editing copy" and "After editing copy" for one Input Variable.

Create a new layout.

Basic Settings
 Printer model: CL4NX-J 08
 Label size: 45 mm x 70 mm (height x width)

· Variable Settings

- (1) Variable name: PriceNumber of characters: 8Edit: "¥" editing, "Comma" editing, Right align
- (2) Variable name: Leading zero fillingNumber of characters: 10Edit: Leading zero editing, Right align

| 🔐 Local Variable List        |                      |                       |                           | д         |
|------------------------------|----------------------|-----------------------|---------------------------|-----------|
| Add Edit Insert Cut          | Copy Paste Delete    | Batch Search: En      | ter part of a variable na | me I Help |
| Variable name                | Туре                 | No. of digits         | Details                   |           |
| Herice Review                | Input                | 8                     | Input type: Character     | A         |
| A Leading zero filling       | Input                | 10                    | Input type: Character     |           |
|                              |                      |                       |                           |           |
|                              |                      |                       |                           |           |
|                              |                      |                       |                           |           |
|                              |                      |                       |                           |           |
|                              |                      |                       |                           |           |
|                              |                      |                       |                           | Ψ         |
| Figure 2 Cocal Variable List | 🛂 Local Table List 🚦 | Local Check Table Lis | st 🛛 🖾 Local Graphic Lis  | t         |

Could you set the variables?

### Before editing copy

Click "Add" in Local Variable List to display the Variable Settings screen.

Select "Copy" and "Before editing" for Copy timing.

| ۵ | D Variable Settings     |                                       |  |  |  |
|---|-------------------------|---------------------------------------|--|--|--|
| S | et the variable setting | js.                                   |  |  |  |
|   |                         |                                       |  |  |  |
|   | Input                   | Copy timing: Before editing 🔻         |  |  |  |
|   | Сору                    | Copy Edit parameters                  |  |  |  |
|   | Join                    | Copy variable:                        |  |  |  |
|   | Sequence number         | Start position: 1 🗘 End position: 1 🗘 |  |  |  |
|   | Date                    |                                       |  |  |  |
|   | Calculation             |                                       |  |  |  |
|   | Symbol                  |                                       |  |  |  |
|   |                         |                                       |  |  |  |

Select "Price" for Copy variable and set "Start position" to "1" and "End position" to "8".

| 0 | D Variable Settings     |                                       |  |  |  |
|---|-------------------------|---------------------------------------|--|--|--|
| S | et the variable setting | 5.                                    |  |  |  |
|   |                         |                                       |  |  |  |
|   | Input                   | Copy timing: Before editing -         |  |  |  |
|   | Сору                    | Copy Edit parameters                  |  |  |  |
|   | Join                    | Copy variable: Price                  |  |  |  |
|   | Sequence number         | Start position: 1 🗘 End position: 8 🗘 |  |  |  |
|   | Date                    |                                       |  |  |  |
|   | Calculation             |                                       |  |  |  |
|   | Symbol                  |                                       |  |  |  |

Enter "Copy Price Before Editing" in "Variable name", set "8" in "No. of digits", and click "OK". Then the variable is added.

| Variable name: | Copy Price Before Editing | No. of digits: | 8 🗘 |
|----------------|---------------------------|----------------|-----|
|                |                           |                |     |

### After editing copy

Click "Add" in Local Variable List to display the Variable Settings screen.

Select "Copy" and "After editing" for Copy timing.

| ( | D Variable Settings     |                                       |  |  |  |
|---|-------------------------|---------------------------------------|--|--|--|
| s | et the variable setting | 15,                                   |  |  |  |
|   |                         |                                       |  |  |  |
|   | Input                   | Copy timing: After editing 🔻          |  |  |  |
|   | Сору                    | Сору                                  |  |  |  |
|   | Join                    | Copy variable:                        |  |  |  |
|   | Sequence number         | Start position: 1 🗘 End position: 1 🗘 |  |  |  |
|   | Date                    |                                       |  |  |  |
|   | Calculation             |                                       |  |  |  |
|   | Symbol                  |                                       |  |  |  |

Select "Price" for Copy variable and set "Start position" to "1" and "End position" to "8".

| ( | D Variable Settings     |                                       |  |  |  |
|---|-------------------------|---------------------------------------|--|--|--|
| s | et the variable setting | 5.                                    |  |  |  |
|   | Input                   | Copy timing: After editing 🔹          |  |  |  |
|   | Сору                    | Сору                                  |  |  |  |
|   | Join                    | Copy variable: Price 👻                |  |  |  |
|   | Sequence number         | Start position: 1 🗘 End position: 8 🗘 |  |  |  |
|   | Date                    |                                       |  |  |  |
|   | Calculation             |                                       |  |  |  |
|   | Symbol                  |                                       |  |  |  |
|   |                         |                                       |  |  |  |

Enter "Copy Price After Editing" in "Variable name", set "8" in "No. of digits", and click "OK". Then the variable is added.

| Variable name: Copy Price After Editing | No. of digits: | 8 🗘 |
|-----------------------------------------|----------------|-----|
|-----------------------------------------|----------------|-----|

#### Does it look like the screen shown below?

| 🔐 Local Variable List                        |                     |                   | 4                            |
|----------------------------------------------|---------------------|-------------------|------------------------------|
| Add Edit Insert Cut Copy Paste Dele          | ete Batch           | Enter part of a v | variable name                |
| Variable name                                | Туре                | No. of digits     | Details                      |
| <i>🖉</i> Price                               | Input               | 8                 | 3 Input type: Character      |
| Leading zero filling                         | Input               | 10                | D Input type: Character      |
| Copy Price Before Editing                    | Сору                | 8                 | 3 Copy timing: Before editin |
| <ul> <li>Copy Price After Editing</li> </ul> | Сору                | 8                 | 3 Copy timing: After editing |
|                                              |                     |                   |                              |
| Local Variable List Local Table List         | 볼 Local Check Table | List 🗔 Local      | I Graphic List               |

Using the same method, add variables to "Before editing copy" and "After editing copy" for Leading zero filling.

Could you make settings as shown below?

| Local Variable List                        |                     |                 | 4                          |
|--------------------------------------------|---------------------|-----------------|----------------------------|
| Add Edit Insert Cut Copy Paste Dele        | ete Batch           | Enter part of a | variable name              |
| Variable name                              | Туре                | No. of digits   | Details                    |
| <i>🖉</i> Price                             | Input               | 8               | Input type: Character      |
| 🥔 Leading zero filling                     | Input               | 10              | Input type: Character      |
| Copy Price Before Editing                  | Сору                | 8               | Copy timing: Before editin |
| Copy Price After Editing                   | Сору                | 8               | Copy timing: After editing |
| Copy Price Before Leading Zero Filling     | Сору                | 10              | Copy timing: Before editin |
| Copy Price After Leading Zero Filling      | Сору                | 10              | Copy timing: After editing |
|                                            |                     |                 |                            |
|                                            |                     |                 |                            |
|                                            |                     |                 |                            |
|                                            |                     |                 |                            |
|                                            |                     |                 |                            |
|                                            |                     |                 |                            |
|                                            |                     |                 |                            |
| 🖉 Local Variable List 🛛 A Local Table List | W Local Chark Table | List 🔽 Local    | Cranhie Liet               |
|                                            |                     |                 | oraphic List               |

Reflect these settings in the layout design.

|                                        |                           |            |                    |                      | 1    |
|----------------------------------------|---------------------------|------------|--------------------|----------------------|------|
|                                        | Copy Price Before Editing |            | (                  | Copy Price After Edi | ting |
|                                        |                           | 77777777   | 7                  | ????????             |      |
|                                        |                           | ?????????? | ? 7                | ??????????           |      |
| Copy Price Before Leading Zero Filling |                           |            | Copy Price After L | eading Zero Filling  |      |
|                                        |                           |            |                    |                      |      |

Could you reflect the settings in the design?

Now we are ready to print.

Make sure to save the layout before closing the design. Save as "Copy Practice.mllayz".

## 6. Checking the Print Results

Double-click the layout file saved in the previous procedure.

### The print screen of MLPrint starts.

Enter "1000" in "Price" and "5000" in Leading zero filling.

| 📔   🛅 + 🔚 🚳 + 🖶                                                 |                    | Layout(Layout)[Reference mode] - SAT | ю   |
|-----------------------------------------------------------------|--------------------|--------------------------------------|-----|
| File Home Edit View                                             |                    |                                      |     |
| Output<br>DestinationStart<br>PrintingCancel<br>PrintingPreview | Data   File   ODBC | First Previous Next Last             | / 1 |
| Print                                                           | Data               | Page                                 |     |
| Price Leading zero filing<br>1000 5000                          |                    |                                      | B   |
| 🔀 Filter 💀 Clear                                                |                    |                                      | _   |
| T (All)                                                         |                    |                                      | LŻ  |
| No. Print quantity                                              |                    |                                      |     |
| <ul> <li>Ⅰ</li> <li>1</li> <li>↓</li> </ul>                     |                    | <b>^</b>                             |     |
| *                                                               |                    |                                      |     |
|                                                                 |                    |                                      |     |

Does it look like the printout shown below?

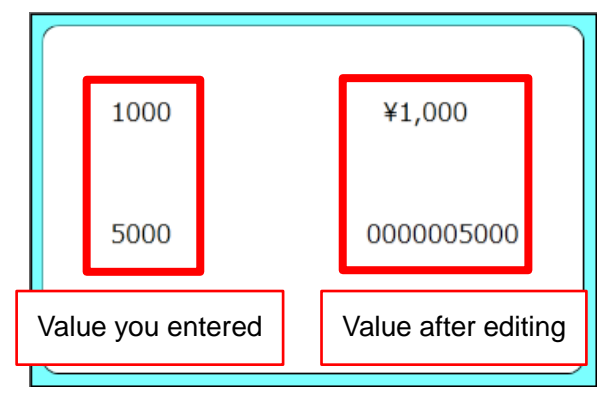

This completes "3: Making Various Characters".

## **Useful Functions**

### Opening the screen from the layout file

You can open the print screen and design screen by right-clicking or double-clicking a file directly, as well as by opening it from the menu.

#### · Opening the print screen

Method 1. Double-click a layout file.

Method 2. Right-click a layout file, and then select "Open".

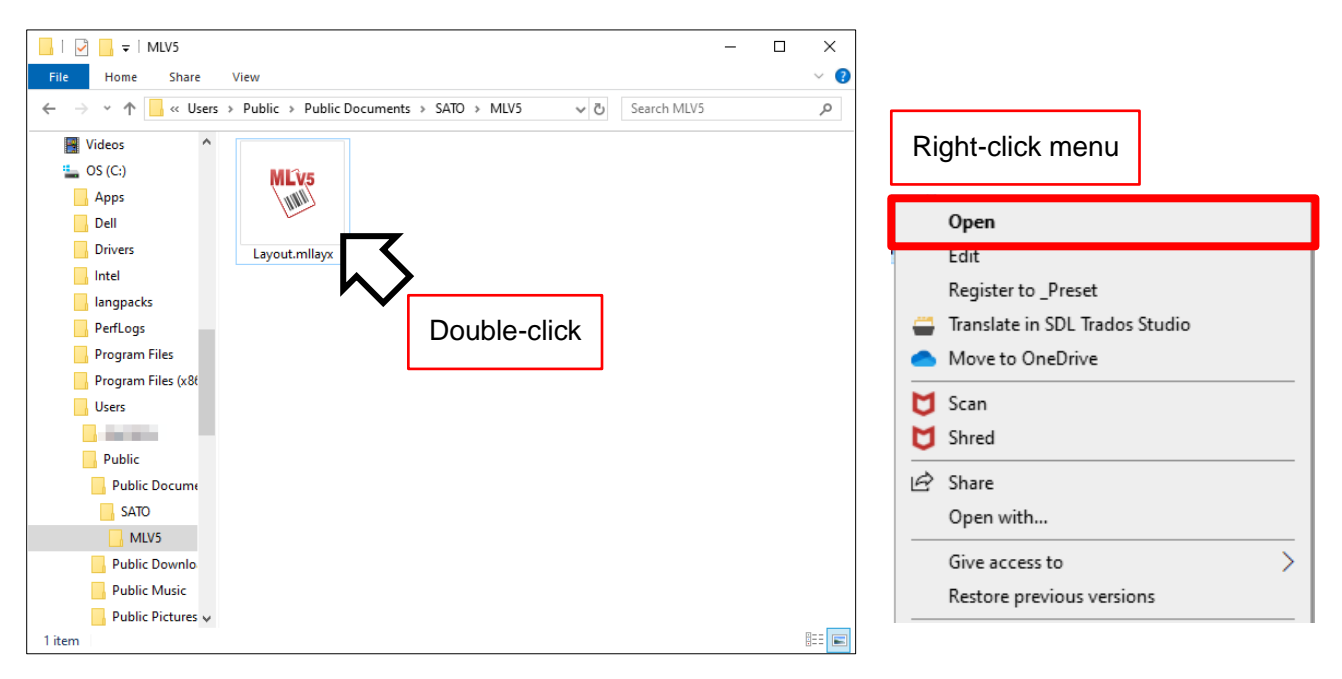

#### · Opening the design screen (MLDesign)

Right-click a layout file, and then select "Edit".

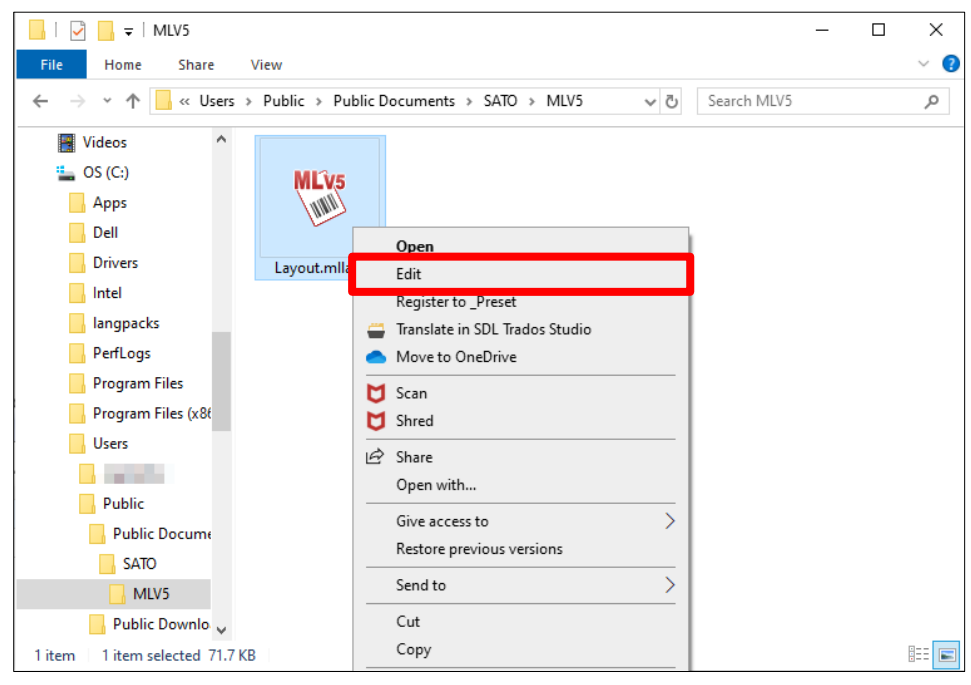

# 4: Creating Barcodes and Making Various Settings for Barcodes

Let's try creating a barcode and using various editing functions.

## 1. Creating a Barcode

In this section, we will set a fixed value and present a barcode. Also, we will add a description character to the barcode.

"Description character" is for alphanumeric characters and symbols written under a barcode to describe the content of the barcode. It has various notation methods for the barcode such as containing the entire content of the barcode or only part of the content.

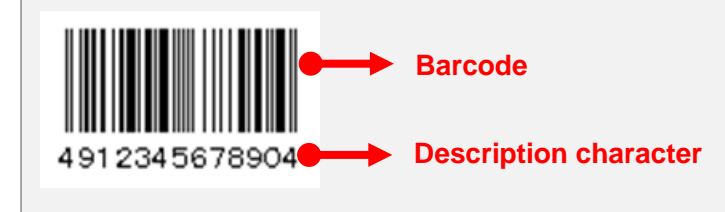

### JAN/EAN code

Create a new layout in MLDesign. Printer model: CL4NX-J 08

Label size: 45 mm x 70 mm (height x width)

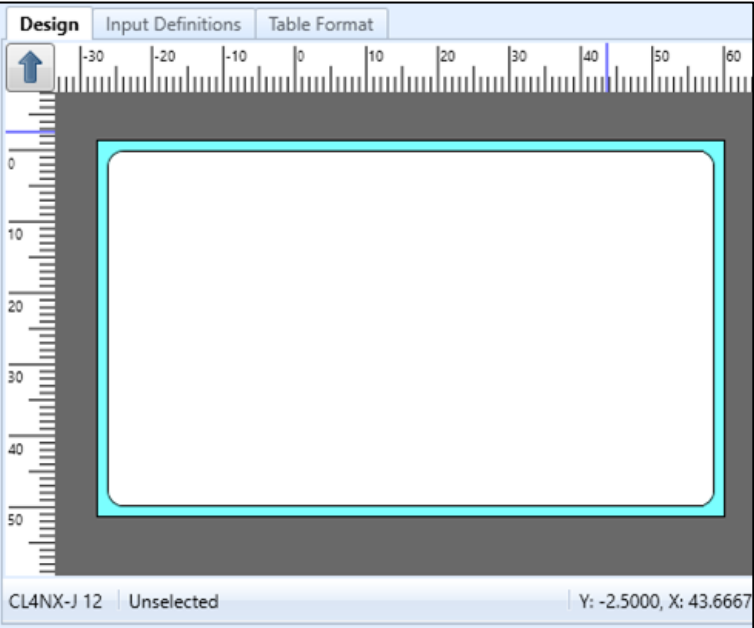

Click "Barcode" on the "Objects" pane.

| 🕅 0 | bjects  | щ |
|-----|---------|---|
|     | Select  |   |
| A   | Text    | • |
|     | Barcode | ► |
|     | 2D code | • |
|     | Graphic |   |
| 86  | Shape   |   |
|     | Table   |   |
| ۳°  | Reverse |   |

Move the mouse cursor to the position you wish to print the barcode, and then click.

| Design    | Input Definitions | Table Format |       |                 |        |
|-----------|-------------------|--------------|-------|-----------------|--------|
|           | 80 -20 -10        |              | 30 40 | 50<br>          | 60<br> |
|           |                   |              |       |                 |        |
| 12        |                   |              |       |                 |        |
| 20        |                   |              |       |                 |        |
|           |                   |              |       |                 |        |
| 50        |                   |              |       |                 |        |
| CL4NX-J 1 | 2 Unselected      |              | Y:    | -2.5000, X: 43. | 6667   |

The barcode is pasted.

| Design Input Definitions Table Format |                        |
|---------------------------------------|------------------------|
| -30 -20 -10 0 10                      | 20 30 40 50 60         |
|                                       |                        |
| CL4NX-J 12 Unselected                 | Y: -2.5000, X: 43.6667 |

Make settings for "Basic settings" on the Properties pane.

Enter the barcode data in "Data", select "JAN/EAN13" in Type and "Yes (guard bar disabled)" in H.Readable in Barcode settings.

| Basic settings | *                            |
|----------------|------------------------------|
| Item name:     | Barcode-1                    |
| Data           |                              |
| Paste          | •                            |
| 1234567890     | )12                          |
|                |                              |
|                |                              |
|                |                              |
| Barcode setti  | nas                          |
| Type:          | JAN/EAN13 -                  |
| H.Readable:    | Yes (guard bar disabled) 🔹 🛄 |
| Height:        | 10 📮 (mm)                    |
| Level:         | 2 🗘 (x)                      |

To set the font for the description character, click "…" to display the Barcode Description Character Font Settings

| 0010011.    |                          |              |                              | ac beschption entitieter i ont bettings     |        |               |        |
|-------------|--------------------------|--------------|------------------------------|---------------------------------------------|--------|---------------|--------|
|             |                          |              | Set the d                    | lescription character font for the barcode. |        |               |        |
| H.Readable: | Yes (guard bar disabled) | <b>-&gt;</b> | Type:                        | Windows fonts                               | -      |               |        |
|             |                          |              | Font:                        |                                             |        | Style:        |        |
|             |                          |              |                              | Microsoft YaHei UI                          |        | Normal        |        |
|             |                          |              |                              | Microsoft Yi Baiti                          |        | Oblique       |        |
|             |                          |              |                              | MingLiU_HKSCS-ExtB                          |        | Bold          |        |
|             |                          |              |                              | MingLiU-ExtB                                |        | Bold Oblique  |        |
|             |                          |              |                              | Mistral                                     |        | * Italic      |        |
|             |                          |              |                              | Modern No. 20                               |        | * Bold Italic |        |
|             |                          |              |                              | Mongolian Baiti                             |        |               |        |
|             |                          |              |                              | Monotype Corsiva                            |        |               |        |
|             |                          |              |                              | MS Gothic                                   |        |               |        |
|             |                          |              |                              | MS Mincho                                   | ÷      |               |        |
|             |                          |              | Heigh                        | it: 9 • Width:                              | Auto • |               |        |
|             |                          |              | Adjust                       | text ABC Pitch between characters: 0        | (mm)   |               |        |
|             |                          |              | Descrip<br>Vertica<br>Horizo | al position: 1.25 \$ (mm)                   |        |               |        |
|             |                          |              |                              |                                             |        | ОК            | Cancel |

Open "Advanced settings" on the Properties pane and select "JAN/EAN (modulus 10)" in C/D add. If the entire data of 13 digits are input as data without C/D, select "No".

| Advanced settings |                      |   |   |  |
|-------------------|----------------------|---|---|--|
| C/D add.:         | JAN/EAN (modulus 10) | • | ) |  |

In "Attribute settings", numeric values can be set for the print position (unit: mm).

| Attribute  | settings         | * |
|------------|------------------|---|
| - Print po | sition (mm)      |   |
| V:         | 7.5 🗘 H: 7.5 🛟   |   |
| Rotate:    | 0° •             |   |
| Print:     | Print   Settings |   |
| Save       | to history       |   |
| Mouse o    | peration: 📐      |   |

Is the barcode displayed?

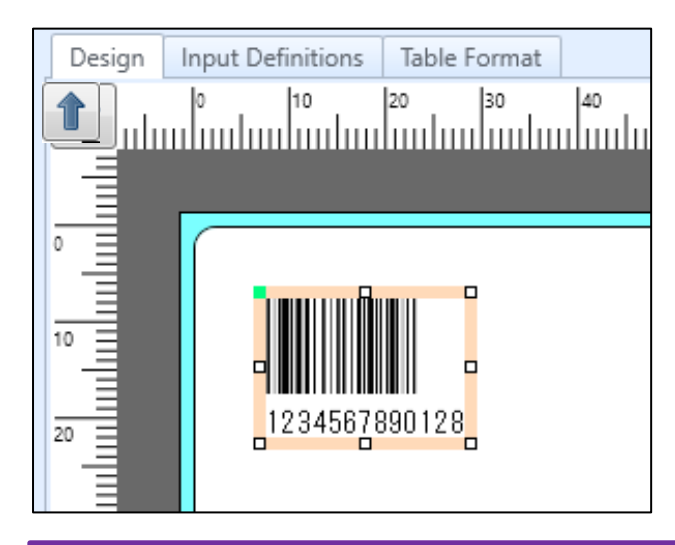

### CODE39

Multi LABELIST V5 can automatically add start/stop codes used in some barcode types such as NW-7 and CODE39.

Add them to a layout you created in "JAN code".

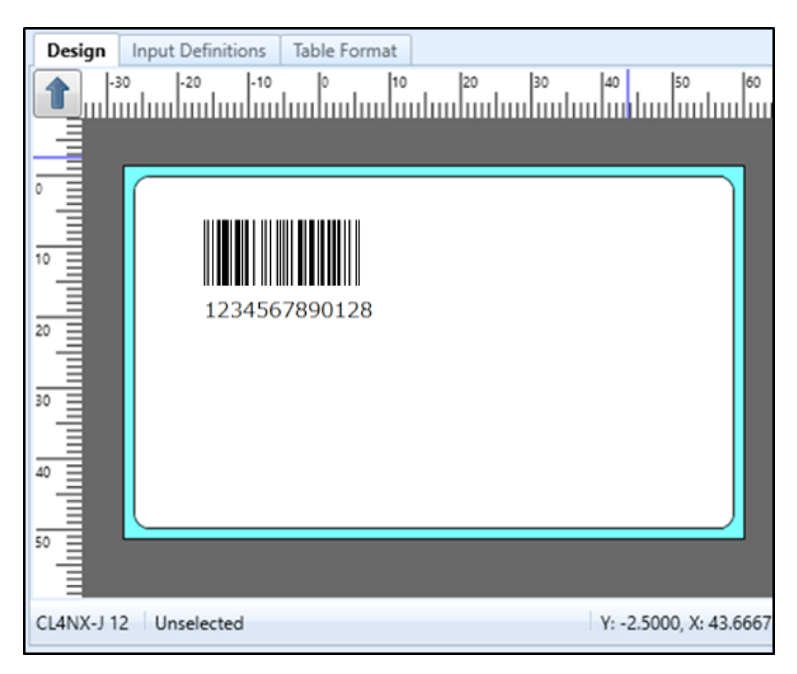

Click "Barcode" on the "Objects" pane.

| <b>%</b> 0 | bjects  | <b>4</b> |
|------------|---------|----------|
| k          | Select  |          |
| A          | Text    | •        |
|            | Barcode | ►        |
|            | 2D code | •        |
|            | Graphic |          |
| 82         | Shape   | •        |
|            | Table   |          |
| Ľ          | Reverse |          |

Move the mouse cursor to the place you wish to print the barcode, and click the mouse.

Make settings for "Basic settings" on the Properties pane.

Enter the barcode data in "Data", and select "CODE39" in Type, "Yes" in H.Readable, and "2"in Level in Barcode settings.

| Basic settings         |                       |  |  |  |  |  |
|------------------------|-----------------------|--|--|--|--|--|
| ltem name:             | Barcode-2             |  |  |  |  |  |
| Data<br>Paste •        |                       |  |  |  |  |  |
| 1234ABCD               |                       |  |  |  |  |  |
| Remove trailing spaces |                       |  |  |  |  |  |
| Туре:                  | CODE39 -              |  |  |  |  |  |
| H.Readable:            | Yes 🔹                 |  |  |  |  |  |
| Height:                | 10 🗘 (mm)             |  |  |  |  |  |
| Level:                 | 2 🗘 (x)               |  |  |  |  |  |
| Bar ratio:             | 1:2   Arbitrary Ratio |  |  |  |  |  |

Enter "\*" in the Start code and Stop code of "Advanced settings".

If the input data includes the start and stop codes, select "No".

| Advanced settings |     |  |  |  |  |  |  |  |
|-------------------|-----|--|--|--|--|--|--|--|
| C/D add.:         | No  |  |  |  |  |  |  |  |
| Start code:       | * • |  |  |  |  |  |  |  |
| Stop code:        | * • |  |  |  |  |  |  |  |

In "Attribute settings", numeric values can be set for the print position (unit: mm).

| Attribute       | settings          | * |  |  |  |
|-----------------|-------------------|---|--|--|--|
| Print po        | sition (mm)       |   |  |  |  |
| V:              | 25.5 🗘 H: 6.5 🗘   |   |  |  |  |
| Rotate:         | 0° •              |   |  |  |  |
| Print:          | Print    Settings |   |  |  |  |
| Save to history |                   |   |  |  |  |
| Mouse o         | peration:         |   |  |  |  |

### Is the barcode displayed?

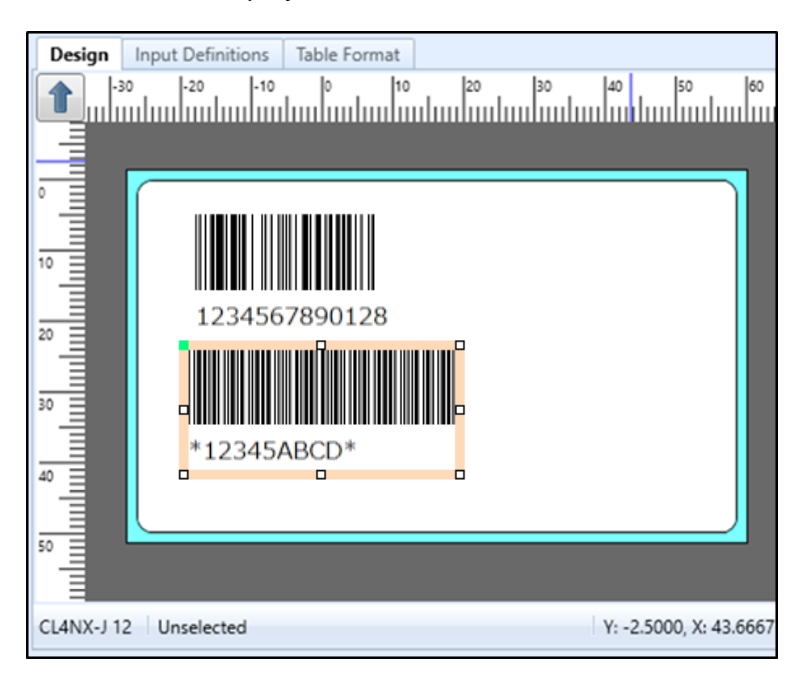

## 2. Join

Some barcode may contain not only one character string, as practiced up to here, but multiple items in one barcode.

For example, in the JAN code, a barcode contains several items such as "Country code", "Manufacturer code", "Item code", and "CD".

To combine multiple items in one barcode, use a variable "Join".

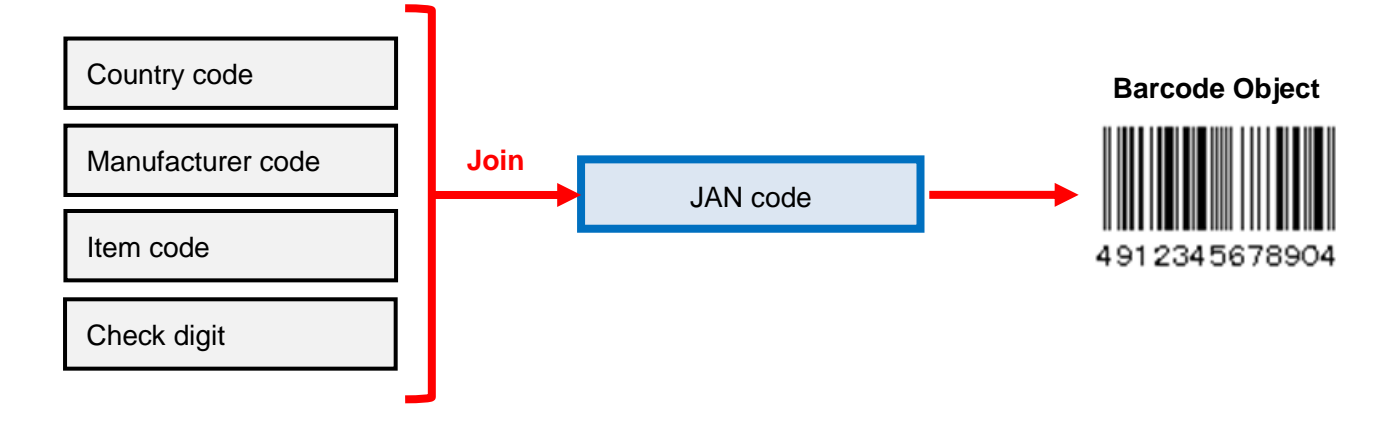

### Creating a JAN code using Join

Create a new layout in MLDesign.

Printer model: CL4NX-J 08

Label size: 45 mm x 70 mm (height x width)

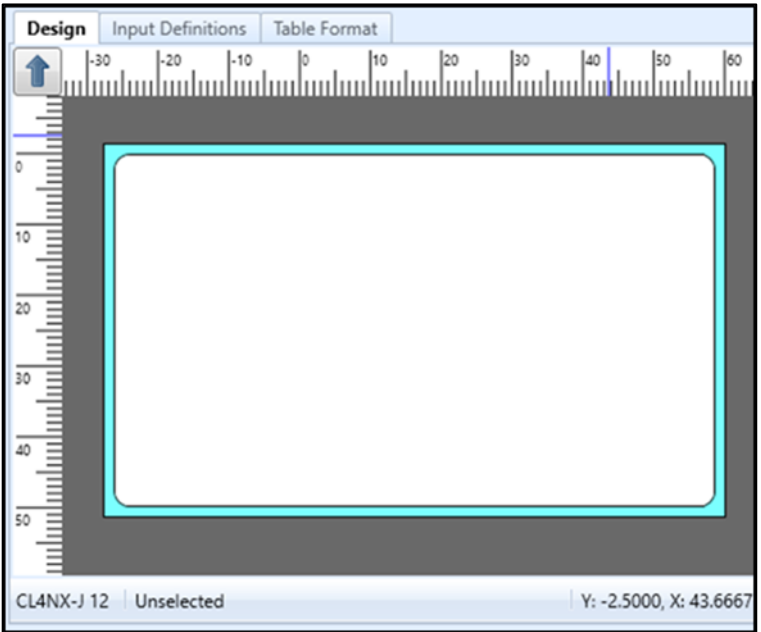

Create variables using what we learned in "2-2. Creating a Variable".

- (1) Variable type: InputVariable name: Manufacturer codeNumber of digits: 5
- (2) Variable type: Input

Variable name: Item code Number of digits: 5

### Could you make settings as shown below?

| 🚰 Local Variable List   |                        |                        | <b>џ</b>                  |
|-------------------------|------------------------|------------------------|---------------------------|
| Add Edit Insert Cut C   | Copy Paste Delete      | Batch Search: Enter    | r part of a variable name |
| Variable name           | Туре                   | No. of digits          | Details                   |
| Manufacturer Code       | Input                  | 5                      | Input type: Character     |
| 🕨 🛹 Item Code           | Input                  | 5                      | Input type: Character     |
|                         |                        |                        |                           |
| 🔐 Local Variable List 🧾 | 🕽 Local Table List 🛛 🕌 | Local Check Table List | Local Graphic List        |

Then we can create a join item.

Click "Add" in Local Variable List.

Select "Join" on the Variable settings screen.

| ( | D Variable Settings        |  |           |                 |      |        |           |  |  |
|---|----------------------------|--|-----------|-----------------|------|--------|-----------|--|--|
| s | Set the variable settings. |  |           |                 |      |        |           |  |  |
|   |                            |  |           |                 |      |        |           |  |  |
|   | Input                      |  | Select Cl | hild Items Edit |      |        |           |  |  |
|   | Сору                       |  | No.       | Туре            | Data | No. of | Attribute |  |  |
|   | Join                       |  | • *       | •               |      |        |           |  |  |
|   | Sequence number            |  |           |                 |      |        |           |  |  |
|   | Date                       |  |           |                 |      |        |           |  |  |
|   | Calculation                |  |           |                 |      |        |           |  |  |
|   | Symbol                     |  |           |                 |      |        |           |  |  |
|   |                            |  |           |                 |      |        |           |  |  |

Select "Fixed" in "Type" and enter "49" in "Data".

|   | Select Child Items Edit |   |     |       |   |      |               |                     |  |
|---|-------------------------|---|-----|-------|---|------|---------------|---------------------|--|
|   |                         |   | No. | Туре  |   | Data | No. of digits | Attribute           |  |
|   |                         |   | 1   | Fixed | • | 49   | 2             | Fixed character: 49 |  |
|   |                         | ۲ | *   |       | • |      |               |                     |  |
| r |                         |   |     |       |   |      |               |                     |  |

Select "Variable" in "Type" and enter "Manufacturer Code" in "Data".

|    | Select Child Items Edit |     |          |   |                     |               |                                       |   |                |  |
|----|-------------------------|-----|----------|---|---------------------|---------------|---------------------------------------|---|----------------|--|
|    |                         | No. | Туре     |   | Data                | No. of digits | Attribute                             |   | Add            |  |
|    |                         | 1   | Fixed    | • | 49                  | 2             | Fixed character: 49                   | * |                |  |
|    | I                       | 2   | Variable | • | Manufacturer Code 🔹 | 5             | Variable type: Input, Input type: Ch. |   | <u>D</u> elete |  |
| er |                         | *   |          | • |                     |               |                                       |   |                |  |
|    |                         |     |          |   |                     |               |                                       |   |                |  |

Select "Variable" in "Type" and enter "Item Code" in "Data".

| Se | lect C | hild Items [ | Edit |                   |   |               |                                      |   |
|----|--------|--------------|------|-------------------|---|---------------|--------------------------------------|---|
|    | No.    | Туре         |      | Data              |   | No. of digits | Attribute                            |   |
|    | 1      | Fixed        | -    | 49                |   | 2             | Fixed character: 49                  | * |
|    | 2      | Variable     | -    | Manufacturer Code | ٠ | 5             | Variable type: Input, Input type: Ch |   |
| ۲  | 3      | Variable     | -    | Item Code         | • | 5             | Variable type: Input, Input type: Ch |   |
| -  | *      |              | •    |                   |   |               |                                      |   |

Enter "Barcode" in "Variable name" and click "OK".

| Variable name: | Barcode | No. of digits: | 12 🌻 |
|----------------|---------|----------------|------|
|                |         |                |      |

Could you enter variable items as shown below?

| <b>W</b> | <sup>1</sup> Local Variable List 4 |                        |                        |                           |  |  |  |  |
|----------|------------------------------------|------------------------|------------------------|---------------------------|--|--|--|--|
| Ad       | d Edit Insert Cut d                | Copy Paste Delete      | Batch Search: Ente     | r part of a variable name |  |  |  |  |
|          | Variable name                      | Туре                   | No. of digits          | Details                   |  |  |  |  |
|          | 🖉 Manufacturer Code                | Input                  | 5                      | Input type: Character     |  |  |  |  |
|          | 쟫 Item Code                        | Input                  | 5                      | Input type: Character     |  |  |  |  |
| •        | 🕘 💼 Barcode                        | Join                   | 12                     | Remove specified c        |  |  |  |  |
| -        | 🛕 Fixed character                  | Fixed                  | 2                      | Fixed character: 49       |  |  |  |  |
|          | 🛺 Manufacturer Co                  | Input                  | 5                      | Input type: Character     |  |  |  |  |
|          | 🛺 Item Code                        | Input                  | 5                      | Input type: Character     |  |  |  |  |
|          |                                    |                        |                        |                           |  |  |  |  |
|          |                                    |                        |                        |                           |  |  |  |  |
|          |                                    |                        |                        |                           |  |  |  |  |
|          |                                    |                        |                        |                           |  |  |  |  |
|          |                                    |                        |                        | •                         |  |  |  |  |
|          | Local Variable List                | 🌢 Local Table List 🛛 🕌 | Local Check Table List | 🖬 Local Graphic List      |  |  |  |  |
Set the created "Join" in the barcode object shown below as data.

Barcode type: JAN/EAN13

Add description character: Yes (guard bar disabled)

C/D add: JAN/EAN (modulus 10)

Does it look like the screen shown below?

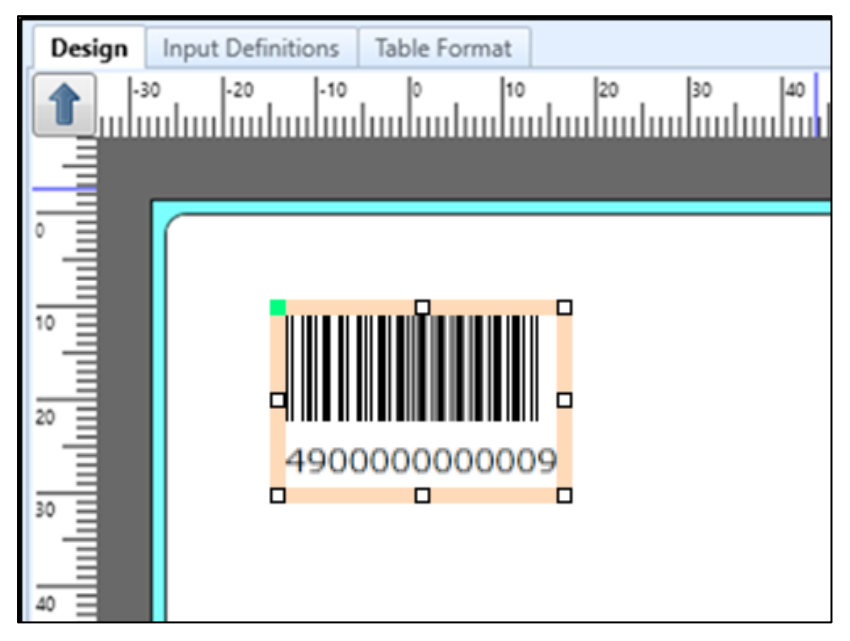

Now enter a "Manufacturer code" and "Item code", using MLPrint, and check the print results.

### 3. Sequential Numbers

You can add a sequential number to the label.

Depending on the layout of the label, sequential numbers such as serial numbers and lot numbers can be printed. In this section, we will practice how to add sequential numbers.

Create a new layout in MLDesign.

Printer model: CL4NX-J 08

Label size: 45 mm x 70 mm (height x width)

| ▲  -30  -20  -10  0  10  20  30  40  50 | 60      |
|-----------------------------------------|---------|
|                                         | luuluu  |
|                                         |         |
| CL4NX-J 12 Unselected Y: -2.5000, X:    | 43.6667 |

Click "Add" in Local Variable List.

Select "Sequential number" on the Variable Settings screen.

| ( | D Variable Settings ?      |                                                                                                    |   |  |  |  |  |  |  |
|---|----------------------------|----------------------------------------------------------------------------------------------------|---|--|--|--|--|--|--|
| s | Set the variable settings. |                                                                                                    |   |  |  |  |  |  |  |
|   | Input                      | Sequence number type: Numeric (layout)                                                                                                    |   |  |  |  |  |  |  |
|   | Loin                       | Numeric (layout)     Edit parameters       Base n:     Base 10                                                                              |   |  |  |  |  |  |  |
|   | Sequence number            | Sequence number range: 1 to 99 t                                                                                                    |   |  |  |  |  |  |  |
|   | Date                       | Increment/decrement value: 1                                                                                                    |   |  |  |  |  |  |  |
|   | Symbol                     | Count condition: Count every time specified number of prints  Specify quantity: 1 sheets                                                    | 5 |  |  |  |  |  |  |
|   | Calculation<br>Symbol      | Sequence number details         Count condition:       Count every time specified number of prints         Seq. no. save method:       None | 5 |  |  |  |  |  |  |

Enter "1" to "999" in Sequence number range.

A sequence number can be changed in any steps for one count by changing Increment/decrement value. For example, when 2 is entered in Increment/decrement value, the result will be "1, 3, 5, 7, 9..."

| ۵ | D Variable Settings ?      |                                                                                              |  |  |  |  |  |  |
|---|----------------------------|----------------------------------------------------------------------------------------------|--|--|--|--|--|--|
| s | Set the variable settings. |                                                                                              |  |  |  |  |  |  |
|   |                            |                                                                                              |  |  |  |  |  |  |
|   | Input                      | Sequence number type: Numeric (layout)  Input when print                                     |  |  |  |  |  |  |
|   | Сору                       | Numeric (layout) Edit parameters                                                             |  |  |  |  |  |  |
|   | Join                       | Base n: Base 10 -                                                                            |  |  |  |  |  |  |
|   | Sequence number            | Sequence number range: 1 to 999 t                                                            |  |  |  |  |  |  |
|   | Date                       | Increment/decrement value: 1 🗘                                                               |  |  |  |  |  |  |
|   | Calculation                | Sequence number details                                                                      |  |  |  |  |  |  |
|   | Symbol                     | Count condition: Count every time specified number of prints    Specify quantity: 1   sheets |  |  |  |  |  |  |
|   |                            | Seq. no. save method: None                                                                   |  |  |  |  |  |  |
|   |                            | Initialize save value: None 🔻                                                                |  |  |  |  |  |  |

Enter "Sequence number-1" in Variable name and "3" in No. of digits and click "OK".

| Variable name: Sequence number-1 | No. of digits: | ३ 🗘 |
|----------------------------------|----------------|-----|
|----------------------------------|----------------|-----|

To edit the Sequence number print such as "Justification", select the "Edit parameters" tab and make settings.

| ۵                                                               | D Variable Settings        |   |           |                                               |                |                 |  |  |
|-----------------------------------------------------------------|----------------------------|---|-----------|-----------------------------------------------|----------------|-----------------|--|--|
| S                                                               | Set the variable settings. |   |           |                                               |                |                 |  |  |
| Input Sequence number type: Numeric (layout) - Input when print |                            |   |           |                                               |                |                 |  |  |
|                                                                 | Сору                       |   | umeric (l | ayout) Edit parameters                        |                |                 |  |  |
|                                                                 | Join Order                 |   | Order     | Edit items                                    | Setting items  | Setting details |  |  |
|                                                                 | Sequence number            | ٠ | 1         | Comma editing                                 | None 🔹         |                 |  |  |
|                                                                 | Date                       |   | 2         | Justification editing<br>Leading zero filling | None •<br>No • |                 |  |  |
|                                                                 | Calculation                |   |           |                                               |                |                 |  |  |
|                                                                 | Symbol                     |   |           |                                               |                |                 |  |  |
|                                                                 |                            |   |           |                                               |                |                 |  |  |

#### Could you make settings as shown below?

| 🔐 Local Variable List                       |                                                     | щ |
|---------------------------------------------|-----------------------------------------------------|---|
| ☐ ¶ ☐ A ☐ Edit Insert Cut Copy Paste Delete | Batch Search: Enter part of a variable name Help    |   |
| Variable name Type                          | No. of digits Details                               |   |
| ▶ 123 ▶ Sequence number- Sequence number    | 3 Sequence number type: Numeric (layout), Input: No | * |
|                                             |                                                     | - |
| 🔛 Local Variable List 🗄 Local Table List    | 🗳 Local Check Table List 🛛 🗔 Local Graphic List     |   |

#### Try to print the Sequence number that has been set.

Assign the created variable "Sequence number-1" to the text object.

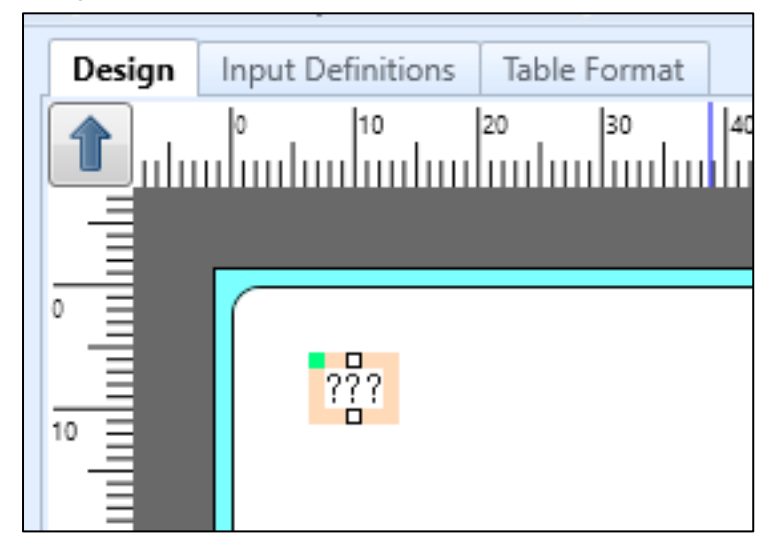

Could you make the settings?

Enter the "Print quantity" in MLPrint and check the print.

### 4. Graphics

When printing labels and tags, you may need to print not only characters and barcodes but also images such as the company's logo or items being sold. To print graphics, select "Graphic" on the Objects pane.

To create Graphics in Multi LABELIST V5, you need to prepare graphic files in BMP format in advance. Create graphic files using applications such as Windows "Paint" or other commercially available image editing software.

Create a new layout in MLDesign. Printer model: CL4NX-J 08 Label size: 45 mm x 70 mm (height x width) Pesign Input Definitions Table Format

| CL4NX-J 1 | 2 Unselected | Y: -2.5000, X: 43.6667 |
|-----------|--------------|------------------------|

Click "Graphic" on the Objects pane.

| 🞇 Objects |         |   |  |  |  |  |
|-----------|---------|---|--|--|--|--|
|           | Select  |   |  |  |  |  |
| A         | Text    | • |  |  |  |  |
|           | Barcode | • |  |  |  |  |
|           | 2D code | ► |  |  |  |  |
|           | Graphic |   |  |  |  |  |
| 82        | Shape   | • |  |  |  |  |
|           | Table   |   |  |  |  |  |
|           | Reverse |   |  |  |  |  |

Move the mouse cursor to the place you wish to print the graphic and click the mouse.

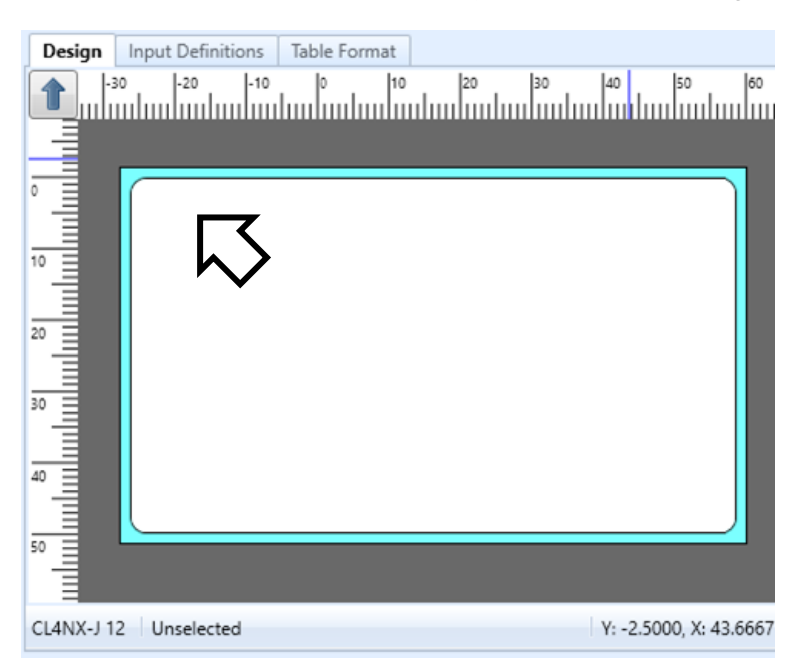

The file selection screen is displayed. Select the graphic file that has been made and click "Open".

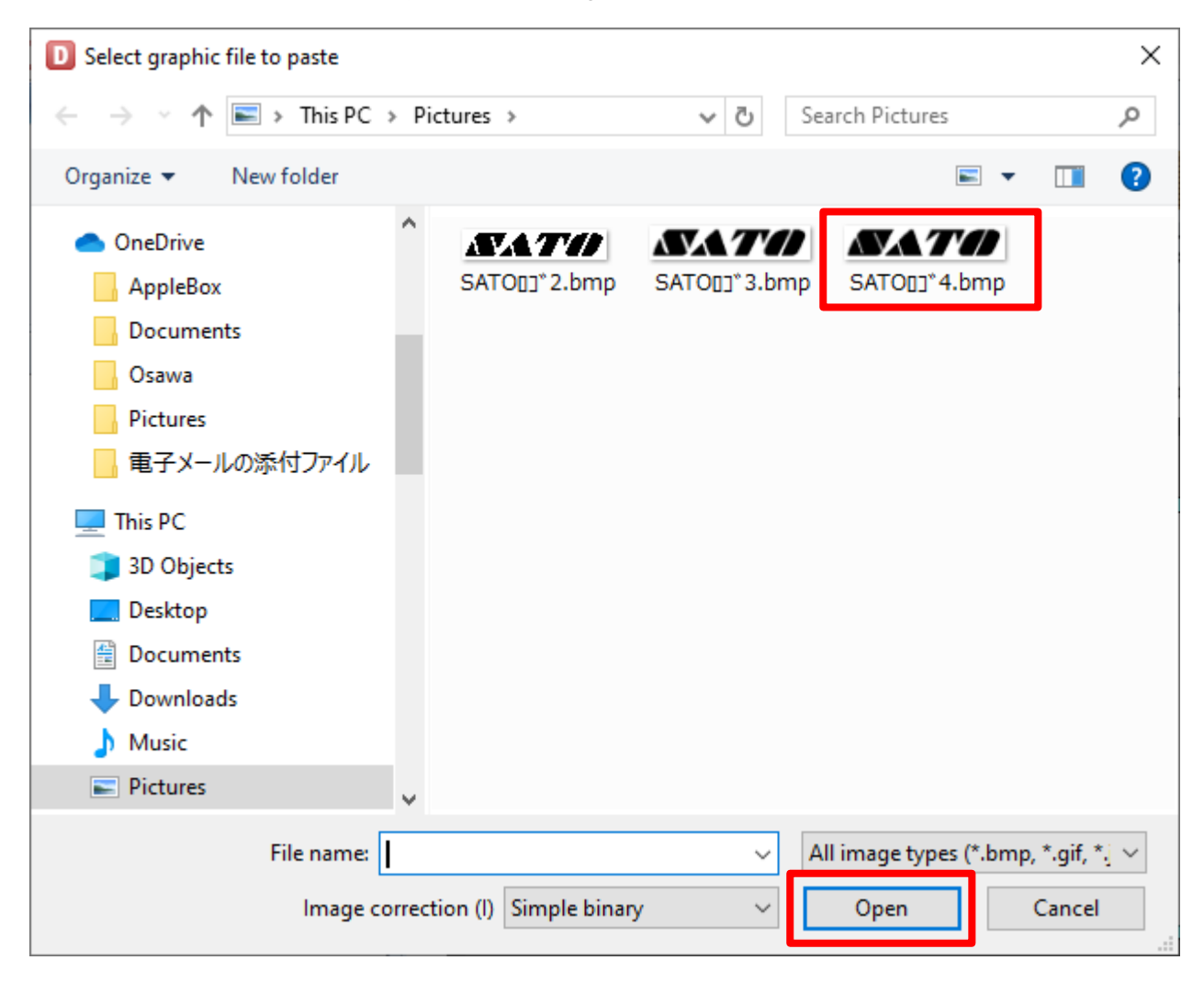

The selected graphic is pasted.

| Design    | Input Definitions Table Format |                        |
|-----------|--------------------------------|------------------------|
|           | 30 -20 -10 0 10 20 30          | 40 50 60               |
|           |                                |                        |
| CL4NX-J 1 | 2 Unselected                   | Y: -2.5000, X: 43.6667 |

Details for the graphics can be set on the Properties pane.

It is not necessary to change the settings in this case, but it is recommended to try various settings.

| Basic settings                                                        |
|-----------------------------------------------------------------------|
| Item name: Graphic-1                                                  |
| Graphic                                                               |
| Paste •                                                               |
| File name:                                                            |
|                                                                       |
| Method: Capture to layout                                             |
| Paint                                                                 |
|                                                                       |
| Advanced settings                                                     |
| Print method Specify area                                             |
| Size (mm)           Image: Maintain aspect ratio         Restore Size |
| Height: 1.75 🛟                                                        |
| Width: 9.5 🛟                                                          |
| Vertical align:                                                       |
| Horizontal align: 📃 🧮                                                 |
| Image correc Simple binary                                            |
| Stretch mode Standard 🔹                                               |
| Attribute settings                                                    |
| Print position (mm)                                                   |
| V: 7.5 CH: 6.5 C                                                      |
| Rotate: 0° •                                                          |
| Color: Black -                                                        |
| Print: Print                                                          |
| Save to history                                                       |
| Mouse operation:                                                      |

Print the label of the created layout in ML by entering the value in the Print quantity.

### 5. Date

You can use the variable "Date" to print a best-before date for food products or a production date. The date is printed referring to the Calendar on your computer.

Create a new layout in MLDesign. Printer model: CL4NX-J 08 Label size: 45 mm x 70 mm (height x width)

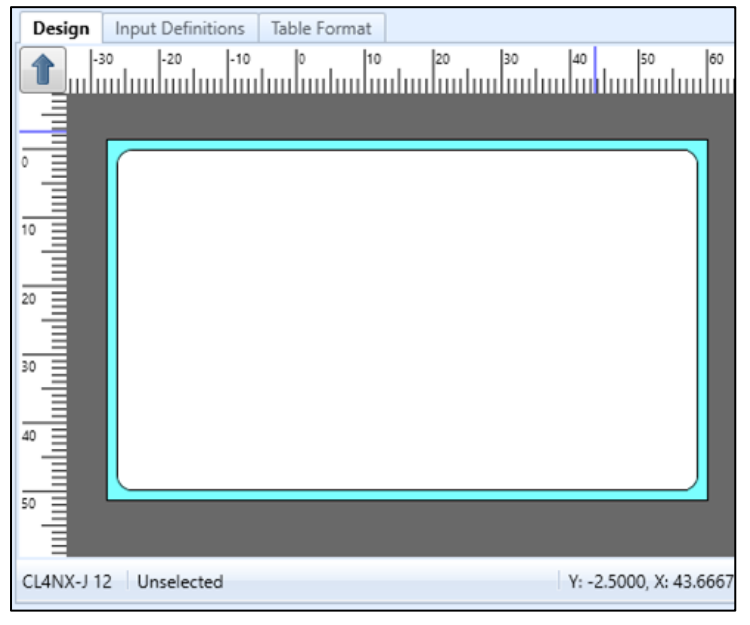

Click "Add" in Local Variable List.

Select "Date" on the Variable Settings screen.

| D  | D Variable Settings                                                       |                                                |      |  |  |  |  |  |   |
|----|---------------------------------------------------------------------------|------------------------------------------------|------|--|--|--|--|--|---|
| Se | Set the variable settings.                                                |                                                |      |  |  |  |  |  |   |
|    | Input<br>Copy<br>Join<br>Sequence number<br>Date<br>Calculation<br>Symbol | Date<br>Date<br>Print format:<br>Passed value: | None |  |  |  |  |  | • |

Click "..." in "Print format".

| ( | D Variable Settings        |                    |   |  |  |  |  |  |  |
|---|----------------------------|--------------------|---|--|--|--|--|--|--|
| s | Set the variable settings. |                    |   |  |  |  |  |  |  |
|   |                            |                    |   |  |  |  |  |  |  |
|   | Input                      | Input when print   |   |  |  |  |  |  |  |
|   | Сору                       | Date               |   |  |  |  |  |  |  |
|   | Join                       | Print format:      |   |  |  |  |  |  |  |
|   | Sequence number            | Passed value: None | • |  |  |  |  |  |  |
|   | Date                       |                    |   |  |  |  |  |  |  |
|   | Calculation                |                    |   |  |  |  |  |  |  |
|   | Symbol                     |                    |   |  |  |  |  |  |  |
|   |                            |                    |   |  |  |  |  |  |  |

The Edit Data and Time Format screen opens. Select "Format".

Sample format patterns are displayed.

You can select a format from the list of patterns or input the date, referring to "Format list".

| w format. Fixed characters can als<br>endar year (4 digits)<br>endar year (2 digits)<br>endar year (2 digits, right justified)<br>endar year (1 digit)<br>lendar year (2 digits) | Format           %YYYY%           %YYY%           %YY%           %YY%           %Y%           %Y% | Example<br>0000 to 9999<br>00 to 99<br>0 to 99<br>0 to 99<br>0 to 9                                                                     |                                                                                                    |
|----------------------------------------------------------------------------------------------------|---------------------------------------------------------------------------------------------------|----------------------------------------------------------------------------------------------------|----------------------------------------------------------------------------------------------------|
| endar year (4 digits)<br>endar year (2 digits)<br>endar year (2 digits, right justified)<br>endar year (1 digit)<br>lendar year (2 digits)                                       | Format<br>%YYYY%<br>%YY%<br>%YY%<br>%Y%                                                           | Example<br>0000 to 9999<br>00 to 99<br>0 to 99<br>0 to 99<br>0 to 9                                                                     | •                                                                                                    |
| endar year (4 digits)<br>endar year (2 digits)<br>endar year (2 digits, right justified)<br>endar year (1 digit)<br>lendar year (2 digits)                                       | Format<br>%YYYY%<br>%YY%<br>%YY%<br>%Y%                                                           | Example<br>0000 to 9999<br>00 to 99<br>0 to 99<br>0 to 99<br>0 to 9                                                                     | * H                                                                                                    |
| endar year (4 digits)<br>endar year (2 digits)<br>endar year (2 digits, right justified)<br>endar year (1 digit)<br>lendar year (2 digits)                                       | Format           %YYYY%           %YY%           %YY%           %YY%           %Y%           %Y%  | Example           0000 to 9999           00 to 99           0 to 99           0 to 99           0 to 99                                 | *<br>                                                                                                    |
| endar year (4 digits)<br>endar year (2 digits)<br>endar year (2 digits, right justified)<br>endar year (1 digit)<br>lendar year (2 digits)                                       | %YYYY%           %YY%           %YY%           %Y%           %Y%                                  | 0000 to 9999<br>00 to 99<br>0 to 99<br>0 to 99<br>0 to 9                                                                                | *<br>H                                                                                                    |
| endar year (2 digits)<br>endar year (2 digits, right justified)<br>endar year (1 digit)<br>lendar year (2 digits)                                                                | %YY%<br>%_Y%<br>%Y%                                                                               | 00 to 99<br>0 to 99<br>0 to 9                                                                                                    | E                                                                                                    |
| endar year (2 digits, right justified)<br>endar year (1 digit)<br>lendar vear (2 digits)                                                                                         | %_Y%<br>%Y%                                                                                       | 0 to 99<br>0 to 9                                                                                                    | Ξ                                                                                                    |
| endar year (1 digit)<br>lendar vear (2 digits)                                                                                                    | %Y%                                                                                               | 0 to 9                                                                                                    |                                                                                                    |
| lendar vear (2 digits)                                                                                                    | 0/3/3/0/                                                                                          |                                                                                                    |                                                                                                    |
|                                                                                                    | %XX%                                                                                              | 1 to 99                                                                                                    |                                                                                                    |
|                                                                                                    | %MM%                                                                                              | 1 to 12                                                                                                    |                                                                                                    |
| gits)                                                                                                    | %0M%                                                                                              | 01 to 12                                                                                                    |                                                                                                    |
| gits, right justified)                                                                                                    | %_M%                                                                                              | 1 to 12                                                                                                    |                                                                                                    |
| abet characters)                                                                                                    | %MMM%                                                                                             | Jan/Feb/Mar/Apr/                                                                                                    |                                                                                                    |
|                                                                                                    | %DD%                                                                                              | 1 to 31                                                                                                    |                                                                                                    |
| 5)                                                                                                    | %0D%                                                                                              | 01 to 31                                                                                                    |                                                                                                    |
| s, right justified)                                                                                                    | %_D%                                                                                              | 1 to 31                                                                                                    |                                                                                                    |
| 3 digits)                                                                                                    | %03JD%                                                                                            | 001 to 366                                                                                                    | -                                                                                                    |
|                                                                                                    |                                                                                                   | •                                                                                                    |                                                                                                    |
|                                                                                                    | igits, right justified)<br>habet characters)<br>s)<br>s, right justified)<br>(3 digits)<br>""     | igits, right justified) %_M%<br>habet characters) %MMM%<br>%DD%<br>s) %0D%<br>(3 digits) %03JD%<br>//////////////////////////////////// | igits, right justified) %_M% 1 to 12<br>habet characters) %MMM% Jan/Feb/Mar/Apr/<br>%DD% 1 to 31<br>s) %0D% 01 to 31<br>s, right justified) %_D% 1 to 31<br>(3 digits) %03JD% 001 to 366<br>/////////////////////////////////// |

Set "Western calendar year (4 digits)", "Month (2 digits)", and "Day (2 digits)".

Double-click the selected format on the Format list to display it in "Format" and click "OK".

| D Edit Date and Time Format                       |        |                                                   |             | ?                | $\times$ |
|---------------------------------------------------|--------|---------------------------------------------------|-------------|------------------|----------|
| Select the preset format that will be the base an | nd the | n create a new format. Fixed characters can also  | be entered. |                  |          |
| Format                                            | Sa     | mple                                              |             |                  |          |
| %YYYY%/%MM%/%DD%                                  | 20     | 019/12/20                                         |             |                  |          |
| %YYYY%年%MM%月%DD%日                                 | Fo     | rmat list                                         |             |                  | _        |
| %YYYY%-%MM%-%DD%                                  |        | Content                                           | Format      | Example          |          |
| %YYYY%/%MM%/%DD%                                  | •      | Western calendar year (4 digits)                  | %YYYY%      | 0000 to 9999     | *        |
| %YY%年%0M%月%0D%日                                   |        | Western calendar year (2 digits)                  | %YY%        | 00 to 99         |          |
| %XX%年%0M%月%0D%日                                   |        | Western calendar year (2 digits, right justified) | %_Y%        | 0 to 99          | =        |
| %WW%曜日                                            |        | Western calendar year (1 digit)                   | %Y%         | 0 to 9           |          |
| %ww%-%0D%-%0M%                                    |        | Japanese calendar year (2 digits)                 | %XX%        | 1 to 99          |          |
| %HH%時%FF%分                                        |        | Month                                             | %MM%        | 1 to 12          |          |
| %HH%:%FF%                                         |        | Month (2 digits)                                  | %0M%        | 01 to 12         |          |
| %0H%:%0F%                                         |        | Month (2 digits, right justified)                 | %_M%        | 1 to 12          |          |
| %2H%:%FF%                                         |        | Month (alphabet characters)                       | %MMM%       | Jan/Feb/Mar/Apr/ |          |
| % 2 2 2 4 ( ) ( ) ( ) ( ) ( ) ( ) ( ) ( ) ( ) (   |        | Day                                               | %DD%        | 1 to 31          |          |
| %MM% E%SN%                                        |        | Day (2 digits)                                    | %0D%        | 01 to 31         |          |
|                                                   |        | Day (2 digits, right justified)                   | %_D%        | 1 to 31          |          |
|                                                   |        | Julian date (3 digits)                            | %03JD%      | 001 to 366       | -        |
|                                                   | •      |                                                   |             | •                |          |
|                                                   |        |                                                   |             | OK Cance         |          |

Enter "Today" in "Variable name" and click "OK".

| D Variable Settings           |                       | ?     | × |
|-------------------------------|-----------------------|-------|---|
| Set the variable settings.    |                       |       |   |
| Input Input when              | print                 |       |   |
| Copy                          |                       |       |   |
| Join Print format:            | %YYYY%/%MM%/%DD% ···· |       |   |
| Sequence number Passed value: | None                  |       |   |
| Date                          |                       |       |   |
| Calculation                   |                       |       |   |
| Symbol                        |                       |       |   |
|                               |                       |       |   |
|                               |                       |       |   |
|                               |                       |       |   |
|                               |                       |       |   |
|                               |                       |       |   |
|                               |                       |       |   |
|                               |                       |       |   |
|                               |                       |       |   |
| Variable name:                | Ioday                 | 10 ,  |   |
|                               | ок                    | Cance | 1 |

#### Could you make settings as shown below?

|   | Variable name       | Туре                 | No. of digits           | Details                                           |
|---|---------------------|----------------------|-------------------------|---------------------------------------------------|
| 1 | ™ Sequence number-  | Sequence number      | 3                       | Sequence number type: Numeric (layout), Input: No |
| + | 🗿 Today             | Date                 | 10                      | Date and time: Base date, Format: %YYYY%/%MM%/    |
|   |                     |                      |                         |                                                   |
|   |                     |                      |                         |                                                   |
|   |                     |                      |                         |                                                   |
|   |                     |                      |                         |                                                   |
|   |                     |                      |                         |                                                   |
|   |                     |                      |                         |                                                   |
|   |                     |                      |                         | *                                                 |
|   | Local Variable List | 🛓 Local Table List 🚦 | 🔮 Local Check Table Lis | it 🔄 Local Graphic List                           |

Add the setting to display the date three days after with the Variable name of "After 3 days", using the same method as above.

Click the column of "Passed value:" and make settings shown below.

Add the passed value: Enabled

Passed value type: Fixed

Pass direction: Future

Pass date and time: 3 Day

When you complete settings, click "OK".

|              | Nee                                                      |
|--------------|----------------------------------------------------------|
| assed value: |                                                          |
|              | Add the passed value                                     |
|              | Passed value type: Fixed 🔹                               |
|              | Fixed                                                    |
|              | Pass direction: <ul> <li>Future</li> <li>Past</li> </ul> |
|              | Passed date and time: 0 🗘 Year 0 🗘 Month 3 🗘 Day 0 🗘 Hoi |
|              | Variable                                                 |
|              | Year: (No addition)                                      |
|              | Month: (No addition)                                     |
|              | Day: (No addition)                                       |
|              | Time: (No addition)                                      |
|              |                                                          |
|              | Minute: (No addition)                                    |

"Passed value" is the value to show how many days and hours have passed after the date and time that have been set (based on the computer's calendar in this case). Entering the above values, the date added the passed value will be displayed and printed.

Enter "After 3 days" in Variable name and click "OK".

| C  | Variable Settings       |                                                                                        | ?      | × |
|----|-------------------------|----------------------------------------------------------------------------------------|--------|---|
| Se | et the variable setting | gs.                                                                                    |        |   |
| 1  | Input                   | Input when print                                                                       |        |   |
|    | Сору                    | Date                                                                                   |        |   |
|    | Join                    | Print format: %YYYY%/%MM%/%DD% ····                                                    |        |   |
|    | Sequence number         | Passed value: Fixed (Direction: Future, Year: 0, Month: 0, Day: 3, Hour: 0, Minute: 0) |        |   |
|    | Date                    |                                                                                        |        |   |
|    | Calculation             |                                                                                        |        |   |
|    | Symbol                  |                                                                                        |        |   |
|    |                         |                                                                                        |        |   |
|    |                         |                                                                                        |        |   |
|    |                         |                                                                                        |        |   |
|    |                         |                                                                                        |        |   |
|    |                         |                                                                                        |        |   |
|    |                         |                                                                                        |        |   |
|    |                         |                                                                                        |        |   |
|    | ſ                       | Variable name: After 3 days                                                            | 10 🕽   |   |
|    | L                       |                                                                                        |        |   |
|    |                         | ок                                                                                     | Cancel |   |

#### Could you make settings as shown below?

| Hacal Variable List  |                   |                         | 4                                                  |
|----------------------|-------------------|-------------------------|----------------------------------------------------|
| Add Edit Insert Cut  | Copy Paste Delete | Batch Search: En        | ter part of a variable name                        |
| Variable name        | Туре              | No. of digits           | Details                                            |
| O Today              | Date              | 10                      | Date and time: Base date, Format: %YYYY%/%MM%/%DD% |
| After 3 days         | Date              | 10                      | Date and time: Base date, Format: %YYYY%/%MM%/%DD% |
|                      |                   |                         |                                                    |
| Placal Variable List | Local Table List  | 🗳 Local Check Table Lis | st 🔚 Local Graphic List                            |

Reflect the settings in the Print Items.

To set the titles "Today" and "After 3 days", set the text to paste and place the characters to which the variables are assigned on the right of each text string.

| Design    | Input Definitions | Table Format  |              |                |           |              |                     |              |            |
|-----------|-------------------|---------------|--------------|----------------|-----------|--------------|---------------------|--------------|------------|
|           | -30 -20           | -10 0<br>1111 | 10 20        | 30 40          | 50        | 50 70        | 80<br> 111  111  11 | 90<br>111111 | 100        |
|           |                   |               |              |                |           |              |                     |              |            |
|           |                   |               |              |                |           |              |                     |              |            |
| 10        |                   | · ·           | Today        | ?????          | ?????     |              |                     |              |            |
| 20        |                   |               |              |                |           |              |                     |              |            |
| 30        |                   |               | After 3 days | ?????          | ?????     |              |                     |              |            |
| 40        |                   |               |              |                |           |              |                     |              |            |
|           |                   |               |              |                |           |              |                     |              |            |
| 50        |                   |               |              |                |           |              |                     |              |            |
| CL4NX-J 0 | 8 Unselected      |               |              | Y: 54.0000, X: | 72.7500 Q | uantity: 0/4 | 133% 😑 -            | <u>.</u>     | , <b>Đ</b> |

Could you reflect the settings in the print items?

Enter the Print quantity in MLPrint and print the label. Does the print result look like the screen on the left?

| Today        | 2019/1/1 |
|--------------|----------|
| After 3 days | 2019/1/4 |
|              |          |

This completes "4. Creating Barcodes and Making Various Settings for Barcodes".

## **5: Creating Tables**

The "Table" function enables you to convert a value, using the input value as a key.

In this section, we will practice creating a table.

### 1. Creating a Table

Create a new layout in MLDesign. Printer model: CL4NX-J 08 Label size: 45 mm x 70 mm (height x width)

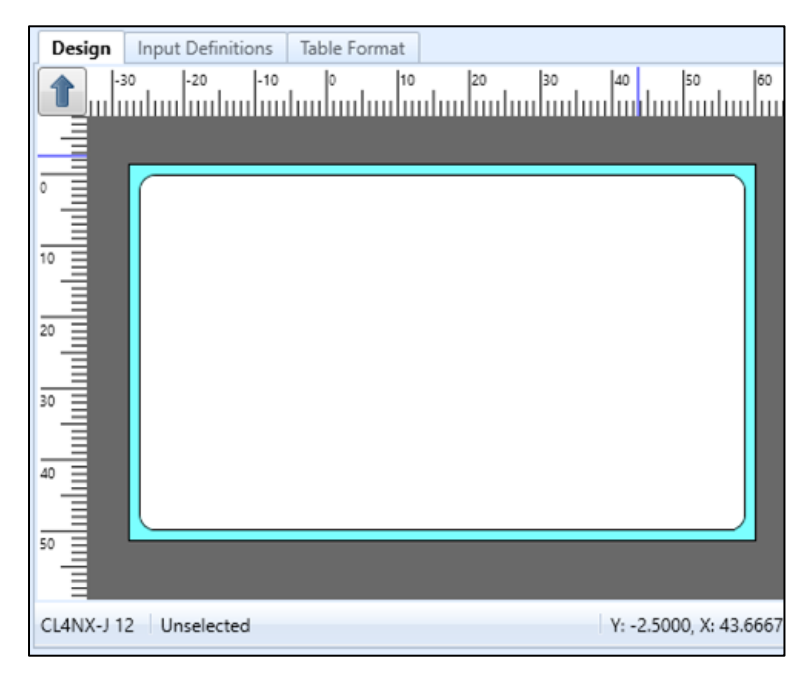

Click the "Local Table List" tab at the lower part of the screen and click "Add".

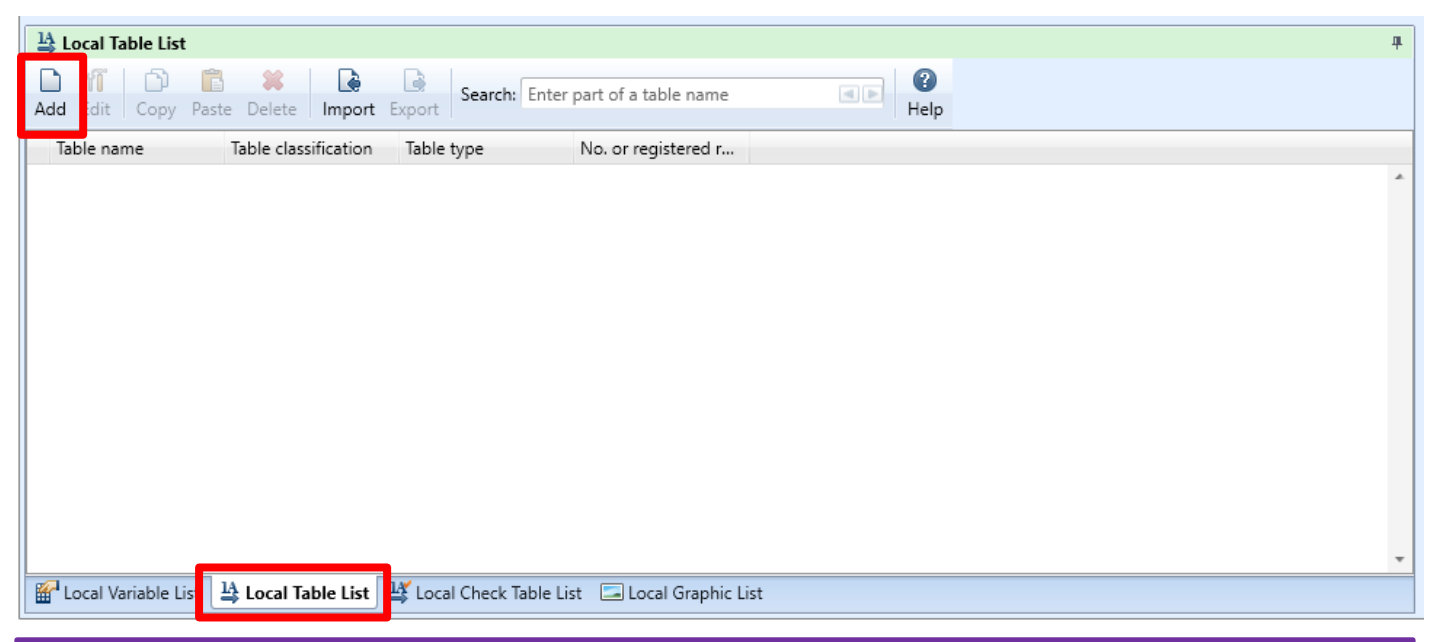

#### Enter the table items.

| D Register Table                                                                                                    | ? ×    |
|----------------------------------------------------------------------------------------------------|--------|
| Edit <u>V</u> iew <u>D</u> ata <u>T</u> ools                                                                             |        |
| Insert     Cut     Copy     Categories     Categories     Search:     Enter part of the data                             |        |
| Table type: ML table • AB Field Input Permission Item Type: Alphabet • Disable Mask Delete all trailing space characters | 5      |
| Table Name: 🚺                                                                                                    |        |
| No. Conversion value Conversion range Condition Conversion A Conversion B Conversion C                                   | Conve  |
| • * ·                                                                                                    | *      |
|                                                                                                    |        |
|                                                                                                    |        |
| Ine setting item input field switches between enabled and disabled depending on the table type.                          |        |
| ОК                                                                                                    | Cancel |

### Base information for tables

| Item                          | Description                                                                                                    |
|-------------------------------|----------------------------------------------------------------------------------------------------|
| Input Permission<br>Item Type | Select "Numeric" or "Alphabet" that is to be set in "Conversion value".                                                                                                    |
| Conversion value              | Enter the value used as the key to recall the table when printing.                                                                                                    |
| Conversion range              | To specify the range such as "Convert the value from 10 to 20 to something", enter the last value of the range.<br>Example) To convert 10 to 20, set "Conversion value: 10" and "Conversion range: 20". |
| Condition                     | Select "= (equal)" or "< > (not equal)".                                                                                                    |
| Conversion A                  | Enter the content for the entered Conversion value.                                                                                                    |

#### Enter "Table" in Table Name and the values in Conversion value, Condition, Conversion A.

|   | Tal | ble N | lame: Table      |                  |           |              |              |              |       |   |
|---|-----|-------|------------------|------------------|-----------|--------------|--------------|--------------|-------|---|
|   | 1   | No.   | Conversion value | Conversion range | Condition | Conversion A | Conversion B | Conversion C | Conve |   |
| ) |     | 1     | 01               |                  | =         | Blue         |              |              |       | * |
|   |     | *     |                  |                  | -         |              |              |              |       |   |

Enter as shown below.

When you complete entering the required data, click "OK".

| D Regis                                                                                               | ster Table                |                        |                        |                          |              | ?            | ,     | × |  |
|----------------------------------------------------------------------------------------------------|---------------------------|------------------------|------------------------|--------------------------|--------------|--------------|-------|---|--|
| <u>E</u> dit <u>V</u> iew <u>D</u> ata <u>T</u> ools                                                  |                           |                        |                        |                          |              |              |       |   |  |
| Indo       Redo       Insert       Cut       Copy       Paste       Delete       Capture       Output |                           |                        |                        |                          |              |              |       |   |  |
| Table type: ML table                                                                                  |                           |                        |                        |                          |              |              |       |   |  |
| Table N                                                                                               | lame: Table               |                        |                        |                          |              |              |       |   |  |
| No.                                                                                                   | Conversion value          | Conversion range       | Condition              | Conversion A             | Conversion B | Conversion C | Conve | • |  |
| 1                                                                                                    | 01                        |                        | - •                    | Blue                     |              |              |       | * |  |
| 2                                                                                                    | 02                        |                        | - •                    | Red                      |              |              |       |   |  |
| • 3                                                                                                   | 03                        |                        | - •                    | Yellow                   |              |              |       |   |  |
|                                                                                                    |                           |                        |                        |                          |              |              |       |   |  |
| •                                                                                                    |                           |                        |                        |                          |              |              |       |   |  |
| 🛕 The                                                                                                 | e setting item input fiel | ld switches between en | abled and disabled dep | pending on the table typ | oe.          |              |       |   |  |
| OK Cance                                                                                              |                           |                        |                        |                          |              |              |       |   |  |

#### Could you add a table as shown below?

| LA Local Table List  ♣ |                                                                                  |                         |                           |  |  |  |  |  |
|------------------------|----------------------------------------------------------------------------------|-------------------------|---------------------------|--|--|--|--|--|
| Add Edit Copy Past     | Image: Copy Paste Delete       Import Export         Search:       Import Export |                         |                           |  |  |  |  |  |
| Table name             | Table classification                                                             | Table type              | No. or registered r       |  |  |  |  |  |
| ▶ Table                | Alphabet                                                                         | ML table                | 3                         |  |  |  |  |  |
|                        |                                                                                  |                         |                           |  |  |  |  |  |
|                        |                                                                                  |                         |                           |  |  |  |  |  |
|                        |                                                                                  |                         |                           |  |  |  |  |  |
|                        |                                                                                  |                         |                           |  |  |  |  |  |
|                        |                                                                                  |                         |                           |  |  |  |  |  |
|                        |                                                                                  |                         |                           |  |  |  |  |  |
|                        |                                                                                  |                         |                           |  |  |  |  |  |
|                        |                                                                                  |                         |                           |  |  |  |  |  |
|                        |                                                                                  |                         |                           |  |  |  |  |  |
|                        |                                                                                  |                         |                           |  |  |  |  |  |
| Relocal Variable List  | 1A Local Table List                                                              | K Local Check Table Lis | List 🕞 Local Graphic List |  |  |  |  |  |
|                        |                                                                                  |                         |                           |  |  |  |  |  |

### 2. Creating Table Variables

In this section, we will assign the table we created to a variable.

Click the "Local Variable List" tab at the lower part of the screen and click "Add".

| ļ | the los | l Variable I | List     |          |            |               |              |                            |      |   |                  |  | <b>4</b> |
|---|---------|--------------|----------|----------|------------|---------------|--------------|----------------------------|------|---|------------------|--|----------|
|   | Add E   | it Insert    | X<br>Cut | Copy P   | aste Dele  | lete Batch    | Search: E    | inter part of a variable r | name | • | <b>?</b><br>Help |  |          |
| Ï | Varia   | ble name     |          | Туре     |            | No. of digits | Details      |                            |      |   |                  |  |          |
|   |         |              |          |          |            |               |              |                            |      |   |                  |  | •        |
| H |         |              | _        |          |            |               |              |                            |      |   |                  |  | •        |
|   | 🔐 Loc   | al Variable  | List     | 14 Local | Table List | 🕌 Local Ch    | eck Table Li | ist 🛛 🖾 Local Graphic I    | List |   |                  |  |          |

Select "Input". Then select "Character" in Input variable type and click "Setting items" of Table conversion.

| ۵                                | D Variable Settings        |  |       |           |                       |               |   |                 |  |
|----------------------------------|----------------------------|--|-------|-----------|-----------------------|---------------|---|-----------------|--|
| S                                | Set the variable settings. |  |       |           |                       |               |   |                 |  |
| Input Variable type: Character 🔹 |                            |  |       |           |                       |               |   |                 |  |
|                                  | Сору                       |  | Ed    | lit param | neters                |               |   |                 |  |
|                                  | Join                       |  | Order |           | Edit items            | Setting items |   | Setting details |  |
|                                  | Sequence number            |  | ۲     | 1         | Table conversion      | No            |   |                 |  |
|                                  | Dete                       |  |       | 2         | Tax editing           | No            | • |                 |  |
|                                  | Date                       |  |       | 3         | Comma editing         | None          | • |                 |  |
|                                  | Calculation                |  |       | 4         | Currency editing      | No            | • |                 |  |
|                                  | Cumbral                    |  |       | 5         | Justification editing | None          | • |                 |  |
|                                  | Symbol                     |  |       | 6         | Leading zero filling  | No            | • |                 |  |
|                                  |                            |  |       |           |                       |               |   |                 |  |

Enable the check box "Convert table", select "Table" in Table name (table created in <u>5-1. Creating a Table</u>) and "A" in Cell item ("Conversion A" when creating a table), and click "OK".

| D Table Conv                                                                                                  | ersion                                             | ?     | × |  |  |  |  |
|----------------------------------------------------------------------------------------------------|----------------------------------------------------|-------|---|--|--|--|--|
| First select whether to convert the table. If the table will be converted, set the table conversion settings. |                                                    |       |   |  |  |  |  |
| 🗹 Conver <u>t</u> t                                                                                           | able                                               |       |   |  |  |  |  |
| Table convers                                                                                                 | ion settings                                       |       |   |  |  |  |  |
| Table type:                                                                                                   | Local                                              |       |   |  |  |  |  |
|                                                                                                    | C Global:                                          |       |   |  |  |  |  |
| Table name:                                                                                                   | Table                                              |       | • |  |  |  |  |
| Cell item:                                                                                                    | Α -                                                |       |   |  |  |  |  |
|                                                                                                    | Use other variable value for table conversion key: |       |   |  |  |  |  |
|                                                                                                    |                                                    |       | - |  |  |  |  |
|                                                                                                    |                                                    |       |   |  |  |  |  |
|                                                                                                    |                                                    |       |   |  |  |  |  |
|                                                                                                    | ОК                                                 | Cance | 2 |  |  |  |  |

Enter "Table" in "Variable name", set "2" in "No. of digits", and click "OK".

| Variable name: | Table | No. of digits: | 2 🗘 |
|----------------|-------|----------------|-----|
|                |       |                |     |

#### Are the variables set as shown below?

| Hereit Cocal Variable List |                    |               | 4                                     |
|----------------------------|--------------------|---------------|---------------------------------------|
| Add Edit Insert Cut o      | Copy Paste Del     | ete Batch     | Search: Enter part of a variable name |
| Variable name              | Туре               | No. of digits | Details                               |
| 🕨 🛹 Table                  | Input              | 2             | Input type: Character                 |
|                            |                    |               |                                       |
| 🖀 Local Variable List 🛓    | 💲 Local Table List | 🕌 Local Ch    | eck Table List 📃 Local Graphic List   |

This can now be reflected in the design.

## 3. Reflecting a Table in the Layout Design

Click "Text" on the Objects pane and click the position on the Design screen where you want to print.

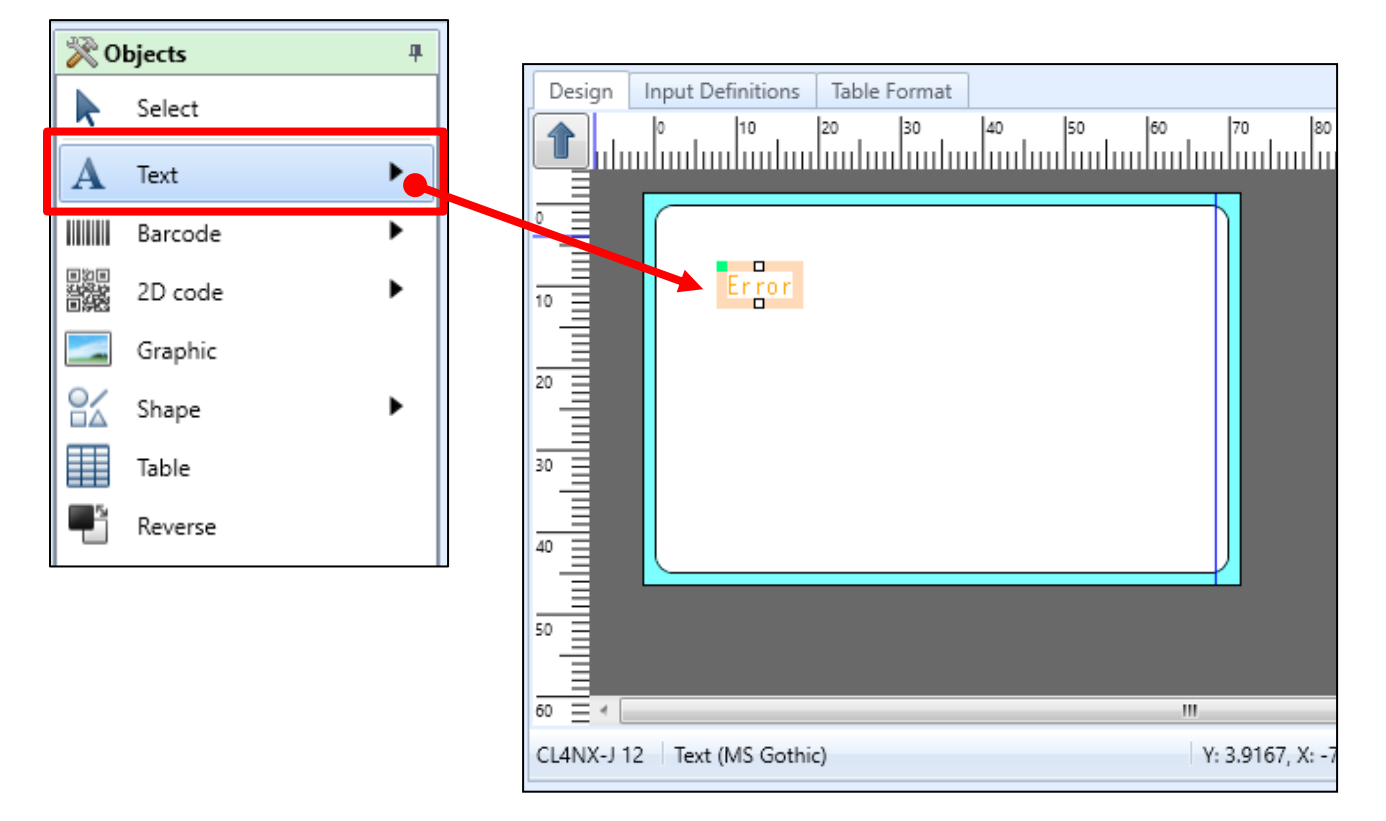

Drag and drop the "Table" created before to the text object on the Design screen.

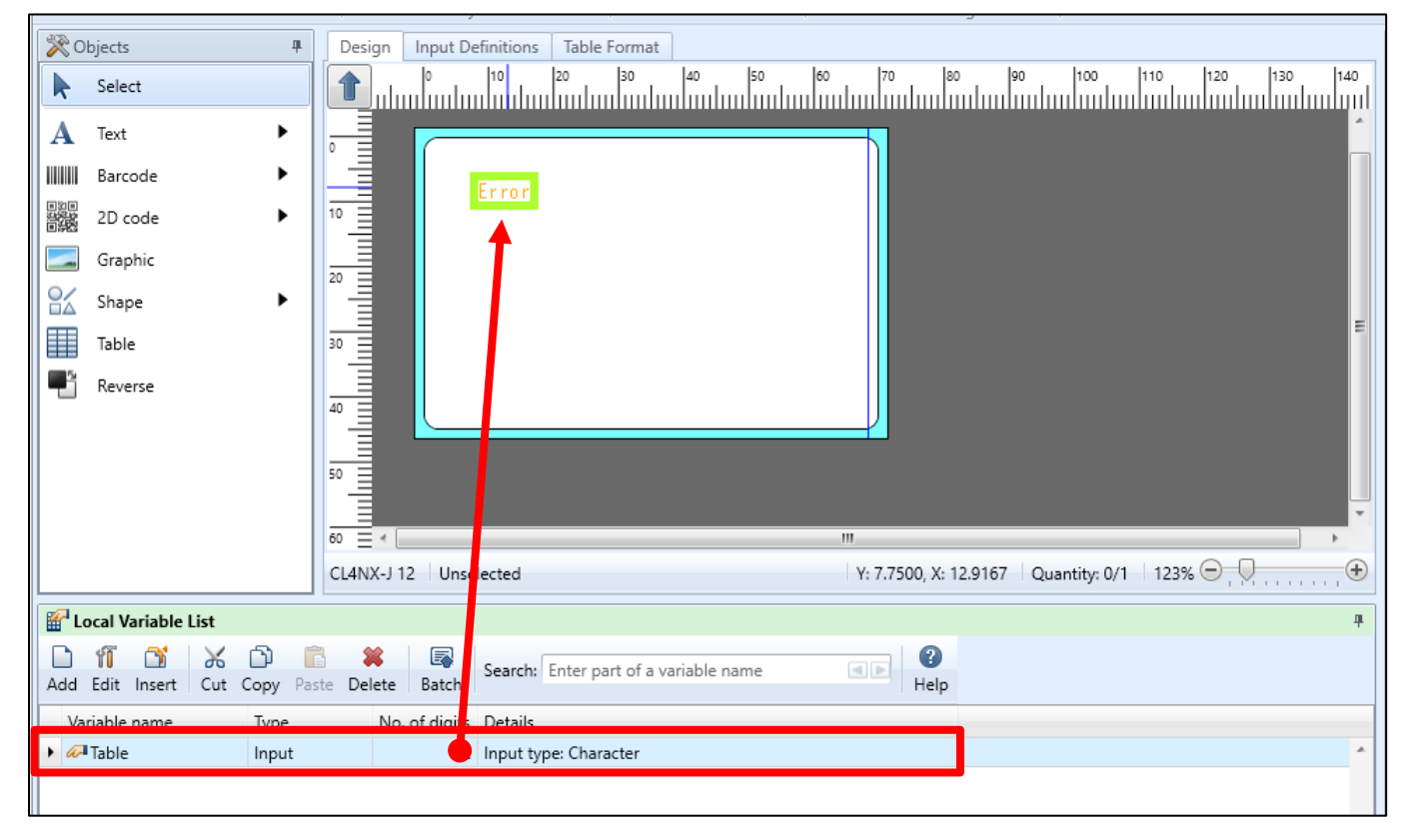

When the text "Error" changes to "??", the assigning of the variable is completed.

| Design Input Definitions Table For | nat                  |                              |                                       |
|------------------------------------|----------------------|------------------------------|---------------------------------------|
|                                    | 40 50 60 70 80       | 90 100 110 12                | 0 130 140                             |
|                                    |                      |                              |                                       |
|                                    |                      |                              |                                       |
| 20                                 |                      |                              |                                       |
| 30                                 |                      |                              | E                                     |
| 40                                 |                      |                              |                                       |
| 50                                 |                      |                              |                                       |
|                                    |                      |                              | · ·                                   |
| CL4NX-J 12 Text (MS Gothic)        | Y: 62.0000, X: 108.4 | 167   Quantity: 1/1   123% 🤤 | • • • • • • • • • • • • • • • • • • • |

To make the text larger, change the Size of Font on the Properties pane.

| Basic settings          | * |
|-------------------------|---|
| Item name: Text-1       |   |
| Data                    |   |
| Variable 🔹              |   |
| Name: (Local) Table ··· | • |
| Fill Pref.: Suffix:     |   |
| Font                    |   |
| Type: Windows fonts     |   |
| MS Gothic -             |   |
| Size (pt)               | - |
| H: 50 • W: Auto •       |   |
| BIUA Advanced           |   |
| Specify the area        | _ |

Does it look like the screen shown below?

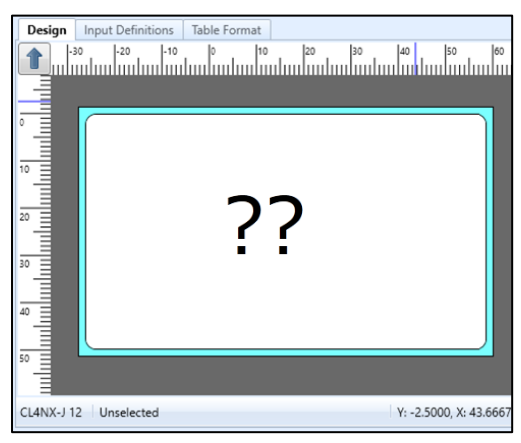

You can now save the file with the name "Table", print it, and check the results.

### 4. Entering Table Items and Printing

Select a layout file created and double-click it.

| 📕   🛃 📊 🖛   sato                                          |                      | _ |     | ×        |  |  |  |
|-----------------------------------------------------------|----------------------|---|-----|----------|--|--|--|
| File Home Share                                           |                      |   | ~ 🕐 |          |  |  |  |
| $\leftarrow$ $\rightarrow$ $\checkmark$ $\uparrow$ Windo. | > sato 🗸 🤞           | 5 | Q   | Search s |  |  |  |
| 📃 Desktop 🖈 ^ 🛛 N                                         | lame                 |   |     |          |  |  |  |
| 🕂 Downloads 🖈 🛛 🍋                                         | 👹 Layout.mllayx      |   |     |          |  |  |  |
| 🔮 Documents 🖈 🛛 🕴                                         | Layout2.mllayx       |   |     |          |  |  |  |
| 📰 Pictures 🛛 🖈 🛛 🕴                                        | 👹 Barcode.mllayx     |   |     |          |  |  |  |
| 🁌 Music 🛛 🖈 !                                             | Sequence.mllayx      |   |     |          |  |  |  |
| sato                                                      | Save history.mllavx  |   |     |          |  |  |  |
| Videos                                                    | 👹 Table.mllayx       |   |     |          |  |  |  |
|                                                           | 🕷 Check table.mllayx |   |     |          |  |  |  |
| <ul> <li>OneDrive</li> <li>&lt; </li> </ul>               |                      |   |     | >        |  |  |  |
| 7 items 1 item selected 0 bytes                           |                      |   |     |          |  |  |  |

#### The Print screen is displayed.

| 📔 🖿 - 🖪 🚳 - 🚔 - 🗉                     |                     | Layout(Layout)[Refe | rence mode] - SATO | Multi LABELIST V5             | Trial[MLPrint]           |     |               | -              | - 0       | $\times$ |
|---------------------------------------|---------------------|---------------------|--------------------|-------------------------------|--------------------------|-----|---------------|----------------|-----------|----------|
| File Home Edit View                   |                     |                     |                    |                               |                          |     |               |                |           | ۵        |
| Output Destination Printing Printing  | ata Fije ODBC First | Previous Next Last  | Page:              | Print Print<br>Action Setting | Sequence Num<br>Settings | ber |               |                |           |          |
| Print                                 | Data                | Page                |                    |                               | Settings                 |     |               |                |           |          |
| Table                                 |                     |                     | 6                  | Base date                     |                          |     |               |                |           | 4 ×      |
| -                                     |                     |                     | E                  | ase date:                     | 2019/12/1                | 3   |               |                | -         |          |
|                                       |                     |                     |                    |                               |                          |     |               |                |           |          |
| Filter To Clear                       |                     |                     |                    | Print Preview                 |                          |     |               |                |           | 4 ×      |
| (All)     De Print quantity           |                     |                     |                    |                               |                          |     |               |                |           |          |
|                                       |                     |                     | *                  | 44 4 6 6                      | Þ.                       |     |               |                |           |          |
| Search: Enter a search string.        | Standard            | (100%) 100% 😑       | . ( →              | Page: 0/0                     |                          |     |               | 100% 🖯         |           |          |
| 😰 Data List 📄 Output Log 🔓 Error List |                     |                     |                    |                               |                          |     |               |                |           |          |
| F1: Help F2: Open F3: Find Nex        | ext F4: Print       | F5: Preview F6:     | Access data F7     | Access file F                 | 8: List input            |     | F10: Sequence | F11: Operation | F12: Exit |          |

Enter the table items and check the result.

Select "01" in "Table". Then "Blue" is printed.

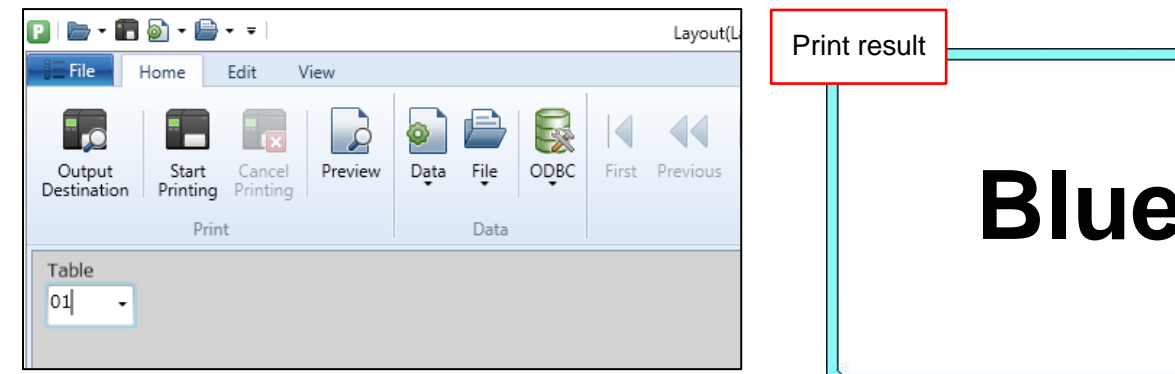

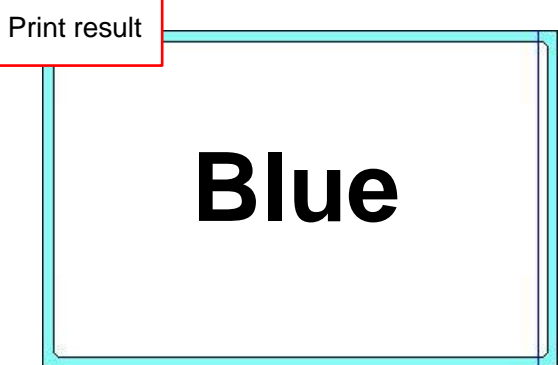

Select "02" in "Table". Then "Red" is printed.

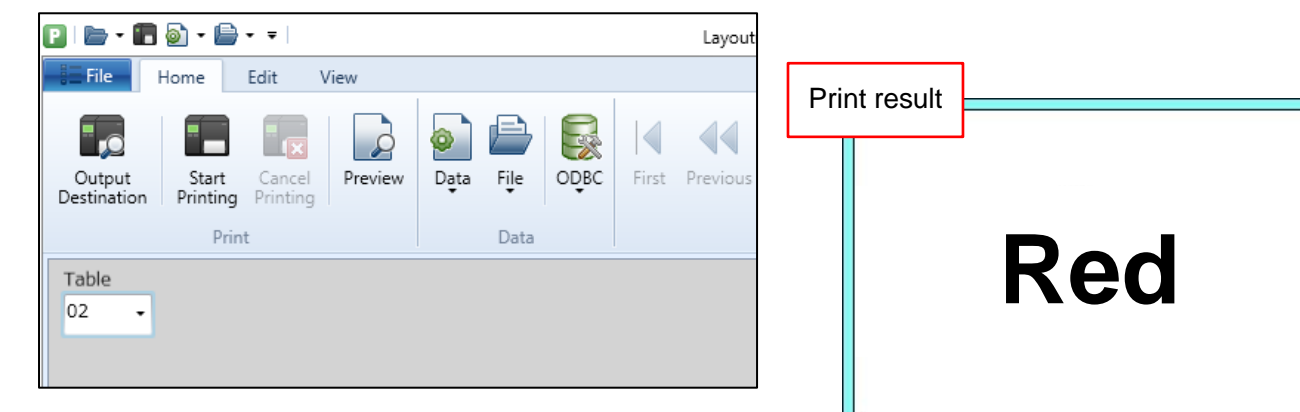

Select "03" in "Table". Then "Yellow" is printed.

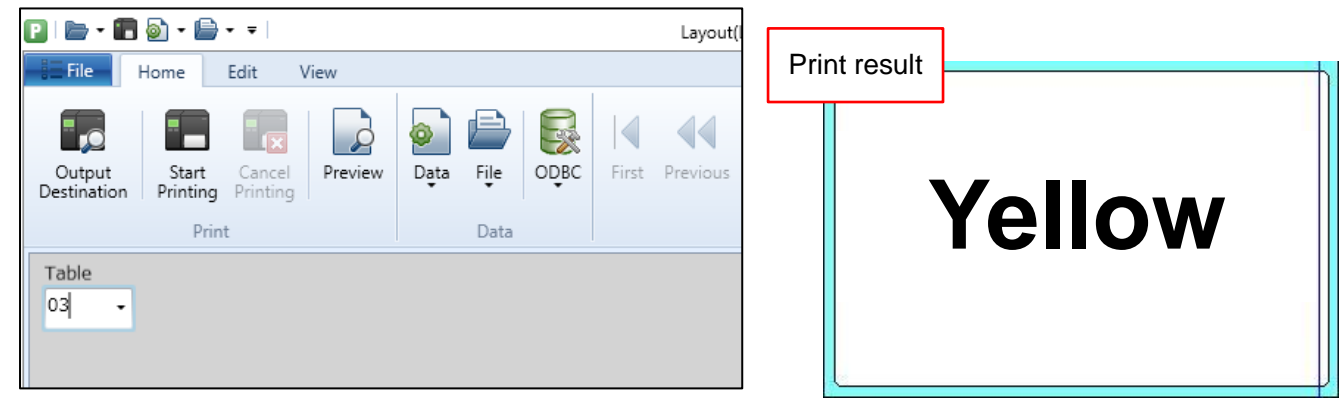

This completes "5: Creating Tables".

## 6: Setting the Input Check Table Function

When you intend to perform various checks on the entered data, use the "Input Check function". To limit the input value to that registered in the table, use the "Check Table".

We will now practice making settings for the input check table.

### 1. Creating a Check Table

Create a new layout in MLDesign. Printer model: CL4NX-J 08 Label size: 45 mm x 70 mm (height x width)

| Design    | Input Definitions | Table Form | nat |       |          |              |     |
|-----------|-------------------|------------|-----|-------|----------|--------------|-----|
|           | 30 -20 -10        |            | 10  | 20 30 | 40       | 50           | 60  |
|           |                   |            |     |       |          |              |     |
|           |                   |            |     |       |          |              | 1   |
|           | Í                 |            |     |       |          |              |     |
|           |                   |            |     |       |          |              |     |
| ~         |                   |            |     |       |          |              |     |
| 20        |                   |            |     |       |          |              |     |
|           |                   |            |     |       |          |              |     |
| 30        |                   |            |     |       |          |              |     |
|           |                   |            |     |       |          |              |     |
| 40        |                   |            |     |       |          |              |     |
|           | l                 |            |     |       |          | J            |     |
| 50        |                   |            |     |       |          |              |     |
| Ē         |                   |            |     |       |          |              |     |
| CL4NX-J 1 | 2 Unselected      |            |     |       | Y: -2.50 | 000, X: 43.6 | 667 |

Click the "Local Check Table List" tab at the lower part of the screen and click "Add".

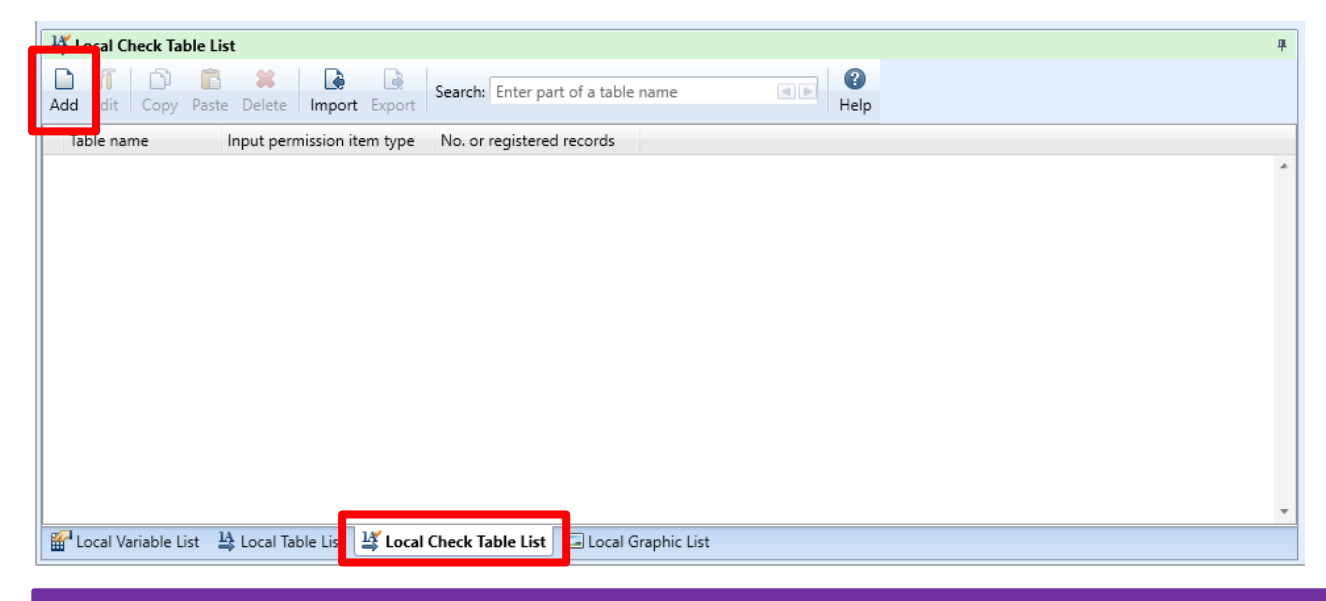

#### Enter the check table items.

| D Register Check Table                                                                                                    | ?     | × |
|----------------------------------------------------------------------------------------------------|-------|---|
| Edit View Data Tools                                                                                                    |       |   |
| Image: Construction of the data       Image: Construction of the data         Image: Construction of the data       Image: Construction of the data         Image: Construction of the data       Image: Construction of the data |       |   |
| Input Permission Item Type: Alphabet                                                                                                    |       |   |
| Table name: 0                                                                                                    |       |   |
| No. Value 1 Range 1 Condition 1                                                                                                    |       |   |
|                                                                                                    |       | - |
|                                                                                                    |       |   |
|                                                                                                    |       |   |
|                                                                                                    |       |   |
|                                                                                                    |       | * |
| Iest Check condition: 1  Data: Test                                                                                                    |       |   |
|                                                                                                    |       |   |
| ОК                                                                                                    | Cance | 4 |

### Base information for a Check Table

| Item                          | Description                                                                                                    |
|-------------------------------|----------------------------------------------------------------------------------------------------|
| Input Permission<br>Item Type | <ul> <li>Select "Numeric" or "Alphabet" that is to be set in "Value x".</li> <li>Numeric: Enter a number from 0 to 9 as the valid value.</li> <li>Alphabet: Enter Chinese characters and alphanumeric characters as the permissible value.</li> </ul> |
| Value 1                       | Enter the value to perform the input check when printing.                                                                                                    |
| Range 1                       | To specify the range, enter the last value of the range.<br>For example, to specify the range 10 to 20, set "Value: 10" and "Range: 20".                                                                                                    |
| Condition 1                   | Select "= (equal)" or "< > (not equal)".                                                                                                    |

#### Enter "Check Table" in Table name and set "Value" and "Condition" as shown below.

| D Register Check Table                                                          | ?     | ×    |
|---------------------------------------------------------------------------------|-------|------|
| <u>E</u> dit <u>V</u> iew <u>D</u> ata <u>T</u> ools                            |       |      |
| Insert       Cut       Copy       Paste       Delete       Capture       Output |       |      |
| Input Permission Item Type: Alphabet                                            |       |      |
| Table name: Check Table                                                         |       |      |
| No. Value 1 Range 1 Condition 1                                                 |       |      |
| 1 Meguro = 👻                                                                    |       | *    |
| 2 Shibuya =                                                                     |       |      |
| 3 Shinjuku = 👻                                                                  |       |      |
| 4 Ikebukuro = 🔹                                                                 |       |      |
|                                                                                 |       |      |
|                                                                                 |       |      |
|                                                                                 |       | -    |
| Tart                                                                            |       |      |
|                                                                                 |       | _    |
| Check condition: 1 • Data:                                                      |       |      |
|                                                                                 |       |      |
| ОК                                                                              | Cance | el 📄 |

### 2. Creating a Variable for the Check Table

In this section, we will assign the check table we created to a variable.

Click the "Local Variable List" tab at the lower part of the screen and click "Add".

| Loc      | cal Va            | ariable l | ist      |        |          |                    |              |                 |                         |     |       |     |
|----------|-------------------|-----------|----------|--------|----------|--------------------|--------------|-----------------|-------------------------|-----|-------|-----|
| D<br>Add | 1 <b>1</b><br>dit | nsert     | X<br>Cut | Copy   | Paste    | <b>X</b><br>Delete | Batch        | Search: Ente    | r part of a variable na | ame | ۲. He | elp |
| Varia    | able              | name      |          | Туре   |          | N                  | o. of digits | Details         |                         |     |       |     |
|          |                   |           |          |        |          |                    |              |                 |                         |     |       |     |
|          |                   |           |          |        |          |                    |              |                 |                         |     |       |     |
|          |                   |           |          |        |          |                    |              |                 |                         |     |       |     |
|          |                   |           |          |        |          |                    |              |                 |                         |     |       |     |
|          |                   |           |          |        |          |                    |              |                 |                         |     |       |     |
|          |                   |           |          |        |          |                    |              |                 |                         |     |       |     |
|          |                   |           |          |        |          |                    |              |                 |                         |     |       |     |
|          |                   |           |          |        |          |                    |              |                 |                         |     |       |     |
|          |                   |           |          |        |          |                    |              |                 |                         |     |       |     |
|          |                   |           |          |        |          |                    |              |                 |                         |     |       |     |
|          |                   |           | _        |        |          |                    |              |                 |                         |     |       |     |
| 🔐 Loo    | cal Va            | ariable l | List     | 1A Loc | al Table | List 1             | 🗳 Local Ch   | neck Table List | 🗔 Local Graphic Li      | st  |       |     |

Select "Input". Then select "Character" in Input variable type.

| D Variable Settings              |                            |               |                      |        |          |                 |  |  |
|----------------------------------|----------------------------|---------------|----------------------|--------|----------|-----------------|--|--|
| Set the variable setting         | Set the variable settings. |               |                      |        |          |                 |  |  |
| Input Variable type: Character - |                            |               |                      |        |          |                 |  |  |
| Сору                             | Edit parameters            |               |                      |        |          |                 |  |  |
| Join                             |                            | Order         | Edit items           | Settir | ng items | Setting details |  |  |
| Sequence number                  | •                          | 1             | Table conversion     | No     |          |                 |  |  |
| Data                             |                            | 2 Tax editing |                      | No     | •        |                 |  |  |
| Date                             |                            | 3             | Comma editing        | None   | • •      |                 |  |  |
| Calculation                      |                            | 4             | Currency editing     | No     | •        |                 |  |  |
| Sumhal                           |                            | 5             | Justification editin | g None | • •      |                 |  |  |
| Symbol                           |                            | 6             | Leading zero filling | g No   | •        |                 |  |  |
|                                  |                            |               |                      |        |          |                 |  |  |

Enter "Check Table" in Variable name, set "6" in No. of digits, and click "OK".

| Variable name: | Check Table | No. of digits: | 6 | ; |
|----------------|-------------|----------------|---|---|
|                |             |                |   |   |

#### Are the variables set as shown below?

| 🚰 Local Variable List |                    |               | 4                                     |
|-----------------------|--------------------|---------------|---------------------------------------|
| Add Edit Insert Cut   | Copy Paste De      | k 🗟           | Search: Enter part of a variable name |
| Variable name         | Туре               | No. of digits | Details                               |
| Check Table           | Input              | 6             | Input type: Character                 |
|                       | 11                 | 14            |                                       |
| Local Variable List   | 🛓 Local Table List | : 🗳 Local Ch  | eck Table List 🔚 Local Graphic List   |

This can now be reflected in the design.

## 3. Reflecting Variables Created in the Layout Design

Click "Text" on the Objects pane and click the position on the design screen where you want to print.

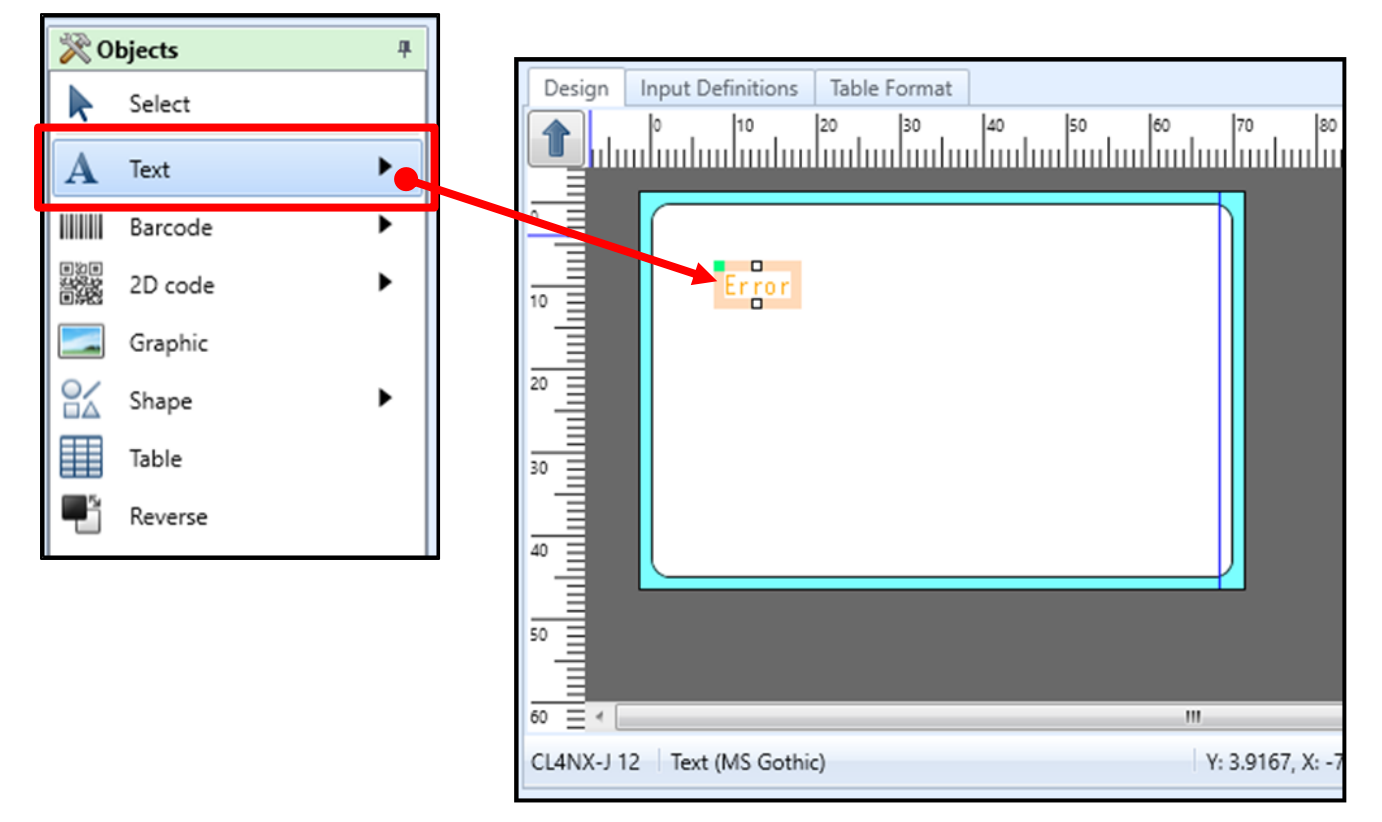

Drag and drop the "Check Table" created before from the Local Variable List to the text object on the Design screen.

| D 🗁 • 🖶 🤊 • C • 🔹                                                                                                    | Layout(Layout)* - SATO Multi LABELIST V5 Trial[MLDesign]                                                                                                    |
|----------------------------------------------------------------------------------------------------|----------------------------------------------------------------------------------------------------|
| File Home Design                                                                                                    |                                                                                                    |
| ● Undo     → Cut     Select All       C Redo     □ Copy     Select All       □ Paste     □ Copy     □ Copy                                                                                                    | Posițion Rotate Order Group Zoom Zoom Screen<br>In Out Size Unit of Rotate<br>Rotate Order Group Zoom Screen                                                                             |
|                                                                                                    | Layout Zoom View Settings                                                                                                    |
| Coluct *                                                                                                    | Design Input Definitions Table Format                                                                                                    |
| ▲ Text     0       Image: Barcode     0       Image: Barcode     1       Image: Docode     1       Image: Constraint of the second second se |                                                                                                    |
| -                                                                                                    |                                                                                                    |
|                                                                                                    | <sup>0</sup> = *                                                                                                    |
| Hariable List                                                                                                    | ±                                                                                                    |
| Add Edit Insert Cut Copy Paste                                                                                                    | Image: Search:     Enter part of a variable name       Delet     Batch         Image: Search:     Enter part of a variable name         Image: Search:     Enter part of a variable name |
| Check Table Input                                                                                                    | 6 Input type: Character                                                                                                    |
|                                                                                                    |                                                                                                    |

When the text "Error" changes to "?????", the assigning variable is completed.

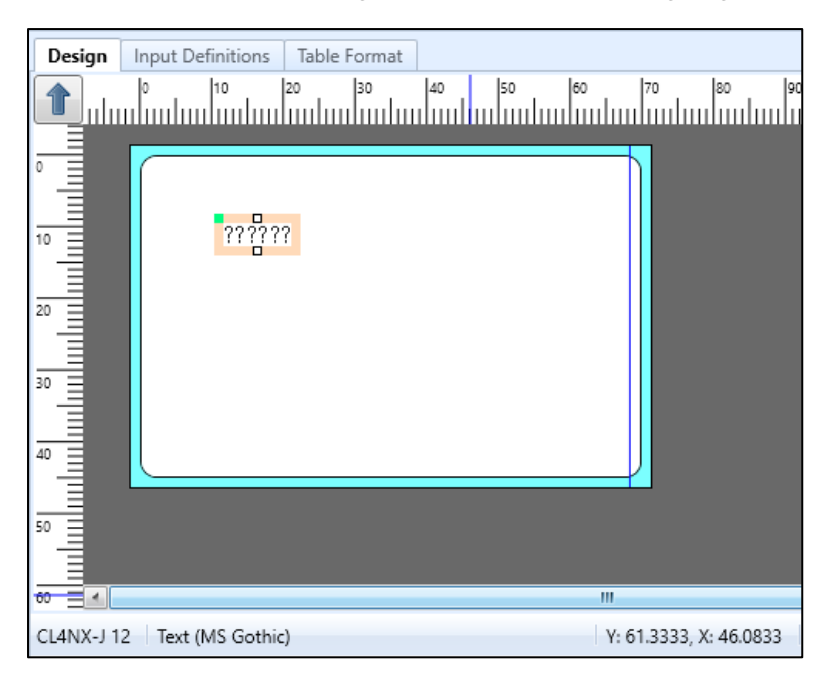

#### Are they displayed?

Then change the screen to "Input Definitions" and make input check settings.

### 4. Making Input Check Settings

Click the "Input Definitions" tab at the top of the layout screen to switch the screen.

| Design | Input Definitions | Table Format |
|--------|-------------------|--------------|
|        | altie<br>C        |              |
| No.    | Print quantity    |              |
| 1      | XXXXXX            |              |
| 2      | 2                 |              |
|        |                   |              |

Click the item for which the input check is to be set.

| Design | Input Definitions             | Table Format |
|--------|-------------------------------|--------------|
|        |                               |              |
| No. 1  | Print quantity<br>XXXXXX<br>2 |              |
|        | n I                           |              |

Click "Input check" on the Properties pane to open the setting screen.

| Basic settings      |                       | * | ĥ |
|---------------------|-----------------------|---|---|
| Item name: Check Ta | able                  |   |   |
| Type: Header Tar    | rget: Local variable  |   |   |
| Input item          |                       |   |   |
| ltem name display:  | Display at top of inp | • |   |
| Table display:      | No                    |   |   |
| Edit display:       | No                    |   |   |
| Input check:        | No                    |   |   |
| Input digit limit:  | No                    | • |   |
| Font                |                       |   |   |

Enable the check box "Perform input check", select "Check table" in Other check type and Table name (created in <u>6-1. Creating a Check Table</u>) and "1" in Condition ("Value 1" when registering a check table), and click "OK".

| D Input Check                                                                                                    | ?      | $\times$ |
|----------------------------------------------------------------------------------------------------|--------|----------|
| First select whether to perform an input check. If an input will be performed, set the basic settings of the input check and the other check settings. | neck   |          |
| Perform input check                                                                                                    |        | *        |
| Input type: Do not check   Display error if <u>n</u> ot input                                                                                          |        |          |
| Display error if all digits are not input     Other Check Settings                                                                                     |        | *        |
| Other check type: Check table Advanced settings Table type: Occal Global:                                                                              |        |          |
| Table name:       Check Table         Condition:       1                                                                                               |        |          |
|                                                                                                    |        |          |
|                                                                                                    |        |          |
| ОК                                                                                                    | Cancel |          |

When you return to the Input Definitions screen, click "Print Action" on the upper part of the Home ribbon.

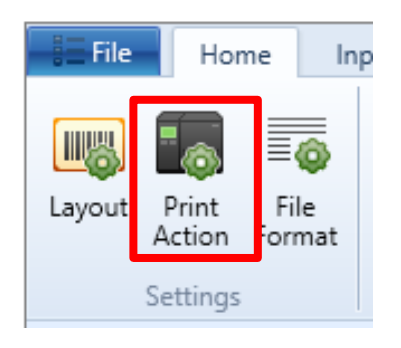

The "Print Action Settings" screen opens. Click "Input settings", check the check box of "Check data during input", and click "OK".

| D Print Action Settings                                                                 |                                                                                                    |                                                                                                    | ?     | ×  |
|-----------------------------------------------------------------------------------------|----------------------------------------------------------------------------------------------------|----------------------------------------------------------------------------------------------------|-------|----|
| Set the action for when data is                                                         | nput from the Print dialo                                                                                             | g box.                                                                                                    |       |    |
| Print action<br>Input settings<br>Header/tail label output<br>Error processing<br>Other | Timing for displaying i<br>Header area: When<br>Row area: When<br>Check data during in<br>Move to <u>n</u> ext item w | initial value of input item<br>screen displayed<br>focus moves to input item<br>put<br>hen maximum no. of digits for the data have been en | tered | •  |
|                                                                                         |                                                                                                    | ОК                                                                                                    | Cance | el |

When you have finished making settings, save the file with a new name such as "Check table", and check the results on the Print screen.

### 5. Checking the Input Check Function on the Print Screen

Select a Check Table file created and double-click it.

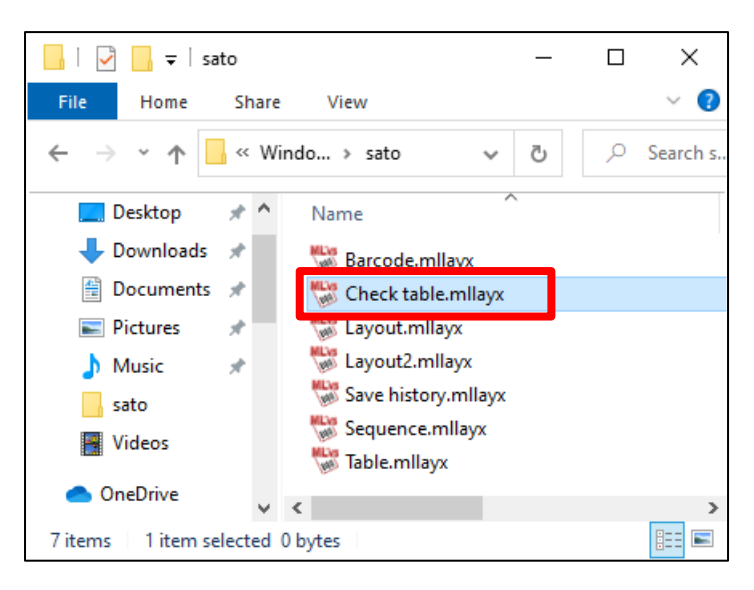

#### The Print screen is displayed.

| 🔁 i 🗁 - 📰 🧯           | 🔊 • 🖨 • =                      |                     | Layout(Layout)[Re         | eference mode] - SATO I | /Julti LABELIST V5 7           | Trial[MLPrint]              |              | -                    | ٥           | ×  |
|-----------------------|--------------------------------|---------------------|---------------------------|-------------------------|--------------------------------|-----------------------------|--------------|----------------------|-------------|----|
| File Ho               | ome Edit View                  | 1                   |                           |                         |                                |                             |              |                      |             | ۵  |
| Output<br>Destination | Start Cancel Printing Printing | review Data File OC | DBC First Previous Next L | Page:<br>ast 1/0        | Print Print<br>Action Settings | Sequence Number<br>Settings |              |                      |             |    |
|                       | Print                          | Data                | Page                      |                         | Se                             | ettings                     |              |                      |             |    |
| Check Table           |                                |                     |                           |                         | Base date                      |                             |              |                      |             | Ψ× |
|                       |                                |                     |                           | Ba                      | ase date: 🛛                    | 2019/12/13                  |              |                      | - [         | -  |
|                       |                                |                     |                           |                         |                                |                             |              |                      |             |    |
| Filter                | 💀 Clear                        |                     |                           |                         | Print Preview                  |                             |              |                      |             | Ŧх |
| T (All                | l)                             |                     |                           |                         |                                |                             |              |                      |             |    |
| No. Print             | it quantuty                    |                     |                           | , II                    |                                | Þ                           |              | (in 10) 1000 (in 10) |             |    |
| Search: Enter a       | a search string.               |                     | Standard (100%) 100% 😑    | (+) Pa                  | ige: 0/0                       |                             |              | 100% 🖯               |             |    |
| Data List             | Output Log                     | r List              | t FE Denviou              | F6. A                   | A                              | Listing PAN                 | F10. Carry   | E11. Occurtion       | F12, F      |    |
| i i neip              | r2: Open                       | 13.1 MO Next F4: Ph | n PD: Preview             | FO: Access data F7: 7   | Access me 188                  | cost input r9: Nex          | Sato printer | CL4NX-J 12           | Driver name | 0  |

Enter the value in the input check table, and check whether any values that have not been registered to the "Input check table" will return an error.

The values shown below are entered in the input check table.

|   | No. | Value 1   | Range 1 | Condition 1 |   |
|---|-----|-----------|---------|-------------|---|
| ۲ | 1   | Meguro    |         | =           | • |
|   | 2   | Shibuya   |         | =           | - |
|   | 3   | Shinjuku  |         | =           | • |
|   | 4   | lkebukuro |         | =           | • |

When "Meguro" is entered in the check table, it is enabled to input.

|                       | Print       | Data | Page | _ |
|-----------------------|-------------|------|------|---|
| Check Table<br>Meguro | Print       | Uata | rage | B |
| Filter                | Clear       |      |      |   |
| No. Prir              | of quantity |      |      |   |

If "Osaki" is entered in the check table, it is checked and an error message of Input Check is displayed.

| FIIIL                                                  | Data   | rage                             |   |
|--------------------------------------------------------|--------|----------------------------------|---|
| Check Table<br>Osaki                                   |        | Ba                               |   |
|                                                        | MLPrin | t                                | × |
|                                                        | 4      | Input check 'Check table' error. |   |
| Filter ≅ Clear                                         |        | ОК                               |   |
| T     (All)       No.     Print quantity       1     1 |        |                                  |   |

This completes "6. Setting the Input Check Table Function".